מדריך למשתמש במחשב Compaq Mini

© Copyright 2010 Hewlett-Packard Development Company, L.P.

Bluetooth הוא סימן מסחרי הנמצא בבעלות בעליו וחברת Hewlett-Packard משתמשת בו ברישיון. Microsoft ו-Windows הם סימנים מסחריים רשומים בארה"ב של Microsoft Corporation. הסמל SD הוא סימן מסחרי של בעליו.

המידע הנכלל במסמך זה נתון לשינויים ללא הודעה מוקדמת. האחריות הבלעדית למוצרים ולשירותים של HP מפורטת במפורש בכתב האחריות הנלווה למוצרים ולשירותים אלו. אין להבין מתוך הכתוב לעיל כי תחול על המוצר אחריות נוספת כלשהי. חברת HP לא תישא באחריות לשגיאות טכניות או לשגיאות עריכה או להשמטות הכלולות במסמך זה.

מהדורה ראשונה: ינואר 2010

מק"ט: BB1-603710

#### הודעה אודות המוצר

מדריך זה למשתמש מתאר מאפיינים הנפוצים ברוב הדגמים. ייתכן שמאפיינים מסוימים לא יהיו זמינים במחשב שברשותך.

לקבלת המידע העדכני ביותר ב*מדריך למשתמש במחשב Mini*, בקר באתר האינטרנט של HP בכתובת <u>http://www.hp.com/support</u>.

## הודעת אזהרה בנושא בטיחות

A אזהרה! כדי להקטין את הסיכון לפגיעת חום או להתחממות יתר של המחשב, אל תניח את המחשב ישירות על ברכיך ואל תחסום את פתחי האוורור של המחשב. השתמש במחשב רק על-גבי משטח קשיח ושטוח. הימנע מחסימת פתחי ואל תחסום את פתחי האוורור של המחשב. השתמש במחשב רק על-גבי משטח קשיח ושטוח. הימנע מחסימת פתחי האוורור כתוצאה מהצבת משטח קשיח, כגון מדפסת אופציונלית סמוכה, או עצמים רכים, כגון כריות או בגדים או האוורור כתוצאה מהצבת משטח קשיח, כגון מדפסת אופציונלית סמוכה, או עצמים רכים, כגון כריות או בגדים או האוורור כתוצאה מהצבת משטח קשיח, כגון מדפסת אופציונלית סמוכה, או עצמים רכים, כגון כריות או בגדים או שטיחים, בסמוך לפתחי האוורור. כמו כן, אל תניח למתאם ה-AC לבוא במגע עם העור או עם עצמים רכים, כגון כריות, שטיחים, בסמוך לפתחי האוורור. כמו כן, אל תניח למתאם ה-AC לבוא במגע עם העור או עם עצמים רכים, כגון כריות, שטיחים, או בגדים במהלך ההפעלה. המחשב ומתאם ה-AC עומדים במגבלות הטמפרטורה למשטחים הבאים במגע עם הטיחים או בגדים במהלך ההפעלה. המחשב ומתאם ה-AC הומדים במגבלות הטמפרטורה למשטחים.

iv

# תוכן העניינים

# 1 הכרת החלקים

| 1 | זיהוי רכיבי החומרה |
|---|--------------------|
| 1 | רכיבי הלוח העליון  |
| 1 | לוח מגע            |
| 2 | נורית              |
| 3 | מקשים              |
| 3 | רכיבי החזית        |
| 5 | רכיבים בצד ימין    |
| 5 | רכיבים בצד שמאל    |
| 6 | רכיבי הצג          |
| 7 | רכיבי הלוח התחתון  |
| 8 | אנטנות אלחוט       |
| 8 | רכיבי חומרה נוספים |
| 9 | זיהוי התוויות      |

# 2 ניהול צריכת חשמל

| 10 | הגדרה של אפשרויות צריכת החשמל               |
|----|---------------------------------------------|
| 10 | שימוש במצבים של חיסכון בחשמל                |
| 10 | הפעלה של מצב Sleep (שינה) ויציאה ממנו       |
| 11 | הפעלה של Hibernation (מצב שינה) ויציאה ממנו |
| 11 | שימוש בתוכניות צריכת חשמל                   |
| 11 | הצגת תוכנית צריכת החשמל הנוכחית             |
| 12 | בחירת תוכנית צריכת חשמל שונה                |
| 12 | התאמה אישית של תוכנית צריכת חשמל            |
| 12 | הגדרה של הגנת סיסמה בעת התעוררות            |
| 12 | שימוש במקור מתח AC חיצוני                   |
| 13 | חיבור מתאם AC                               |
| 14 | שימוש במתח הסוללה                           |
| 14 | הצגת כמות הטעינה הנותרת של הסוללה           |
| 14 | הכנסה או הסרה של הסוללה                     |
| 15 | סוללה                                       |
| 16 | מיטוב משך הפריקה של הסוללה                  |
| 16 | ניהול רמות סוללה חלשה                       |
| 16 | זיהוי רמות של סוללה חלשה                    |

| 17 | פתרון מצב של רמת סוללה חלשה                                |
|----|------------------------------------------------------------|
| 17 | פתרון מצב של רמת סוללה חלשה כאשר ישנו מקור מתח חיצוני זמין |
| 17 | פתרון מצב של רמת סוללה חלשה כאשר ישנה סוללה טעונה זמינה    |
| 17 | פתרון מצב של רמת סוללה חלשה כאשר אין מקור מתח זמין         |
|    | פתרון מצב של רמת סוללה חלשה כשהמחשב אינו יכול לצאת מ-      |
| 17 | (מצב שינה) Hibernation                                     |
| 17 | כיול סוללה                                                 |
| 17 | שלב 1: טעינת הסוללה במלואה                                 |
| 18 | שלב 2: השבתה של Hibernation (מצב שינה) ו-Sleep (שינה)      |
| 18 | שלב 3: פריקת הסוללה                                        |
| 19 | שלב 4: טעינה מלאה מחדש של הסוללה                           |
| 19 | שלב 5: הפעלה מחדש של Hibernation (מצב שינה) ו-Sleep (שינה) |
| 19 | שימור מתח הסוללה                                           |
| 20 | אחסון סוללה                                                |
| 20 | השלכת סוללה משומשת                                         |
| 20 | כיבוי המחשב                                                |
|    |                                                            |

# אינטרנט 3

| 22                 | התחברות לרשת קווית                                                          |
|--------------------|-----------------------------------------------------------------------------|
| 23                 | התחברות לרשת אלחוטית                                                        |
| 23                 | שימוש בהתקנים אלחוטיים                                                      |
| 23                 | זיהוי הסמלים של מצב האלחוט והרשת                                            |
| 24                 | שימוש בפקדי אלחוט                                                           |
| 24                 | שימוש במתג האלחוט                                                           |
| HI) (בדגמים נבחרים | P שימוש בתוכנה HP Connection Manager (מנהל החיבורים של                      |
| 24                 | בלבד)                                                                       |
| 24                 | (HP אימוש בתוכנה HP Wireless Assistant (מסייע האלחוט של                     |
| 25                 | שימוש ברשת WLAN                                                             |
| 26                 | הגדרת WLAN                                                                  |
| 26                 | הגנה על רשת ה-WLAN שברשותך                                                  |
| 27                 | חיבור לרשת WLAN                                                             |
| 28                 | נדידה לרשת אחרת                                                             |
| 29                 | שימוש ב-HP Mobile Broadband (בדגמים נבחרים בלבד)                            |
| 29                 | הכנסת SIM                                                                   |
| 30                 | הסרת SIM                                                                    |
| 32                 | (בדגמים נבחרים בלבד) HP Mobile Broadband Setup Utility שימוש בתוכנית השירות |
| 33                 | שימוש בהתקני Bluetooth אלחוטיים                                             |
| 33                 | (ICS) (שיתוף חיבור לאינטרנט) Internet Connection Sharing-ו Bluetooth        |

#### 4 מולטימדיה

| 34 | מאפייני מולטימדיה          |
|----|----------------------------|
| 34 | זיהוי רכיבי המולטימדיה שלך |
| 35 | כוונון עוצמת הקול          |
| 37 | תוכנות מולטימדיה           |

| 37 | שימוש בתוכנות מולטימדיה אחרות שהותקנו מראש |
|----|--------------------------------------------|
| 37 | התקנה של תוכנות מולטימדיה מהאינטרנט        |
| 38 | שמע                                        |
| 38 | חיבור התקני שמע חיצוניים                   |
| 38 | בדיקת פונקציות השמע שלך                    |
| 39 |                                            |
| 39 | חיבור צג VGA או מקרן חיצוני                |
| 40 | מצלמת אינטרנט                              |

## **5 אבטחה**

| 41 | הגנה על המחשב                                |
|----|----------------------------------------------|
| 41 | שימוש בסיסמאות                               |
| 42 | סיסמאות שמוגדרות ב-Windows                   |
| 42 | סיסמאות מוגדרות בתוכנית השירות Setup Utility |
| 43 | סיסמת מנהל מערכת                             |
| 43 | ניהול של סיסמת מנהל מערכת                    |
| 43 | הזנת סיסמת מנהל מערכת                        |
| 43 | סיסמת הפעלה                                  |
| 44 | ניהול סיסמת הפעלה                            |
| 44 | הזנת סיסמת הפעלה                             |
| 45 | שימוש בתוכנת אנטי-וירוס                      |
| 46 | שימוש בתוכנת חומת אש                         |
| 47 | התקנת עדכונים קריטיים                        |

## 6 כרטיסים דיגיטליים

| 48 | . הכנסת כרטיס דיגיטלי |
|----|-----------------------|
| 49 | הסרת כרטיס דיגיטלי    |

# USB התקני 7

| 50 | שימוש בהתקן USB         |
|----|-------------------------|
| 50 | חיבור התקן USB          |
| 50 | הסרת התקן USB הסרת התקן |

# 8 התקני הצבעה ומקלדת

| 52 | הגדרת העדפות עבור התקני הצבעה |
|----|-------------------------------|
| 52 | שימוש בהתקני הצבעה            |
| 52 | שימוש בלוח המגע               |
| 52 | חיבור עכבר חיצוני             |
| 52 | שימוש במקלדת                  |
| 52 | שימוש במקשים חמים             |
| 53 | כניסה למצב Sleep (שינה)       |
| 54 | העברת תמונת המסך              |
| 54 | הפחתת בהירות המסך             |

| 54 | הגברת בהירות המסך    |
|----|----------------------|
| 54 | כניסה למצב QuickLock |
| 55 | השתקת צלילי הרמקול   |
| 55 | החלשת עוצמת הרמקולים |
| 55 | הגברת עוצמת הרמקולים |

#### 9 כוננים

| 56 | זיהוי כוננים מותקנים                                          |
|----|---------------------------------------------------------------|
| 56 | י<br>טיפול בכוננים                                            |
| 57 | שימוש רכוננים חיצוניים                                        |
| 57 | ט ניוס בענג ב זו בני ב<br>ושימוש בהתקנים חיצוניים אופציונליים |
| 57 |                                                               |
| 57 | שיונוף כוננים אופטיים                                         |

# 10 מודולי זיכרון

# 11 עדכון תוכנה

| 62 | עדכון ה-BIOS                     |
|----|----------------------------------|
| 62 | קביעת גרסת ה-BIOS                |
| 62 | <br>הורדת עדכון BIOS הורדת עדכון |
| 64 | עדכון תוכניות ומנהלי התקן        |
|    |                                  |

# Setup Utility תוכנית השירות 12

| 65 | הפעלת תוכנית השירות Setup Utility                     |
|----|-------------------------------------------------------|
| 65 | שימוש בתוכנית השירות Setup Utility                    |
| 65 | שינוי השפה של תוכנית השירות Setup Utility             |
| 65 | ניווט ובחירה בתוכנית השירות Setup Utility             |
| 66 | הצגת מידע אודות המערכת                                |
| 66 | Setup Utility שחזור הגדרות ברירת המחדל בתוכנית השירות |
| 66 | יציאה מתוכנית השירות Setup Utility                    |
| 67 | תפריטי תוכנית השירות Setup Utility תפריטי תוכנית      |
| 67 | (ראשי) Main תפריט                                     |
| 67 | תפריט Security (אבטחה)                                |
| 67 | תפריט System Configuration (תצורת המערכת)             |
| 68 | תפריט Diagnostics (אבחון)                             |
|    |                                                       |

| 69 | אינדי |
|----|-------|
|----|-------|

# 1 הכרת החלקים

# זיהוי רכיבי החומרה

רכיבים הכלולים במחשב עשויים להשתנות בהתאם למדינה/אזור ולדגם. האיורים בפרק זה מציגים את המאפיינים הסטנדרטיים ברוב דגמי המחשב.

לקבלת רשימה של רכיבי החומרה המותקנים במחשב:

(מערכת ואבטחה). באזור System and Security < (לוח הבקרה) Control Panel (מערכת ואבטחה). באזור A בחר System and Security (מערכת), לחץ על Device Manager (מנהל ההתקנים).

כמו כן, באפשרותך להוסיף רכיבי חומרה או לשנות את תצורות המחשב באמצעות Device Manager (מנהל ההתקנים).

# רכיבי הלוח העליון

#### לוח מגע

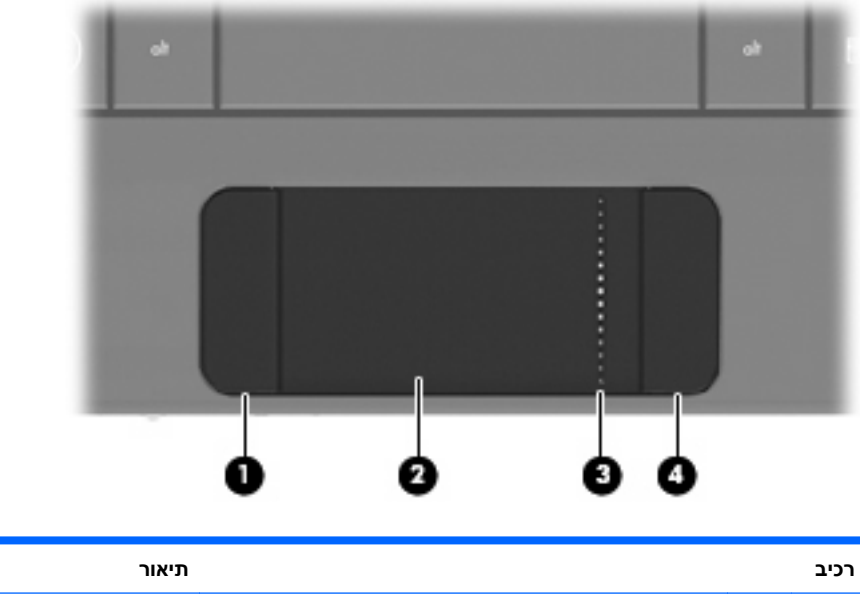

| 1.6.T |                         | וניאוו                                           |
|-------|-------------------------|--------------------------------------------------|
| (1)   | לחצן שמאלי של לוח המגע* | פועל כמו הלחצן השמאלי בעכבר חיצוני.              |
| (2)   | לוח מגע*                | להזזת המצביע ולבחירה או הפעלה של פריטים על המסך. |
| (3)   | אזור הגלילה של לוח המגע | לגלילה למעלה או למטה.                            |

לחצן ימני של לוח המגע\*

פועל כמו הלחצן הימני בעכבר חיצוני.

(התקנים **Devices and Printers <** (התחל) אין מתארת את הגדרות היצרן. להצגה או שינוי של העדפות התקן ההצבעה, בחר Start (התחל) אינדים אינדים (התקנים ומדפסות). לאחר מכן, לחץ לחיצה ימנית על ההתקן המייצג את המחשב שברשותך ובחר Mouse settings (הגדרות עכבר).

#### נורית

(4)

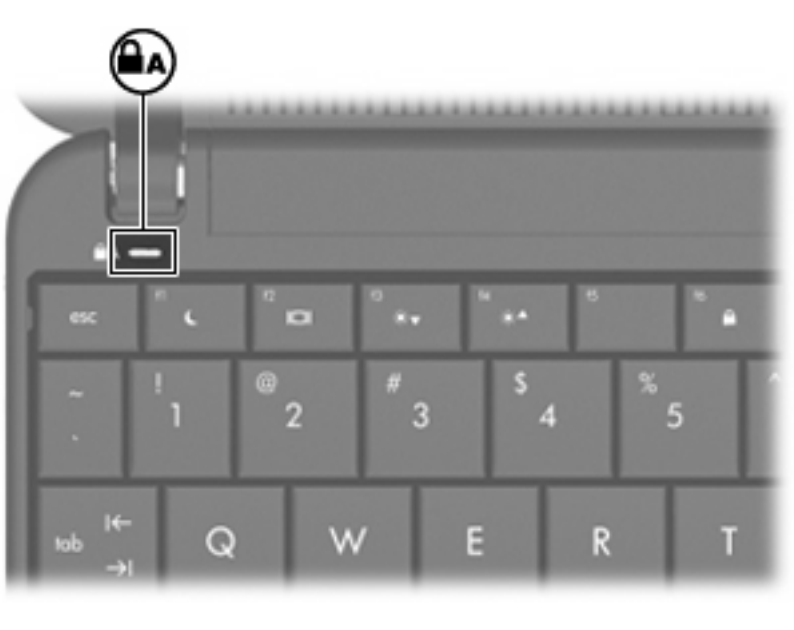

| n         | רכיב תיאור                                        | תיאור                                   |
|-----------|---------------------------------------------------|-----------------------------------------|
| n Caps le | נורית דולקת: הפונקא Caps lock נורית בולקת: הפונקא | נורית דולקת: הפונקציה Caps lock מופעלת. |

# מקשים

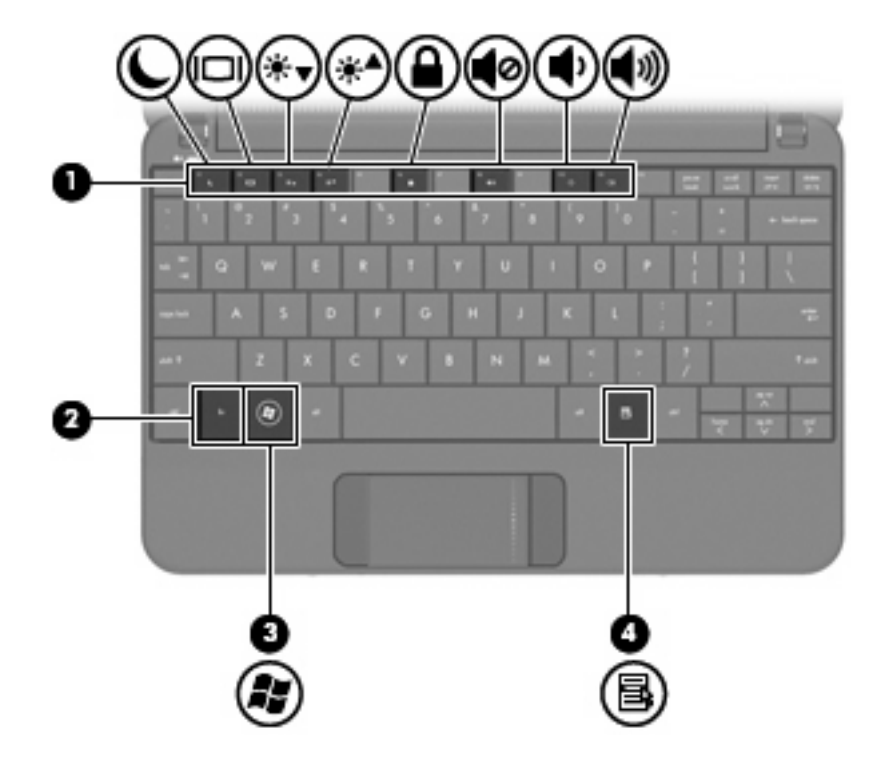

| תיאור                                                         |                    |     | רכיב |
|---------------------------------------------------------------|--------------------|-----|------|
| לביצוע פעולות שכיחות במערכת בעת הקשה בשילוב עם<br>מקש fn.     | מקשי פונקציה       |     | (1)  |
| לביצוע פעולות מערכת שכיחות בעת הקשה בשילוב עם<br>מקש פונקציה. | fn מקש             |     | (2)  |
| .Windows (התחל) של Start (התחל) להצגת תפריט                   | Windows® מקש סמל   | Ay. | (3)  |
| להצגת תפריט הקיצור עבור הפריטים שעליהם מורה<br>המצביע.        | Windows מקש יישומי | 5   | (4)  |

# רכיבי החזית

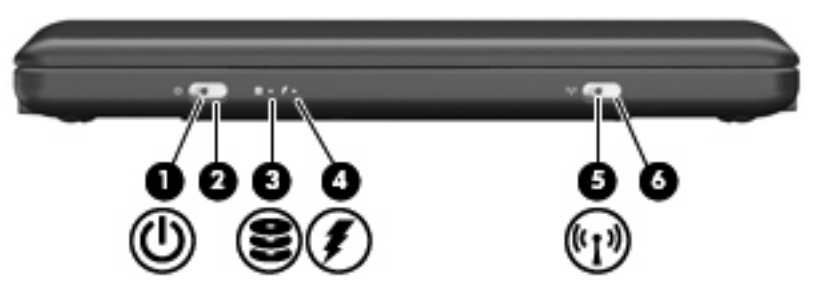

| יור                                                                                                    | תיא                      |              |     | רכיב |
|----------------------------------------------------------------------------------------------------|--------------------------|--------------|-----|------|
| נורית דולקת: המחשב פועל.                                                                                                    | •                        | נורית הפעלה  | Ċ   | (1)  |
| נורית מהבהבת: המחשב נמצא במצב Sleep (שינה).                                                                                                    | •                        |              | ·   |      |
| נורית כבויה: המחשב כבוי או נמצא במצב<br>Hibernation (מצב שינה).                                                                                                    | •                        |              |     |      |
| כאשר המחשב כבוי, הסט את המתג כדי להפעיל את<br>המחשב.                                                                                                    | •                        | מתג הפעלה    |     | (2)  |
| כאשר המחשב מופעל, הסט במהירות את המתג כדי<br>להיכנס למצב Hibernation (מצב שינה).                                                                                                    | •                        |              |     |      |
| כאשר המחשב נמצא במצב Sleep (שינה), הסט<br>במהירות את המתג כדי לצאת ממצב Sleep (שינה).                                                                                                    | •                        |              |     |      |
| כאשר המחשב נמצא במצב Hibernation (מצב שינה),<br>הסט במהירות את המתג כדי לצאת ממצב<br>Hibernation (מצב שינה).                                                                                           | •                        |              |     |      |
| המחשב הפסיק להגיב והליכי הכיבוי של Windows אינם<br>לים, הסט את מתג ההפעלה והחזק אותו במשך 5 שניות<br>זות כדי לכבות את המחשב.                                                                           | אם<br>פוע<br>לפו         |              |     |      |
| בלת מידע נוסף אודות הגדרות צריכת החשמל, בחר<br>St (התחל) > Control Panel (לוח הבקרה) > System<br>and Secur (מערכת ואבטחה) > Power Options<br>פשרויות צריכת חשמל).                                      | לקנ<br>art<br>ity<br>אפ) |              |     |      |
| ת מהבהבת: מתבצעת גישה לכונן הקשיח או לכונן<br>Fla.                                                                                                    | נורי<br>ash              | נורית הכונן  | 60) | (3)  |
| נורית דולקת: מתבצעת טעינה של סוללה.                                                                                                    | •                        | נורית הסוללה | Ŧ   | (4)  |
| נורית מהבהבת: סוללה המשמשת כמקור המתח היחיד<br>של המחשב הגיעה לרמה של סוללה חלשה.<br>כשהסוללה חלשה במיוחד, נורית הסוללה מתחילה<br>להבהב במהירות.                                                       | •                        |              |     |      |
| נורית כבויה: אם המחשב מחובר למקור מתח חיצוני,<br>הנורית נכבית כאשר כל הסוללות במחשב נטענו<br>במלואן. אם המחשב לא מחובר למקור מתח חיצוני,<br>הנורית נשארת כבויה עד שהסוללה מגיעה לרמה של<br>סוללה חלשה. | •                        |              |     |      |
| נורית בצבע כחול: התקן אלחוטי משולב, כגון התקן<br>רשת תקשורת מקומית (WLAN) אלחוטית ו/או התקן<br>®Bluetooth, מופעל.                                                                                      | •                        | נורית אלחוט  | ¢19 | (5)  |
| נורית בצבע ענבר: כל ההתקנים האלחוטיים כבויים.                                                                                                    | •                        |              |     |      |
| פעלה וכיבוי של תכונת האלחוט, אך לא ליצירת חיבור<br>חוטי.                                                                                                    | להפ<br>אלו               | מתג אלחוט    |     | (6)  |
| רה: יש להגדיר רשת אלחוטית על מנת ליצור חיבור<br>חוטי.                                                                                                    | <mark>הע</mark> ו<br>אלו |              |     |      |

# רכיבים בצד ימין

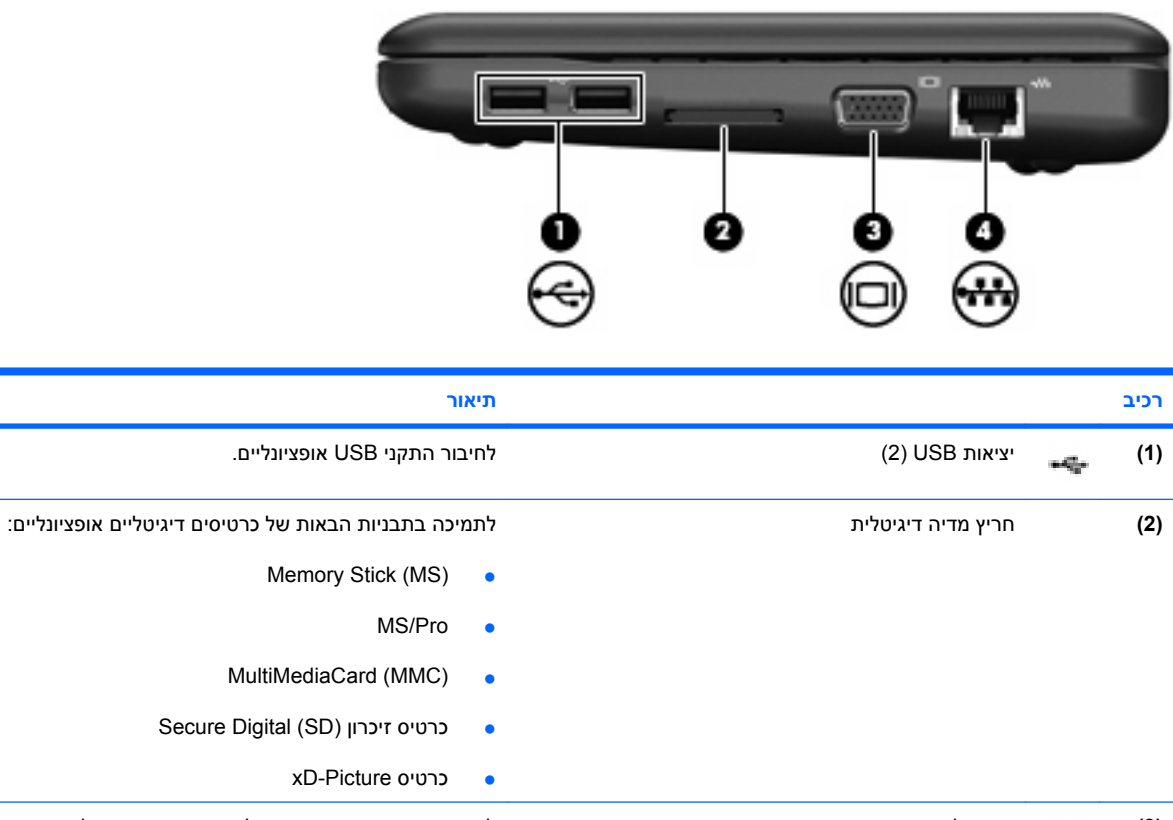

| ציאה לצג חיצוני למחשב.                                                    |       | (3) |
|---------------------------------------------------------------------------|-------|-----|
| אקע RJ-45 (רשת) אקע RJ-45 אקע גער אין אין אין אין אין אין אין אין אין אין | / •₩• | (4) |

# רכיבים בצד שמאל

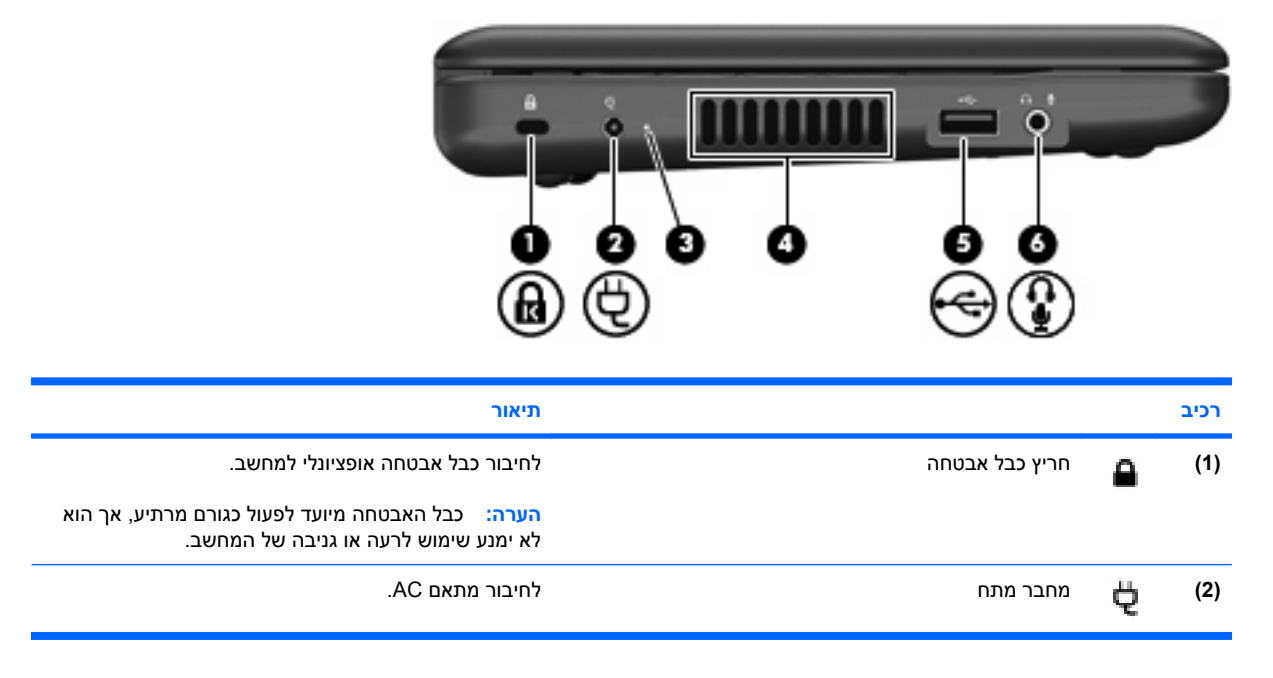

| כיב                                                | תיאור                                                                                                    |
|----------------------------------------------------|----------------------------------------------------------------------------------------------------|
| AC נורית מתאם ( <b>3</b>                           | <ul> <li>נורית דולקת: המחשב מחובר למתח חיצוני.</li> </ul>                                                                                                    |
|                                                    | נורית כבויה: המחשב אינו מחובר למתח חיצוני. •                                                                                                    |
| פתח אוורור (4                                      | מאפשר זרימת אוויר לצינון רכיבים פנימיים.                                                                                                    |
|                                                    | הערה: מאוורר המחשב מופעל באופן אוטומטי כדי לצנן<br>רכיבים פנימיים וכדי למנוע התחממות יתר. במסגרת הפעילות<br>השגרתית, זו תופעה רגילה שהמאוורר הפנימי נכבה ומופעל<br>באופן מחזורי.                                                                                                    |
| USB יציאת USB                                      | לחיבור התקן USB אופציונלי.                                                                                                    |
| שקע יציאת שמע (אוזניות)/שקע כניסת שמע (מיקרופון) 🗗 | להפקת צלילים בעת חיבור לאביזרים סטריאופוניים<br>אופציונליים, כגון רמקולים, אוזניות מסוגים שונים או שמע<br>טלוויזיה. בנוסף משמש לחיבור של מיקרופון אוזניות אופציונלי.<br>אזהרה! לצמצום הסכנה לפגיעה גופנית, כוונן את עוצמת<br>הקול לפני שתרכיב את האוזניות השונות. לקבלת מידע נוסף<br>הקול לפני שתרכיב את האוזניות השונות. לקבלת מידע נוסף<br>בנושא בטיחות, עיין ב-Environmental Notices<br>הערה: כאשר רכיב שמע מחובר לשקע, רמקולי המחשב<br>מושבתים. |
|                                                    | הכבל של רכיב השמע צריך לכלול מחבר עם 4 מוליכים.                                                                                                    |

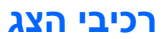

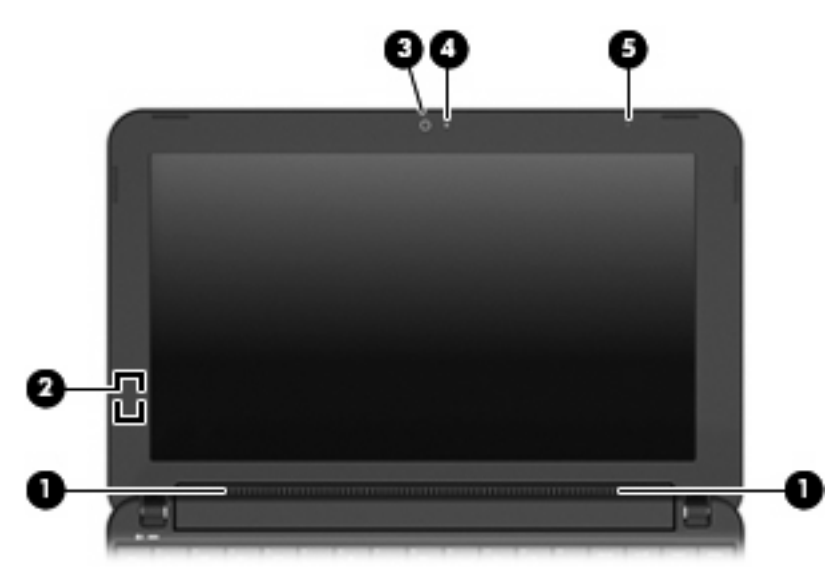

| תיאור                                                |               | רכיב |
|------------------------------------------------------|---------------|------|
| להפקת צלילים.                                        | רמקולים (2)   | (1)  |
| לכיבוי התצוגה אם הצג נסגר בשעה שהמחשב פועל.          | מתג צג פנימי  | (2)  |
| הערה: מתג הצג אינו גלוי לעין מהחלק החיצוני של המחשב. |               |      |
| ללכידת תמונות סטילס וקטעי וידאו.                     | מצלמת אינטרנט | (3)  |

| רכיב |                     | תיאור                                                                  |
|------|---------------------|------------------------------------------------------------------------|
|      |                     | הערה: כדי ללכוד קטעי וידאו, עליך להתקין תוכנה נוספת של מצלמת האינטרנט. |
| (4)  | נורית מצלמת אינטרנט | נורית דולקת: נעשה שימוש במצלמת האינטרנט.                               |
| (5)  | מיקרופון פנימי      | להקלטת צלילים.                                                         |

# רכיבי הלוח התחתון

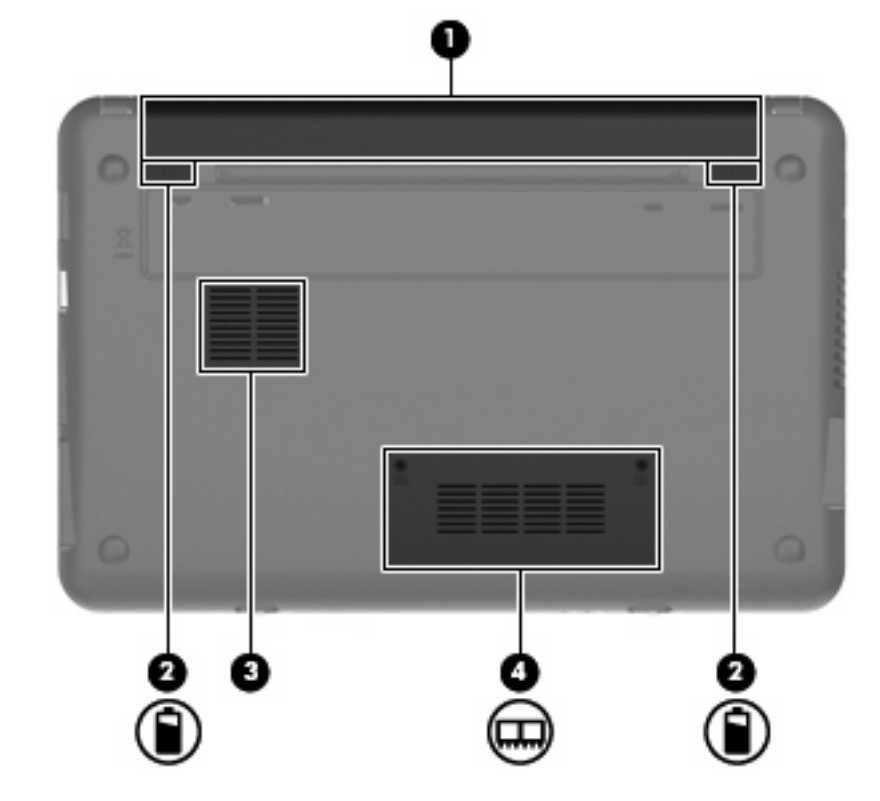

| רכיב |                         | תיאור                                                                                                    |
|------|-------------------------|----------------------------------------------------------------------------------------------------|
| (1)  | תא סוללה                |                                                                                                    |
| (2)  | תפסים לשחרור הסוללה (2) | לשחרור הסוללה מתא הסוללה.                                                                                                    |
| (3)  | פתח אוורור              | מאפשר זרימת אוויר לצינון רכיבים פנימיים.<br>הערה: מאוורר המחשב מופעל באופן אוטומטי כדי לצנן רכיבים<br>פנימיים וכדי למנוע התחממות יתר. במסגרת הפעילות השגרתית, זו<br>תופעה רגילה שהמאוורר הפנימי נכבה ומופעל באופן מחזורי. |
| (4)  | תא מודול הזיכרון        | להכלת חריץ מודול הזיכרון.                                                                                                    |

# אנטנות אלחוט

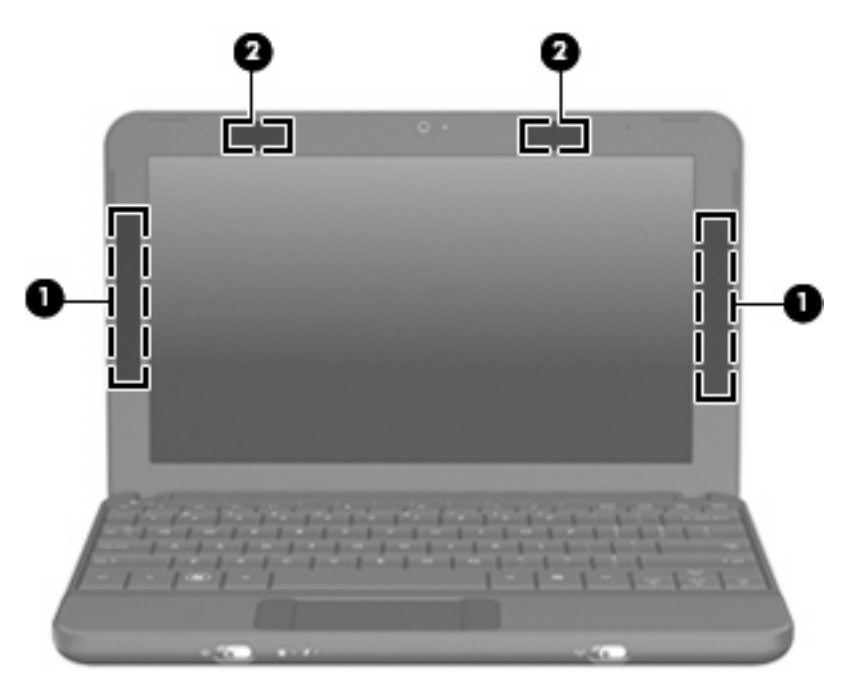

| תיאור                                                                                          |                                                       | רכיב    |
|------------------------------------------------------------------------------------------------|-------------------------------------------------------|---------|
| לשליחה וקבלה של אותות אלחוטיים לקיום תקשורת עם רשתות תקשורת<br>מרחביות אלחוטיות (רשתות (WWAN). | *אנטנות WWAN (2) (בדגמים נבחרים בלבד)                 | (1)     |
| לשליחה וקבלה של אותות אלחוטיים לקיום תקשורת עם רשתות תקשורת<br>מקומיות אלחוטיות (רשתות WLAN).  | *(2) WLAN אנטנות                                      | (2)     |
| ר מיטבי, הקפד שהאזור הסמוך לאנטנות יהיה פנוי ממכשולים.                                         | ז אלה אינן גלויות לעין מחלקו החיצוני של המחשב. לשידוו | אנטנור* |

לסקירת הודעות התקינה בנוגע לאלחוט, עיין בחלק *הודעות תקינה, בטיחות וסביבה* המתייחס למדינה/אזור שלך. כדי לגשת להודעות אלה, בחר Start (התחל) > Help and Support (עזרה ותמיכה) > User Guides (מדריכים למשתמש).

## רכיבי חומרה נוספים

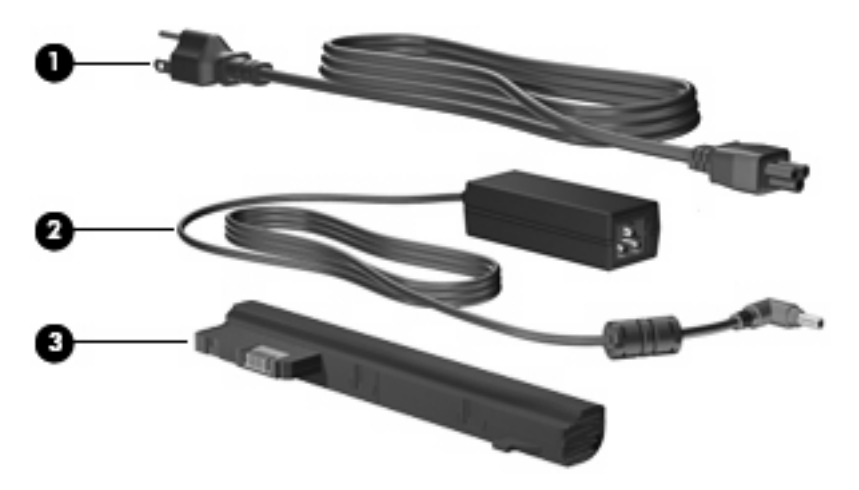

| תיאור                                                         |          | רכיב |  |
|---------------------------------------------------------------|----------|------|--|
| לחיבור מתאם AC לשקע AC.                                       | כבל מתח* | (1)  |  |
| להמרת מתח AC למתח DC.                                         | AC מתאם  | (2)  |  |
| להפעלת המחשב כאשר אינו מחובר למקור מתח חיצוני.                | סוללה*   | (3)  |  |
| *צורתם של הסוללות וכבלי המתח עשויה להשתנות בהתאם למדינה/אזור. |          |      |  |

# זיהוי התוויות

התוויות המודבקות על המחשב מספקות מידע שייתכן שתזדקק לו בעת פתרון בעיות במערכת או בעת נסיעה לחו"ל עם המחשב.

תווית שירות - מספקת מידע חשוב, לרבות הפרטים הבאים: •

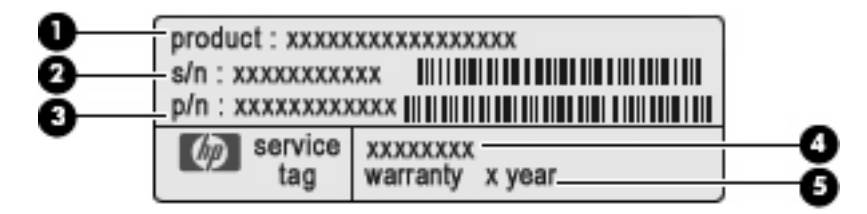

- שם המוצר **(1)**. זהו שם המוצר המודבק לחלק הקדמי של המחשב שברשותך.
  - מספר סידורי (s/n) (s/n). זהו מזהה אלפא-נומרי שהינו ייחודי לכל מוצר.
- מק"ט מוצר (p/n) (3). מספר זה מספק מידע ספציפי אודות רכיבי החומרה של המוצר. המק"ט מסייע
   לטכנאי השירות לקבוע אילו רכיבים וחלקים דרושים.
- תיאור דגם (4). זהו המזהה האלפא-נומרי שישמש אותך לצורך איתור מסמכים, מנהלי התקן ותמיכה עבור
   המחשב שברשותך.
  - תקופת האחריות (5). מספר זה מתאר את משך תקופת האחריות (בשנים) עבור מחשב זה.

הקפד שמידע זה יהיה זמין ברשותך בעת הפנייה לתמיכה הטכנית. תווית תג השירות מודבקת בתחתית המחשב.

- ייתכן שתזדקק למפתח המוצר כדי Windows® מכילה את מפתח המוצר של Bicrosoft. ייתכן שתזדקק למפתח המוצר כדי לעדכן את מערכת ההפעלה או לפתור בעיות הקשורות במערכת ההפעלה. אישור זה מודבק בתחתית המחשב.
  - תווית תקינה מספקת מידע תקינה בנוגע למחשב, לרבות הפרטים הבאים: 🔹
- למידע אודות התקני אלחוט אופציונליים וסימוני האישור של מדינות/אזורים מסוימים שבהם ההתקנים אושרו לשימוש. התקן אופציונלי עשוי להיות התקן רשת תקשורת מקומית אלחוטית (WLAN). ייתכן שמידע זה יידרש לך בעת נסיעות לחו"ל.
  - המספר הסידורי של HP Mobile Broadband Module (מודול הפס הרחב הנייד של HP) (בדגמים נבחרים בלבד).

תווית התקינה מודבקת בתחתית המחשב.

# 2 ניהול צריכת חשמל

# הגדרה של אפשרויות צריכת החשמל

# שימוש במצבים של חיסכון בחשמל

המחשב כולל שני מצבים של חיסכון בחשמל המופעלים על-ידי היצרן: Sleep (שינה) ומצב Hibernation (מצב שינה).

בעת הפעלת מצב Sleep (שינה), נורית ההפעלה מהבהבת והתצוגה נעלמת מהמסך. עבודתך נשמרה בזיכרון. היציאה מ-Sleep (שינה) מהירה יותר מהיציאה מ-Hibernation (מצב שינה). אם המחשב נמצא במצב Sleep (שינה) למשך פרק זמן ארוך או אם הסוללה הגיעה למצב סוללה חלשה במיוחד כשהמחשב במצב Sleep (שינה), המחשב נכנס למצב Hibernation (מצב שינה).

כאשר מופעל מצב Hibernation (מצב שינה), עבודתך נשמרת בקובץ השינה בכונן הקשיח והמחשב נכבה.

- זהירות: כדי למנוע פגיעה אפשרית באיכות השמע והווידאו, אובדן פונקציונליות של הפעלת שמע או וידאו, או אובדן ∆ מידע, הימנע ממעבר למצב Sleep (שינה) או Hibernation (מצב שינה) בעת קריאה או כתיבה לתקליטור או לכרטיס מדיה חיצוני.
- הערה: לא ניתן להפעיל כל סוג של חיבור רשת או לבצע פונקציות כלשהן של המחשב בזמן שהמחשב נמצא במצב 🛱 Sleep (שינה) או במצב Sleep

#### הפעלה של מצב Sleep (שינה) ויציאה ממנו

המערכת מוגדרת על-ידי היצרן להפעלה של מצב Sleep (שינה) לאחר 15 דקות של חוסר פעילות כאשר ההתקן מופעל באמצעות מתח סוללה ולאחר 30 דקות של חוסר פעילות כאשר ההתקן מופעל באמצעות מקור מתח חיצוני.

ניתן לשנות את הגדרות צריכת החשמל ופסקי הזמן באמצעות Power Options (אפשרויות צריכת חשמל) בלוח הבקרה של Windows.

כאשר המחשב מופעל, באפשרותך להפעיל Sleep (שינה) באחת מהדרכים הבאות:

- הקש f1+fn.
- (התחל), לחץ על Sleep לחץ על החץ שליד לחצן אליד לחצן איד לחצן (כיבוי), ולאחר מכן לחץ על (שינה). •

ליציאה מ-Sleep (שינה):

הסט במהירות את מתג ההפעלה. 🔺

כאשר המחשב יוצא ממצב Sleep (שינה), נורית ההפעלה נדלקת והעבודה חוזרת למסך שבו הפסקת לעבוד.

Windows- אם הגדרת סיסמה שתידרש כאשר ההמחשב יצא ממצב Sleep (שינה), עליך להזין את סיסמת ה-Windows 🗒 שלך לפני שהעבודה תחזור למסך.

### הפעלה של Hibernation (מצב שינה) ויציאה ממנו

המערכת מוגדרת על-ידי היצרן להפעלה של Hibernation (מצב שינה) לאחר 080,1 דקות של חוסר פעילות בעת השימוש בסוללה או כאשר היא מגיעה למצב של סוללה חלשה במיוחד.

(מצב שינה) כאשר המחשב פועל באמצעות מקור מתח חיצוני. 🛱 👘 🖓 👘 🖄 הערה:

הערה: כדי לצמצם את הסיכון לאובדן מידע, חשוב לשמור את העבודה בקביעות.

ניתן לשנות את הגדרות צריכת החשמל ופסקי הזמן באמצעות Power Options (אפשרויות צריכת חשמל) בלוח הבקרה של Windows.

להפעלת Hibernation (מצב שינה):

(מצב Hibernate א לחץ על לחץ על החץ שליד הלחצן Shut down (כיבוי) ולאחר מכן לחץ על (התחל). שינה). שינה).

ליציאה מ-Hibernation (מצב שינה):

הסט במהירות את מתג ההפעלה. 🔺

כאשר המחשב יוצא מ-Hibernation (מצב שינה), נורית ההפעלה נדלקת והעבודה חוזרת למסך שבו הפסקת לעבוד.

(מצב שינה), עליך להזין את סיסמת ה- Hibernation (מצב שינה), עליך להזין את סיסמת ה- 🖄 הערה: אם הגדרת סיסמה שתידרש למסך. Windows

#### שימוש בתוכניות צריכת חשמל

תוכנית צריכת חשמל הינה אוסף של הגדרות מערכת המנהל את האופן שבו המחשב משתמש בחשמל. תוכניות צריכת חשמל יכולות לסייע לך לשמר חשמל ולשפר את ביצועי המחשב.

תוכניות צריכת החשמל הזמינות הן:

- (מחשב נייד/נישא) (מומלץ) סרומלץ) (מומלץ)
  - (שולחן בבית/במשרד) Home/Office Desk
    - (מצגת) Presentation •
    - (פועל תמיד) Always On 🔹 🔹
- (ניהול צריכת חשמל מינימלית) Minimal Power Management
  - (סוללה מקסימלית) Max Battery •

באפשרותך לשנות את ההגדרות של תוכניות אלה לשימוש בחשמל באמצעות Power Options (אפשרויות צריכת חשמל).

#### הצגת תוכנית צריכת החשמל הנוכחית

לחץ על סמל **מד הסוללה** באזור ההודעות, בקצה הימני או השמאלי של שורת המשימות.

- לחלופין -

Power < (מערכת ואבטחה) System and Security < (לוח הבקרה) Control Panel < (מערכת ואבטחה) Start בחר Start (אפשרויות צריכת חשמל).

#### בחירת תוכנית צריכת חשמל שונה

לחץ על סמל **מד הסוללה** באזור ההודעות ולאחר מכן בחר בתוכנית צריכת חשמל מהרשימה. 🔺

- לחלופין -

Power < (הערכת ואבטחה) System and Security < (לוח הבקרה) Control Panel < (הערכת ואבטחה) Start בחר Start (אפשרויות צריכת חשמל) ולאחר מכן בחר בתוכנית צריכת חשמל מהרשימה.</p>

#### התאמה אישית של תוכנית צריכת חשמל

- אפשרויות צריכת More power options לחץ על הסמל מד הסוללה באזור ההודעות ולאחר מכן לחץ על הסמל נוספות). חשמל נוספות).
  - לחלופין -

בחר Start (התחל) > Control Panel (מערכת ואבטחה) System and Security (מערכת ואבטחה) אבחר (מערכת ואבטחה) Start (מערכת ואבטחה) Options (אפשרויות צריכת חשמל).

- .2 בחר בתוכנית צריכת חשמל ולאחר מכן לחץ על Change plan settings (שנה הגדרות תוכנית).
  - .3 שנה את ההגדרות במידת הצורך.
- (שנה הגדרות צריכת חשמל מתקדמות) **Change advanced power settings** (שנה הגדרות צריכת חשמל מתקדמות) **1** ובצע את השינויים הרצויים.

## הגדרה של הגנת סיסמה בעת התעוררות

להגדרת המחשב כך שיבקש סיסמה כאשר המחשב יוצא ממצב Sleep (שינה) או ממצב Hibernation (מצב שינה), פעל על-פי השבלים הבאים:

- - (בקש סיסמה בהתעוררות). בחלונית השמאלית/ימנית, לחץ על Require a password on wakeup (בקש סיסמה בהתעוררות).
  - .. לחץ על Change Settings that are currently unavailable (שנה הגדרות שאינן זמינות כעת).
    - .4 לחץ על (Require a password (recommended) לחץ על (מומלץ)).
      - . לחץ על Save changes (שמור שינויים).

# שימוש במקור מתח AC חיצוני

מקור מתח חיצוני מסופק באמצעות אחד מההתקנים הבאים:

, אזהרה! כדי לצמצם את הסיכוי לבעיות בטיחות אפשריות, יש להשתמש במתאם ה-AC בלבד שסופק עם המחשב AC אזהרה! כדי לצמ מתאם AC חלופי המסופק על-ידי HP, או מתאם AC תואם שנרכש דרך HP.

- מאושר AC מאושר
- התקן עגינה או מוצר הרחבה אופציונליים 🔹

חבר את המחשב למקור מתח AC חיצוני באחד מהתנאים הבאים:

#### אזהרה! אין לטעון את סוללת המחשב בעת שהייה במטוס. 🛆

- בעת טעינה או כיול של סוללה
- בעת התקנה או שינוי של תוכנת המערכת 🔹
  - DVD בעת כתיבת מידע ל-CD או

בעת חיבור ההתקן למקור מתח AC חיצוני, מתרחשים האירועים הבאים:

- מתחילה טעינה של הסוללה.
- אם המחשב מופעל, הסמל של מד הסוללה באזור ההודעות משתנה.

בעת ניתוק מקור מתח AC חיצוני, מתרחשים האירועים הבאים:

- המחשב עובר לשימוש במתח סוללה.
- בהירות התצוגה מופחתת באופן אוטומטי כדי להאריך את חיי הסוללה. להגברת בהירות התצוגה, הקש על המקש f4+fn החם f4+fn או חבר בחזרה את מתאם ה-AC.

# **AC חיבור מתאם**

אזהרה! להפחתת סכנת התחשמלות או נזק לציוד: 🛆

חבר את כבל המתח לשקע AC הניתן לגישה קלה בכל עת.

נתק את זרם החשמל מהמחשב על ידי ניתוק כבל המתח משקע ה-AC (לא על ידי ניתוק כבל המתח מהמחשב).

אם לכבל המתח מחובר תקע של 3 פינים, חבר אותו לשקע חשמל מוארק של 3 פינים. אל תשבית את פין ההארקה של כבל המתח, לדוגמה, על-ידי חיבור מתאם בעל 2 פינים. הפין המשמש להארקה הוא מאפיין בטיחות חשוב.

לחיבור המחשב למקור מתח AC חיצוני, פעל על-פי השלבים הבאים:

- AC- חבר את מתאם ה-AC למחבר המתח (1) במחשב.
  - .2. חבר את כבל המתח למתאם ה-AC (2).
- .. חבר את הקצה השני של כבל המתח לשקע AC (3).

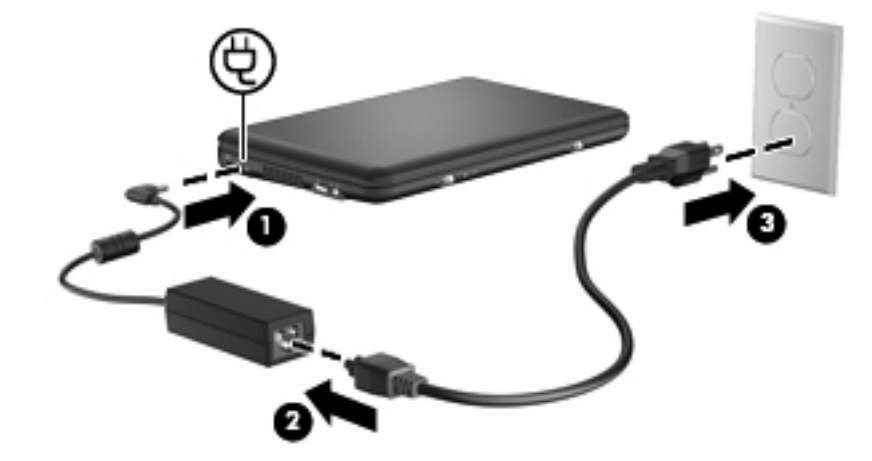

# שימוש במתח הסוללה

כאשר מותקנת במחשב סוללה טעונה והמחשב אינו מחובר למקור מתח חיצוני, המחשב פועל באמצעות מתח סוללה. כאשר המחשב מחובר למקור מתח AC חיצוני, הוא מופעל באמצעות מתח AC.

אם במחשב מותקנת סוללה טעונה והמחשב מופעל באמצעות מקור מתח AC חיצוני המסופק על-ידי מתאם AC, המחשב עובר לפעול באמצעות מתח הסוללה אם מתאם ה-AC מנותק מהמחשב.

הערה: בעת ניתוק מתח AC, בהירות התצוגה מצומצמת כדי לשמר את חיי הסוללה. להגברת בהירות התצוגה, 🗒 הערה: השתמש במקש החם AC, בחירות התצוגה,

באפשרותך להשאיר את הסוללה במחשב או לאחסן אותה, בהתאם לאופן שבו אתה נוהג לעבוד. השארת הסוללה במחשב בכל עת בה המחשב מחובר למתח AC גורמת לטעינת הסוללה ומגנה על עבודתך במקרה של נפילת מתח. עם זאת, הסוללה במחשב מתרוקנת באיטיות כשהמחשב כבוי ואינו מחובר למקור מתח חיצוני.

אזהרה! כדי לצמצם את הסיכוי לבעיות בטיחות אפשריות, יש להשתמש רק בסוללה שסופקה עם המחשב, סוללה 🛆 אזהרה! רדי לצמצם את הסיכוי לבעיות בטיחות אפשריות, או להשתמש רק בסוללה תואמת שנרכשה דרך HP.

אורך חייה של סוללת מחשב משתנה בהתאם להגדרות של ניהול צריכת החשמל, התוכניות המופעלות במחשב, בהירות התצוגה, התקנים חיצוניים המחוברים למחשב וגורמים אחרים.

# הצגת כמות הטעינה הנותרת של הסוללה

הזז את הסמן מעל סמל **מד הסוללה** באזור ההודעות, הממוקם בקצה השמאלי או הימני של שורת המשימות. 🔼

# הכנסה או הסרה של הסוללה

אסרת סוללה המהווה את מקור המתח היחידי עלולה לגרום לאובדן מידע. כדי למנוע אובדן מידע, שמור את ∆ עבודתך והפעל את מצב Hibernation (מצב שינה) או כבה את המחשב באמצעות מערכת Windows לפני הסרת הסוללה.

#### להכנסת הסוללה:

- . הפוך את המחשב על משטח ישר.
- .2 ישר את הלשוניות של הסוללה עם השקעים במחשב, ולאחר מכן הכנס את הסוללה לתא הסוללה. תפסי השחרור של הסוללה נועלים את הסוללה למקומה באופן אוטומטי.

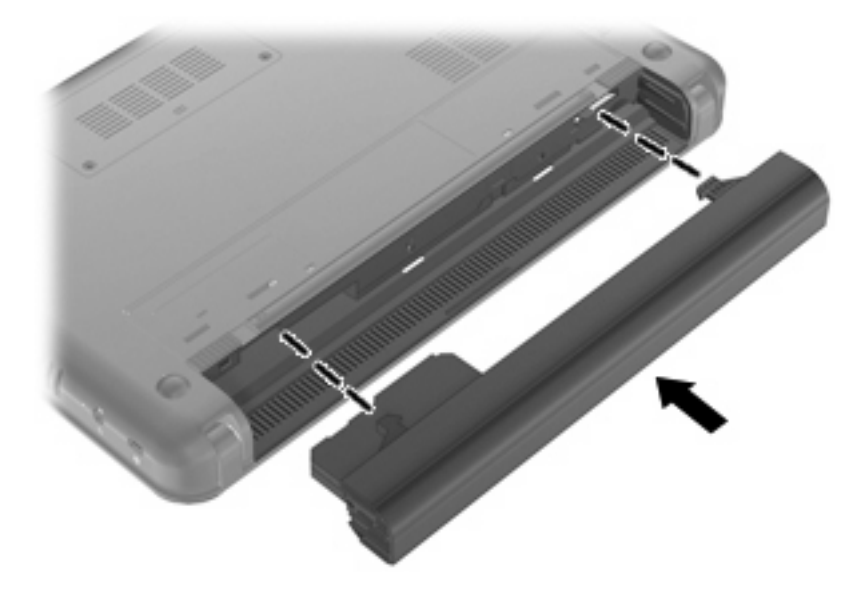

להסרת הסוללה:

- . הפוך את המחשב על משטח ישר.
- **2**. הסט את תפסי השחרור של הסוללה (1) כדי לשחרר את הסוללה, ולאחר מכן הסר את הסוללה (2).

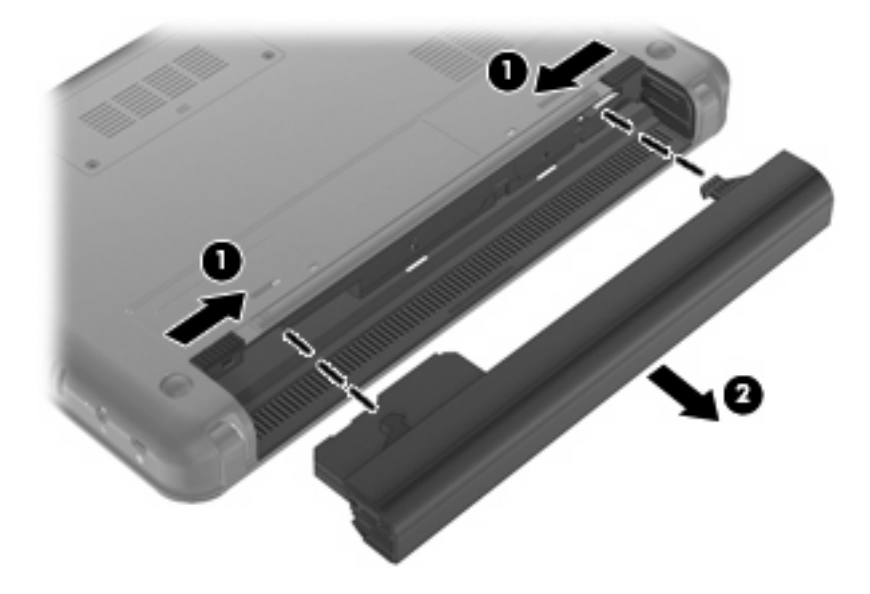

# טעינת סוללה

אזהרה! אין לטעון את סוללת המחשב בעת שהייה במטוס. 🖄

הסוללה נטענת בכל פעם שהמחשב מחובר למקור מתח חיצוני באמצעות מתאם AC, מתאם מתח אופציונלי, התקן עגינה אופציונלי, או מוצר הרחבה אופציונלי.

הסוללה נטענת הן כאשר המחשב כבוי והן כאשר הוא נמצא בשימוש, אך הטעינה מהירה יותר כאשר המחשב כבוי.

הטעינה עשויה להימשך זמן רב יותר כאשר הסוללה חדשה, כאשר הסוללה לא הייתה בשימוש במשך שבועיים או יותר, או כאשר הסוללה חמה בהרבה או קרה בהרבה מטמפרטורת החדר.

כדי להאריך את חיי הסוללה ולמטב את הדיוק של תצוגות טעינת הסוללה, פעל בהתאם להמלצות הבאות:

- אם אתה טוען סוללה חדשה, טען אותה במלואה לפני הפעלת המחשב.
  - . טען את הסוללה עד שנורית הסוללה תיכבה.
- 100 **הערה:** אם המחשב מופעל בזמן שהסוללה בטעינה, מד הסוללה באזור ההודעות עשוי להציג טעינה של 100 אחוז לפני שהסוללה טעונה במלואה.
  - . אפשר את פריקת הסוללה עד לרמה הנמוכה מ-5% מטעינה מלאה, באמצעות שימוש רגיל, לפני טעינתה.
    - . אם לא נעשה שימוש בסוללה במשך חודש או יותר, כייל את הסוללה במקום לטעון אותה. 💿

נורית הסוללה מציגה את מצב הטעינה:

- נורית דולקת: מתבצעת טעינה של הסוללה.
- נורית מהבהבת: הסוללה המשמשת כמקור המתח היחיד של המחשב הגיעה לרמה של סוללה חלשה. כשהסוללה חלשה מחוללה חלשה. כשהסוללה חלשה במיוחד, נורית הסוללה מתחילה להבהב במהירות.
  - נורית כבויה: הסוללה טעונה במלואה, בשימוש או שאינה מותקנת.

# מיטוב משך הפריקה של הסוללה

משך פריקת הסוללה משתנה בהתאם למאפיינים שבהם אתה משתמש בעת השימוש במתח הסוללה. משך הפריקה המירבי מתקצר בהדרגה, ככל שקיבולת האחסון של הסוללה פוחתת באופן טבעי.

עצות לקבלת משך פריקה מיטבי של הסוללה:

- הפחת את בהירות התצוגה. 🔹
- סמן את ההגדרה **Power saver** (חיסכון בחשמל) ב-Power options (אפשרויות צריכת חשמל).
  - הסר את הסוללה מהמחשב כאשר היא אינה בשימוש או בטעינה. 🔹 🔹
    - אחסן את הסוללה במקום קריר ויבש. 🔹

# ניהול רמות סוללה חלשה

המידע בסעיף זה מתאר את ההתראות ואת תגובות המערכת כפי שהוגדרו על-ידי היצרן. ניתן לשנות התראות מסוימות של סוללה חלשה ותגובות מערכת מסוימות באמצעות Power Options (אפשרויות צריכת חשמל) ב-Control Panel (לוח הבקרה) של Windows. ההעדפות שנקבעו באמצעות Power Options (אפשרויות צריכת חשמל) אינן משפיעות על הנוריות.

#### זיהוי רמות של סוללה חלשה

כאשר סוללה המהווה את מקור המתח היחיד של המחשב מגיעה לרמה של סוללה חלשה, נורית הסוללה מהבהבת.

אם רמת סוללה חלשה אינה מטופלת, המחשב מגיע למצב סוללה חלשה במיוחד, ונורית הסוללה מהבהבת מהר.

המחשב מבצע את הפעולות הבאות כאשר הסוללה ברמה חלשה במיוחד:

- אם Hibernation (מצב שינה) מופעל והמחשב פועל או נמצא במצב Sleep (שינה), המחשב נכנס למצב
   Hibernation (מצב שינה).
- אם Hibernation (מצב שינה) מושבת והמחשב פועל או נמצא במצב Sleep (שינה), המחשב יישאר במצב
   Sleep (שינה) לפרק זמן קצר ולאחר מכן יכבה. נתונים שלא נשמרו, יאבדו.

### פתרון מצב של רמת סוללה חלשה

זהירות: כדי להפחית את הסיכון לאובדן נתונים כאשר המחשב מגיע לרמת סוללה חלשה במיוחד ונכנס ל- 🛆 hibernation (מצב שינה), הימנע מחיבור המחשב למקור מתח עד שנורית ההפעלה תכבה.

#### פתרון מצב של רמת סוללה חלשה כאשר ישנו מקור מתח חיצוני זמין

- חבר את אחד מההתקנים הבאים: 🖌
  - AC מתאם •
- מוצר הרחבה או התקן עגינה אופציונליים 🔹
  - מתאם מתח אופציונלי

#### פתרון מצב של רמת סוללה חלשה כאשר ישנה סוללה טעונה זמינה

- 1. כבה את המחשב או הפעל Hibernation (מצב שינה).
- הסר את הסוללה הריקה ולאחר מכן הכנס סוללה טעונה.
  - .3 הפעל את המחשב.

#### פתרון מצב של רמת סוללה חלשה כאשר אין מקור מתח זמין

- . הפעל את Hibernation (מצב שינה).
  - לחלופין -

שמור את עבודתך וכבה את המחשב.

#### פתרון מצב של רמת סוללה חלשה כשהמחשב אינו יכול לצאת מ-Hibernation (מצב שינה)

כאשר למחשב אין די מתח כדי לצאת מ-Hibernation (מצב שינה), פעל בהתאם לשלבים הבאים:

- . הכנס למחשב סוללה טעונה או חבר את המחשב למקור מתח חיצוני.
- .2 צא ממצב Hibernation (מצב שינה) על-ידי הסטה מהירה של מתג ההפעלה.

# כיול סוללה

יש לכייל סוללה במצבים הבאים:

- כשתצוגת רמת הטעינה של הסוללה נראית לא מדויקת 🔹 🔹
- כשתבחין בשינוי משמעותי בזמן ההפעלה הרגיל של הסוללה 🔹

גם אם נעשה שימוש רב בסוללה, אין צורך לכייל אותה יותר מפעם בחודש. כמו כן, אין צורך לכייל סוללה חדשה.

# שלב 1: טעינת הסוללה במלואה

אזהרה! אין לטעון את סוללת המחשב בעת שהייה במטוס. 🖄

הערה: הסוללה נטענת הן כאשר המחשב כבוי והן כאשר הוא נמצא בשימוש, אך הטעינה מהירה יותר כאשר המחשב 躇 כבוי.

לטעינת הסוללה במלואה:

- הכנס את הסוללה למחשב.
- ר חבר את המחשב למתאם AC, למתאם מתח אופציונלי, למוצר הרחבה אופציונלי או להתקן עגינה אופציונלי ולאחר AC. סבר את המחשב למתאם או את ההתקן למקור מתח חיצוני.

נורית הסוללה שבמחשב נדלקת.

... השאר את המחשב מחובר למקור מתח חיצוני עד שהסוללה תיטען במלואה.

נורית הסוללה שבמחשב נכבית.

## שלב 2: השבתה של Hibernation (מצב שינה) ו-Sleep (שינה)

אפשרויות צריכת More Power options לחץ על הסמל מד הסוללה באזור ההודעות ולאחר מכן לחץ על חשמל נוספות). חשמל נוספות).

- לחלופין -

בחר Start (התחל) > Control Panel (מערכת ואבטחה) System and Security (מערכת ואבטחה) > Control Panel (מערכת ואבטחה) Options (אפשרויות צריכת חשמל).

- .2. תחת תוכנית צריכת החשמל הנוכחית, לחץ על Change plan setting (שנה הגדרת תוכנית).
- (מופעל **On battery** מופעל המפורטות בעמודה **Turn off the display** (בבה את הצג) המפורטות בעמודה **On battery** (מופעל באמצעות סוללה) כדי שתוכל לאפס אותן לאחר הכיול.
  - .4 שנה את ההגדרות של **Turn off the display** (כבה את הצג) לאפשרות Never (אף פעם).
    - 5. לחץ על Change advanced power settings (שנה הגדרות צריכת חשמל מתקדמות).
- . לחץ על סימן החיבור שליד Sleep (שינה) ולאחר מכן לחץ על סימן החיבור שליד Hibernate after (שינה אחרי).
  - (שינה אחרי) כדי **Hibernate after** (מופעל באמצעות סוללה) תחת האפשרות **Hibernate after** (שינה אחרי) כדי שתוכל להגדיר אותה מחדש לאחר הכיול.
    - (לעולם לא). שנה את ההגדרה On battery (מופעל באמצעות סוללה) ל-Never (לעולם לא).
      - . לחץ על **OK** (אישור).
      - . לחץ על Save changes (שמור שינויים).

#### שלב 3: פריקת הסוללה

המחשב צריך להיות מופעל כל זמן שמתבצעת פריקה של הסוללה. באפשרותך לפרוק את הסוללה בין אם אתה משתמש במחשב ובין אם לא, אך פריקת הסוללה תהיה מהירה יותר במהלך שימוש במחשב.

- אם בכוונתך להשאיר את המחשב ללא השגחה במהלך ביצוע הפריקה, שמור את המידע שלך לפני תחילת הליך הפריקה.
- אם אתה משתמש לעתים במחשב תוך כדי ביצוע הליך הפריקה, והוגדרו פסקי זמן לחיסכון באנרגיה, תוכל לצפות לביצועים הבאים מהמערכת בזמן תהליך הפריקה:
  - . הצג לא ייכבה באופן אוטומטי 💿
  - 🔹 מהירות הכונן הקשיח לא תפחת באופן אוטומטי כשהמחשב במצב של חוסר פעילות.
    - . המערכת לא תיזום Hibernation (מצב שינה).

לפריקת סוללה:

- נתק את המחשב ממקור המתח החיצוני, אך אל תכבה את המחשב.
- הפעל את המחשב באמצעות מתח סוללה עד לפריקת הסוללה. נורית הסוללה מתחילה להבהב כשפריקת הסוללה מגיעה לרמת סוללה חלשה. כשהסוללה מגיעה לפריקה, נורית הסוללה נכבית ומתבצע כיבוי של המחשב.

#### שלב 4: טעינה מלאה מחדש של הסוללה

לטעינה מחדש של הסוללה:

חבר את המחשב למקור מתח חיצוני והשאר אותו מחובר עד שהסוללה תיטען מחדש במלואה. לאחר שהסוללה תיטען מחדש, נורית הסוללה במחשב תיכבה.

באפשרותך להשתמש במחשב במהלך טעינת הסוללה מחדש, אך הסוללה תיטען מהר יותר כשהמחשב כבוי.

אם המחשב כבוי, הפעל אותו כשהסוללה תסיים להיטען במלואה ונורית הסוללה תיכבה.

## שלב 5: הפעלה מחדש של Hibernation (מצב שינה) ו-Sleep (שינה)

- (מצב שינה) לאחר כיול עלול לגרום לפריקה מלאה של הסוללה Hibernation (מצב שינה) לאחר כיול עלול לגרום לפריקה מלאה של הסוללה ולאובדן נתונים אם המחשב מגיע לרמת סוללה חלשה במיוחד.
  - אפשרויות צריכת More Power options לחץ על הסמל **מד הסוללה** באזור ההודעות ולאחר מכן לחץ על חשמל נוספות). חשמל נוספות).

- לחלופין -

בחר Start (התחל) > Control Panel (מערכת ואבטחה) System and Security (מערכת ואבטחה) > Control Panel (אפשרויות צריכת חשמל). (אפשרויות צריכת חשמל).

- .2. תחת תוכנית צריכת החשמל הנוכחית, לחץ על Change plan settings (שנה הגדרות תוכנית).
- .. הזן מחדש את ההגדרות שתיעדת עבור הפריטים בעמודה On battery (מופעל באמצעות סוללה).
  - 4. לחץ על Change advanced power settings (שנה הגדרות צריכת חשמל מתקדמות).
- (שינה אחרי). לחץ על סימן החיבור שליד Sleep (שינה) ולאחר מכן לחץ על סימן החיבור שליד 5. לחץ על סימן החיבור שליד
  - .6. הזן מחדש את ההגדרה שתיעדת עבור On battery (מופעל באמצעות סוללה).
    - . לחץ על **OK** (אישור).
    - שמור שינויים). **Save changes** (שמור שינויים).

## שימור מתח הסוללה

- אפשרויות Power Options (חיסכון בצריכת חשמל) באמצעות Power Options (אפשרויות endows) בחר בתוכנית צריכת החשמל) צריכת חשמל) תחת Windows (מערכת ואבטחה) בלוח הבקרה של
  - כבה את חיבורי האלחוט ורשת התקשורת המקומית (LAN) וצא מתוכנת המודם כאשר אינך משתמש בה.
    - נתק התקנים חיצוניים שאינם מחוברים למקור מתח חיצוני, כשאינך משתמש בהם.
    - . הפסק, השבת או הסר את כל כרטיסי המדיה החיצוניים האופציונליים שאינך משתמש בהם.
      - השתמש במקשים החמים f3+fn ו-f3+fn כדי לכוונן את בהירות המסך לפי הצורך.
- (מצב שינה) או כבה Hibernation אם אתה עוזב את עבודתך, הכנס את המחשב למצב Sleep (שינה) או למצב Hibernation (מצב שינה) או כבה את המחשב.

# אחסון סוללה

. כדי למנוע גרימת נזק לסוללה, אל תחשוף אותה לטמפרטורות גבוהות למשך פרקי זמן ממושכים. riangle

אם לא ייעשה כל שימוש במחשב והוא לא יהיה מחובר למקור מתח חיצוני במשך למעלה משבועיים, הסר את הסוללה ואחסן אותה בנפרד.

כדי להאריך את חייה של סוללה הנמצאת באחסון, שמור אותה במקום קריר ויבש.

הערה: יש לבדוק סוללות מאוחסנות אחת ל-6 חודשים. אם הקיבולת היא פחות מ-50 אחוז, טען את הסוללה מחדש 🗒 לפני שתחזיר אותה לאחסון.

אם סוללה הייתה מאוחסנת במשך חודש או יותר, יש לכייל אותה לפני השימוש.

# השלכת סוללה משומשת

אזהרה! כדי לצמצם סכנה לשריפה או לכוויות, אין לפרק, למעוך או לנקב סוללה; לקצר את המגעים החיצוניים של 🛆 סוללה; או להשליך סוללה לאש או למים.

עיין בחלק *הוראות תקינה, בטיחות וסביבה* לקבלת מידע אודות השלכת סוללות.

# כיבוי המחשב

. מידע שלא נשמר יאבד בעת כיבוי המחשב.  $\Delta$ 

הפקודה Shut Down (כיבוי) סוגרת את כל התוכניות הפתוחות, לרבות מערכת ההפעלה, ולאחר מכן מכבה את הצג והמחשב.

כבה את המחשב באחד מהתנאים הבאים:

- כאשר עליך להחליף סוללה או לגשת לרכיבים הממוקמים בתוך המחשב 🏻 🔹
  - USB כאשר אתה מחבר התקן חומרה חיצוני שאינו מתחבר ליציאת 🔹 🔹
- כאשר המחשב אינו בשימוש ומנותק ממקור מתח חיצוני למשך פרק זמן ממושך 🔹 🔹

לכיבוי המחשב, פעל בהתאם לשלבים הבאים:

- Sleep אם המחשב נמצא במצב Sleep (שינה) או Hibernation (מצב שינה), תחילה עליך לצאת ממצב (שינה) או ממצב (שינה) או ממצב Hibernation (שינה) או ממצב Hibernation (שינה) או ממצב חולה או ממצב או מאבי שינה) או ממצב שינה) או ממצב שינה) או ממצב שינה) או ממצב שינה) או ממצב או ממצב שינה) או ממצב שינה או ממצב שינה) או ממצב שינה או ממצב שינה או ממצב שינה) או ממצב שינה או ממצב שינה או ממצב שינה) או ממצב שינה או ממצב שינה או ממצב שינה או ממצב שינה) או ממצב שינה או ממצב שינה) או ממצב שינה או ממצב שינה) או ממצב שינה או ממצב שינה או ממצב שינה או ממצב שינה או ממצב שינה או ממצב שינה או ממצב שינה או ממצב שינה או ממצב שינה או ממצב שינה או ממצב שינה או ממצב שינה או ממצב שינה או ממצב שינה או ממצב שינה או ממצב שינה או ממצב שינה או
  - .1 שמור את עבודתך וסגור את כל התוכניות הפתוחות.
    - . לחץ על Start (התחל).
    - . לחץ על Shut down (כיבוי). 3

אם המחשב אינו מגיב ואינך מצליח לכבות את המחשב באמצעות הליכי הכיבוי שפורטו לעיל, נסה לבצע את הליכי החירום הבאים, לפי סדר הופעתם:

- (כיבוי). **Shut down** הקש על <u>ctrl+alt+delete</u> ולאחר מכן לחץ של
  - הסט את מתג ההפעלה והחזק אותו במשך 5 שניות לפחות. 🏼 🔹
  - נתק את המחשב ממקור המתח החיצוני והסר את הסוללה.

# אינטרנט 3

המחשב שברשותך תומך בסוגים הבאים של גישה לאינטרנט:

- רשת) RJ-45 מחווטת—באפשרותך לגשת לאינטרנט על-ידי התחברות לרשת בפס רחב באמצעות שקע
- אלחוטית—לקבלת גישה לאינטרנט באופן נייד, באפשרותך להשתמש בחיבור אלחוטי. כדי ללמוד אודות הגדרת רשת אלחוטית או הוספת המחשב לרשת קיימת, עיין בסעיף "התחברות לרשת אלחוטית".

# התחברות לרשת קווית

להתחברות לרשת תקשורת מקומית (LAN), דרוש כבל רשת בעל 8 פינים מסוג RJ-45 (לרכישה בנפרד). אם כבל הרשת כולל מעגל להפחתת רעשים **(1)**, אשר מונע קליטת הפרעות הנובעות מקליטה של טלוויזיה ורדיו, כוון את קצה הכבל **(2)** כלפי המחשב.

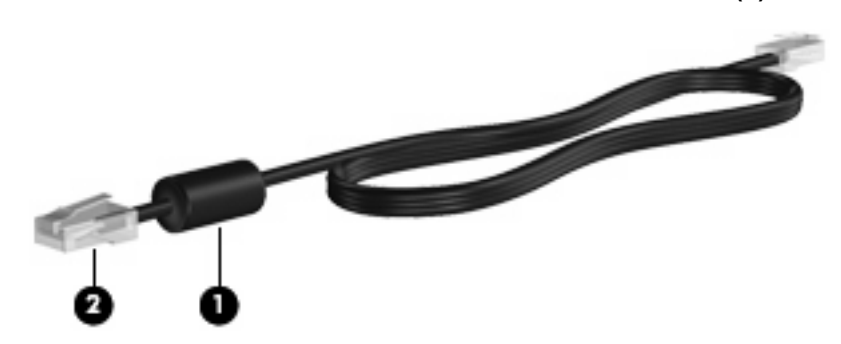

כדי לחבר את כבל הרשת:

- אזהרה! כדי להקטין את הסיכון להתחשמלות, שריפה או נזק לציוד, אל תחבר כבל של מודם או טלפון לשקע מסוג 🗚 אזהרה! רשת). RJ-45
  - . חבר את כבל המודם לשקע המודם (1) במחשב.
  - . חבר את הקצה השני של הכבל לשקע רשת בקיר (2).

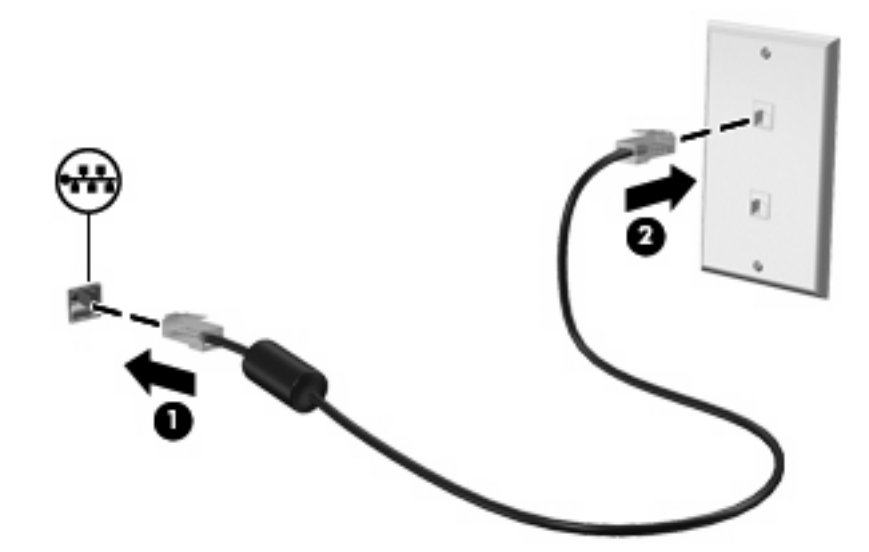

# התחברות לרשת אלחוטית

# שימוש בהתקנים אלחוטיים

טכנולוגיית אלחוט מעבירה נתונים דרך גלי רדיו במקום כבלים. המחשב שברשותך עשוי לכלול לפחות אחד מהתקני האלחוט הבאים:

- התקן רשת תקשורת מקומית אלחוטית (WLAN)—מחבר את המחשב לרשתות תקשורת מקומיות אלחוטיות (לרוב נקראות רשתות Wi-Fi אלחוטיות, רשתות LAN אלחוטיות, או רשתות WLAN) במשרדי החברה, בבית ובמקומות ציבוריים, כגון שדות תעופה, מסעדות, בתי קפה, מלונות ואוניברסיטאות. ברשת WLAN, כל התקן אחלוטי נייד מקיים תקשורת עם נתב אלחוטי או עם נקודת גישה אלטוחית.
- HP Mobile Broadband Module (מודול הפס הרחב הנייד של HP) (בדגמים נבחרים בלבד)—התקן רשת תקשורת רחבה אלחוטית (WWAN) המספק גישה למידע בכל מקום שזמין בו שירות של מפעיל רשת סלולרית. ב-עקשורת רחבה אלחוטית (WWAN) המספק גישה למידע בכל מקום שזמין בו שירות של מפעיל רשת סלולרית. ב-WWAN, כל התקן נייד מקיים תקשורת עם תחנת בסיס של מפעיל רשת סלולרית. מפעילי רשתות סלולריות מתקינים רשתות של תחנות בסיס (בדומה למגדלי תקשורת סלולרית) ברחבי שטחים גיאוגרפיים גדולים, המספקים ביעילות כיסוי ברחבי מדינות/אזורים שלמים.
  - התקן ®Bluetooth—יוצר רשת תקשורת פרטית (PAN) כדי להתחבר להתקנים אחרים התומכים ב-Bluetooth, כגון מחשבים, טלפונים, מדפסות, אוזניות, רמקולים ומצלמות. ב-PAN, כל התקן מתקשר עם התקנים אחרים כגון מחשבים, טלפונים מדפסות, אוזניות, רמקולים ומצלמות. ב-PAN כגון מחשבים, טלפונים, מדפסות, אוזניות, רמקולים ומצלמות. ב-PAN כגון מחשבים, טלפונים, מדפסות, אוזניות, רמקולים ומצלמות. ב-PAN כגון מחשבים, טלפונים, מדפסות, אוזניות, רמקולים ומצלמות. ב-PAN כגון מחשבים, טלפונים, מדפסות, אוזניות, רמקולים ומצלמות. ב-PAN כגון מחשבים, טלפונים מדפסות, אוזניות, רמקולים ומצלמות. ב-PAN כגון מחשבים, טלפונים, מדפסות, אוזניות, רמקולים ומצלמות. ב-PAN כאוקן מתקשר עם התקנים אחרים כגון מחשבים, טלפונים, מדפסות, אוזניות, רמקולים ומצלמות. ב-PAN כאוקן מתקשר עם התקנים אחרים כגון מחשבים, טלפונים, מדפסות, אוזניות, רמקולים ומצלמות.

ההתקן תומך בתקנים התעשייתיים הבאים של IEEE:

- 802.11b, התקן הנפוץ הראשון, תומך בקצבי העברת נתונים של עד 11 Mbps ופועל בתדר של 2.4 GHz.
- מסוג WLAN תומך בקצב העברת נתונים של עד Mbps 194 Mbps ופועל בתדר של 802.11g. להתקן WLAN מסוג ש תאימות לאחור עם התקני 802.11b, כך שהם יכולים לפעול באותה רשת.

לקבלת מידע נוסף אודות טכנולוגיה אלחוטית, עיין במידע ובקישורים לאתרי האינטרנט המופיעים ב-Help and (עזרה ותמיכה).

## זיהוי הסמלים של מצב האלחוט והרשת

| סמל   | שם                      | תיאור                                                                                                 |
|-------|-------------------------|----------------------------------------------------------------------------------------------------|
| ((I)) | אלחוט (מחובר)           | מזהה את המיקום של נורית האלחוט ומתג האלחוט שעל המחשב. מזהה<br>גם שלפחות אחד מההתקנים האלחוטיים מופעל. |
| "I"   | אלחוט (מנותק)           | מציין שכל ההתקנים האלחוטיים כבויים.                                                                   |
| ē)    | חיבור רשת אלחוט (מחובר) | מציין כי לפחות אחד מהתקני WLAN שברשותך מחובר לרשת.                                                    |
| J)    | חיבור רשת אלחוט (מנותק) | מציין כי לפחות אחד מהתקני WLAN שברשותך אינו מחובר לרשת.                                               |

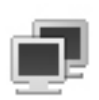

מציין שלפחות אחד ממנהלי התקן LAN שברשותך מותקן ושלפחות אחד מהתקני LAN מחובר לרשת.

| מצב הרשת (מנותקת) |  |
|-------------------|--|
|-------------------|--|

מצב הרשת (מחוברת)

מציין שלפחות אחד ממנהלי התקן LAN שברשותך מותקן אך שאין התקני LAN שמחוברים לרשת.

#### שימוש בפקדי אלחוט

באפשרותך לשלוט בהתקנים האלחוטיים שבמחשב באמצעות המאפיינים הבאים:

- מתג אלחוט 🔹
- פקדי מערכת ההפעלה 🔹

#### שימוש במתג האלחוט

המחשב כולל מתג אלחוט, התקן אלחוטי אחד או יותר ונורית אלחוט אחת. כל התקני האלחוט במחשב מופעלים על-ידי היצרן, כך שנורית האלחוט דולקת (בכחול) עם הפעלת המחשב.

נורית האלחוט מציינת את סטטוס ההפעלה הכולל של התקני האלחוט, לא את הסטטוס של כל התקן בנפרד. אם נורית האלחוט דולקת בכחול, לפחות התקן אלחוט אחד מופעל. אם נורית האלחוט בצבע ענבר, כל התקני האלחוט כבויים.

מכיוון שההתקנים האלחוטיים מופעלים על-ידי היצרן, באפשרותך להשתמש במתג האלחוט על מנת להפעיל או לכבות את כל ההתקנים האלחוטיים בו-זמנית.

## שימוש בתוכנה HP Connection Manager (מנהל החיבורים של HP) (בדגמים נבחרים בלבד)

באפשרותך להשתמש ב-HP Connection Manager כדי להתחבר לרשתות WWAN באמצעות התקן HP Mobile Broadband שבמחשב (בדגמים נבחרים בלבד).

Connection Manager - מנהל החיבורים), לחץ על הסמל של ה-Connection Manager (מנהל החיבורים) לחץ על הסמל של ה-משימות. (מנהל החיבורים) באזור ההודעות, בקצה הימני או השמאלי של שורת המשימות.

- לחלופין -

בחר Start (התחל) > All Programs (כל התוכניות) > Start (מנהל החיבורים של HP) (מנהל החיבורים של HP). > HP Connection Manager (מנהל החיבורים של HP).

לקבלת פרטים נוספים אודות השימוש ב-Connection Manager (מנהל החיבורים), עיין בעזרה של Connection (מנהל החיבורים) Manager (מנהל החיבורים).

## (HP מסייע האלחוט של HP Wireless Assistant שימוש בתוכנה)

ניתן להפעיל או לכבות התקן אלחוטי באמצעות תוכנת Wireless Assistant. אם התקן אלחוטי מושבת על-ידי תוכנית השירות Setup Utility, עליו להיות מופעל מחדש על-ידי תוכנית השירות Setup Utility לפני שיהיה ניתן להפעיל או לכבות אותו באמצעות Wireless Assistant (מסייע האלחוט).

.Bluetooth הערה: הפעלה של התקן אלחוטי לא מחברת את המחשב באופן אוטומטי לרשת או להתקן מאופשר 🗒

כדי להציג את מצב ההתקנים האלחוטיים, לחץ על הסמל **Show hidden icons** (הצג סמלים מוסתרים), החץ בצד השמאלי או הימני של אזור ההודעות, ומקם את מצביע העכבר מעל סמל האלחוט. אם סמל האלחוט אינו מוצג באזור ההודעות, השלם את השלבים הבאים כדי לשנות מאפיינים של Wireless Assistant (מסייע אלחוט):

- Windows < (חומרה וקול) Hardware and Sound < (לוח הבקרה) Control Panel (חומרה וקול) 1.</p>
  1. בחר Mobility Center (מרכז הניידות של Windows).
- על סמל האלחוט בפרישת ה-Wireless Assistant (מסייע אלחוט), הממוקם בשורה התחתונה של Windows®.
   לחץ על סמל האלחוט בפרישת ה-Windows
   Mobility Center (מרכז הניידות של 1988).
  - .. לחץ על Properties (מאפיינים).
  - .4. בחר בתיבת הסימון שליד הסמל של HP Wireless Assistant (מסייע אלחוט של HP) באזור ההודעות.
    - . לחץ על **Apply** (החל).
    - .6. לחץ על Close (סגור).

לקבלת מידע נוסף, עיין בעזרה של תוכנת Wireless Assistant (מסייע אלחוט):

- Windows Mobility (מסייע אלחוט) באמצעות לחיצה על סמל האלחוט ב-Windows Mobility
   מרסייע אלחוט) באמצעות לחיצה על סמל האלחוט ב-1
  - . לחץ על הלחצן Help (עזרה).

באפשרותך להשתמש בתיבת הדו-שיח של המאפיינים בתוכנה Wireless Assistant (מסייע האלחוט) כדי להציג את הבקרים להפעלה/כיבוי עבור כל התקן אלחוטי מותקן ולשלוט בהתקנים בנפרד. להצגת בקרי הפעלה/כיבוי:

- לחץ לחיצה כפולה על הסמל Wireless Assistant (מסייע האלחוט) באזור ההודעות, בקצה הימני של שורת המשימות.
  - .2 לחץ על Properties (מאפיינים).
  - בקרים נפרדים עבור Independent controls for installed wireless devices (בקרים נפרדים עבור .3 התקנים אלחוטיים מותקנים), ולאחר מכן לחץ על Apply (החל).
    - .4. לחץ על **Turn off** (כיבוי) או **Turn on** (הפעלה) כדי לשלוט על כל התקן אלחוטי בנפרד.

# WLAN שימוש ברשת

באמצעות התקן WLAN, באפשרותך לגשת לרשת תקשורת מקומית אלחוטית (WLAN), המורכבת מהתקנים ואביזרים אחרים המקושרים באמצעות נתב אלחוטי או נקודת גישה אלחוטית.

- נקודת גישה) wireless access point- (נתב אלחוטי) ו-wireless access point (נקודת גישה) שלחוטית) (נקודת גישה) (נקודת גישה אלחוטית) לחלופין.
- רשתות WLAN גדולות, כגון רשת WLAN של חברה או נקודת WLAN ציבורית, משתמשות בדרך כלל בנקודות גישה אלחוטיות, שיכולות להכיל מספר גדול של התקנים ואביזרים, ויכולות ליצור הפרדה בין פונקציות רשת קריטיות.
- ברשת WLAN של בית או משרד קטן משתמשים בדרך כלל בנתב אלחוטי, שמאפשר לכמה התקנים אלחוטיים
   ומחווטים לחלוק חיבור לאינטרנט, מדפסת וקבצים ללא צורך ברכיבי חומרה או תוכנה נוספים.

לשימוש בהתקן ה-WLAN במחשב שברשותך, עליך להתחבר לתשתית WLAN (המסופקת באמצעות ספק שירותים או רשת ציבורית או בחברה).

## WLAN הגדרת

כדי להגדיר רשת WLAN ולהתחבר לאינטרנט, דרושים לך פריטי הציוד הבאים:

- (ISP) או כבלים) או כבלים) (1) ושירות אינטרנט במהירות גבוהה שנרכש מספק שירותי אינטרנט (ISP)
  - נתב אלחוטי (לרכישה בנפרד) (2)
    - ההתקן האלחוטי (3) •

האיור הבא מציג דוגמה של התקנת רשת אלחוטית המחוברת לאינטרנט.

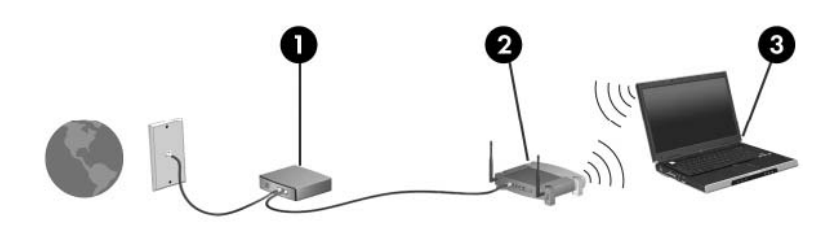

כדי להגדיל את הרשת, ניתן לחבר לרשת התקנים נוספים בחיבור אלחוטי וקווי, כדי לקבל גישה לאינטרנט.

לקבלת עזרה בהגדרת רשת ה-WLAN, עיין במידע שסיפק יצרן הנתב או ספק שירותי האינטרנט שלך.

#### הגנה על רשת ה-WLAN שברשותך

חשוב מאוד להבין שמכיוון שתקן ה-WLAN תוכנן עם יכולות אבטחה מוגבלות בלבד—בעיקר כדי לסכל חדירות מקריות ולא איומים חמורים יותר—רשתות WLAN הינן פגיעות לחולשות אבטחה מוכרות ומותעדות.

ייתכן שרשתות WLAN באזורים ציבוריים, או "נקודות חמות", כגון בתי קפה ושדות תעופה, לא יספקו אבטחה כלל. יצרני רשתות אלחוטיות וספקים של שירות נקודות חמות מפתחים טכנולוגיות חדשות במטרה להפוך את הסביבה הציבורית לבטוחה יותר ואנונימית. אם אתה מודאג לגבי האבטחה של המחשב שברשותך בנקודה חמה, הגבל את פעילויות הרשת שלך לדואר אלקטרוני שאינו חיוני ולגלישה בסיסית באינטרנט.

כאשר אתה מגדיר רשת WLAN או ניגש לרשת WLAN קיימת, הפעל תמיד את מאפייני האבטחה כדי להגן על הרשת שלך מפני גישה לא מורשית. רמות האבטחה הנפוצות הן Wi-Fi Protected Access (WPA)-Personal ו-Wired אחרים יכולים (WEP) Equivalent Privacy). מכיוון שאותות הרדיו האלחוטיים נעים אל מחוץ לרשת, התקני WLAN אחרים יכולים לקלוט אותות בלתי מוגנים ולחבר אותם לרשת שלך (מבלי שניתנה הוראה לכך) או ללכוד מידע שנשלח באמצעותם. עם זאת, באפשרותך לנקוט באמצעי זהירות כדי להגן על רשת ה-WLAN שברשותך:

#### השתמש במשדר אלחוטי עם אבטחה מובנית 🔹

מגוון רחב של תחנות בסיס אלחוטיות, שערים או נתבים מספקים מאפייני אבטחה מובנים, כגון פרוטוקולים של אבטחה אלחוטית וחומות אש. בעזרת המשדר האלחוטי המתאים, באפשרותך להגן על הרשת שלך מפני סיכוני האבטחה האלחוטיים הנפוצים ביותר.

#### עבוד מאחורי חומת האש 🔹 🔹

חומת אש היא מחסום שבודק הן את הנתונים והן את הבקשות לנתונים שנשלחות לרשת שלך, ומסלק את הפריטים החשודים. חומות אש זמינות במגוון רחב, הן כתוכנה והן כחומרה. רשתות מסוימות משתמשות בשילוב של שני הסוגים.

#### השתמש בהצפנה אלחוטית 🔹

מגוון של פרוטוקולי הצפנה מתוחכמים זמינים עבור רשת ה-WLAN שברשותך. מצא את הפתרון שעובד באופן הטוב ביותר עבור אבטחת הרשת שלך:

הוא פרוטוקול אבטחה אלחוטי שמקודד או מצפין את כל נתוני (WEP) Wired Equivalent Privacy - مרשת לפני שהם משודרים באמצעות מפתח WEP. בדרך כלל, באפשרותך לאפשר לרשת להקצות את

מפתח ה-WEP. לחלופין, באפשרותך להגדיר מפתח משלך, ליצור מפתח שונה, או לבחור באפשרויות מתקדמות אחרות. ללא המפתח המתאים, אנשים אחרים לא יוכלו להשתמש ברשת ה-WLAN.

- Wi-Fi Protected Access) WPA, בדומה ל-WEP, משתמש בהגדרות אבטחה כדי להצפין ולפענח נתונים המשודרים ברשת. עם זאת, במקום להשתמש במפתח אבטחה סטטי אחד עבור הצפנות כפי שעושה ה-WEP, ה-WPA משתמש ב-"TKIP) "temporal key integrity protocol" (TKIP) כדי ליצור באופן דינמי מפתח חדש לכל חבילה. כמו כן, הוא מייצר ערכות שונות של מפתחות עבור כל מחשב ברשת.
  - סגור את הרשת שלך

אם ניתן, מנע שידור של שם הרשת (SSID) שלך במשדר האלחוטי. רוב הרשתות משדרות תחילה את השם, ואומרות לכל המחשבים שבסביבה זו שהרשת שלך זמינה. באמצעות סגירת הרשת, ישנו סיכוי קטן יותר שההתקנים האחרים ידעו שהרשת שלך קיימת.

כדי לחבר התקנים SSID אינו משודר, יהיה עליך לדעת או לזכור את ה-SSID כדי לחבר התקנים 🛱 הערה: חדשים לרשת. רשום את ה-SSID ושמור אותו במקום בטוח לפני שתסגור את הרשת.

#### **WLAN** חיבור לרשת

כדי להתחבר לרשת WLAN, פעל לפי השלבים הבאים:

- מופעל. אם התקן ה-WLAN מופעל. אם ההתקן מופעל, נורית האלחוט דולקת בכחול. אם נורית האלחוט דולקת בצבע ULAN. ענבר, הסט את מתג האלחוט.
  - . לחץ על סמל הרשת באזור ההודעות, בקצה הימני או השמאלי של שורת המשימות.
    - 3. בחר ברשת ה-WLAN מהרשימה.
      - . לחץ על Connect (התחבר).

אם הרשת היא רשת WLAN מאופשרת אבטחה, תתבקש להזין מפתח אבטחת רשת, שהינו קוד אבטחה. הזן את הקוד ולאחר מכן לחץ על **OK** (אישור) כדי להשלים את החיבור.

אינן מופיעות ברשימה, הינך נמצא מחוץ לטווח של נתב אלחוטי או של נקודת 🖾 גישה. גישה.

(מרכז **Network and Sharing Center**) אם אינך רואה את הרשת שאליה ברצונך להתחבר, לחץ על **Network and Sharing Center** (הגדר חיבור או רשת חדשים). הרשת והשיתוף) ולאחר מכן לחץ על

5. לאחר יצירת החיבור, מקם את מצביע העכבר מעל סמל חיבור הרשת האלחוטית באזור ההודעות, בקצה הימני או השמאלי של שורת המשימות, כדי לוודא את שם החיבור, מהירותו, עוצמתו ומצבו.

הערה: הטווח הפונקציונלי (המרחק שאליו יכולים אותות האלחוט להגיע) תלוי בהטמעת ה-WLAN, ביצרן הנתב 🗒 ובהפרעות שנגרמות על-ידי מחסומים מבניים והתקנים אלקטרוניים אחרים, כדוגמת קירות וקומות.

:מידע נוסף אודות שימוש ב-WLAN זמין באמצעות המשאבים הבאים

- אחר WLAN מידע מספק שירותי האינטרנט והוראות היצרן המצורפות לנתב האלחוטי ולציוד 🚺 •
- (עזרה ותמיכה). Help and Support-עיין במידע ובקישורים לאתרי האינטרנט המופיעים ב-

לקבלת רשימה של רשתות WLAN ציבוריות הקרובות למקום מגוריך, צור קשר עם ספק שירות האינטרנט (ISP) שלך, או חפש באינטרנט. בין אתרי האינטרנט שבהם מתפרסמות רשימות רשתות WLAN ציבוריות, נמצאים Cisco Internet Hotspotlist ,Mobile Office Wireless Locations ו-Geektools. בדוק את העלות ודרישות החיבור בכל אחד מהמיקומים של רשתות WLAN הציבוריות.

#### נדידה לרשת אחרת

כאשר אתה מעביר את המחשב בטווח של רשת WLAN אחרת, Windows מנסה להתחבר לאותה הרשת. אם הניסיון מצליח, המחשב יחובר באופן אוטומטי לרשת החדשה. אם Windows לא מזהה את הרשת החדשה, פעל לפי אותו הליך שביצעת בתחילה כדי להתחבר לרשת ה-WLAN שלך.
## שימוש ב-HP Mobile Broadband (בדגמים נבחרים בלבד)

HP Mobile Broadband Module (מודול פס רחב נייד של HP) הוא התקן רשת תקשורת רחבה אלחוטית (WWAN) המספק גישה למידע בכל מקום שזמין בו שירות של מפעיל רשת סלולרית. לשימוש במודול HP Mobile Broadband, יש צורך בספק שירותי רשת (המכונה *מפעיל רשת ניידת*), אשר ברוב המקרים הינו מפעיל של רשת טלפונים סלולריים. הכיסוי עבור מודול HP Broadband Wireless דומה לכיסוי הקולי של טלפונים סלולריים.

כאשר נעשה בו שימוש עם שירות של מפעיל רשת סלולרית, HP Mobile Broadband מעניק לך את החופש להישאר מחובר לאינטרנט, לשלוח דואר אלקטרוני או להתחבר לרשת של החברה, בין אם אתה נמצא בדרכים או מחוץ לטווח של נקודות חמות של Wi-Fi.

המודול HP Mobile Broadband תומך בטכנולוגיות הבאות:

digh Speed Packet Access) HSPA המספק גישה לרשתות בהתבסס על תקני הטלקומוניקציה של
 GSM) Global System for Mobile Communications

ייתכן שלהפעלת שירות High Speed Packet Access) HSPA), תזדקק למספר מזהה ציוד סלולרי עולמי (IMEI) של מודול פס רחב נייד של HP כדי להפעיל את שירות הפס הרחב הנייד. מספר IMEI (מזהה ציוד סלולרי עולמי) מודפס בתווית שנמצאת בתוך תא הסוללה של המחשב. מפעילי רשת סלולרית High Speed Packet Access) HSPA אינו מווי אישי (SIM). מודול SIM מכיל מידע בסיסי אודותיך, כגון מספר זיהוי אישי (PIN), כמו גם את פרטי הרשת. מחשבים מסוימים כוללים SIM שמותקן מראש בתא הסוללה. אם ה-SIM אינו מותקן מראש, ייתכן שהוא מסופק בחבילת המידע של HP Mobile Broadband המצורפת למחשב, או ייתכן שמפעיל הרשת הסלולרית יספק אותו בנפרד מהמחשב.

לקבלת מידע אודות הכנסה והסרה של SIM, עיין בסעיפים "הכנסת SIM" ו"הסרת SIM" בפרק זה.

Evolution Data Optimized) EV-DO), המספק גישה לרשתות בהתבסס על תקן הטלקומוניקציה של Code Division Multiple Access) CDMA).

ייתכן שלהפעלת שירות MEID) (Code Division Multiple Access) כDDA), תזדקק למזהה ציוד סלולרי (MEID) של מודול פס רחב נייד של HP כדי להפעיל את שירות הפס הרחב הנייד. מספר ה-MEID ממוקם על תווית שנמצאת בתוך תא הסוללה של המחשב.

לקבלת מידע אודות HP Mobile Broadband (פס רחב נייד של HP) וכיצד להפעיל שירות עם מפעיל רשת סלולרית מועדף, עיין במידע של HP Mobile Broadband (פס רחב נייד של HP) הכלול במחשב שברשותך. לקבלת מידע נוסף, בקר באתר האינטרנט של HP בכתובת <u>http://www.hp.com/go/mobilebroadband</u> (ארה"ב בלבד).

### הכנסת SIM

הוכנס בכיוון שגוי או SIM איירות: בעת הכנסת SIM, מקם את הכרטיס עם הפינה החתוכה כפי שמתואר באיור. אם SIM הוכנס בכיוון שגוי או הפוך, ייתכן שהסוללה לא תתייצב במקומה כראוי והיא עלולה לגרום נזק ל-SIM ולמחבר ה-SIM.

כדי למנוע נזק למחברים, השתמש בכוח מתון בעת הכנסת SIM.

להכנסת SIM:

- (מצב שינה), הפעל אותו על-ידי Hibernation כבה את המחשב. אם אינך בטוח אם המחשב כבוי או נמצא במצב Hibernation (מצב שינה), הפעל אותו על-ידי הסטה של מתג ההפעלה. לאחר מכן כבה את המחשב באמצעות מערכת ההפעלה.
  - . סגור את התצוגה.
  - נתק את כל ההתקנים החיצוניים המחוברים למחשב.
    - .4 נתק את כבל המתח משקע ה-AC.
  - הפוך את המחשב על משטח ישר, כאשר תא הסוללה פונה לעברך.
    - **.**6. הסר את הסוללה.

.7 הכנס את ה-SIM לחריץ ה-SIM ובעדינות דחוף את ה-SIM לחריץ עד שיתייצב במקומו.

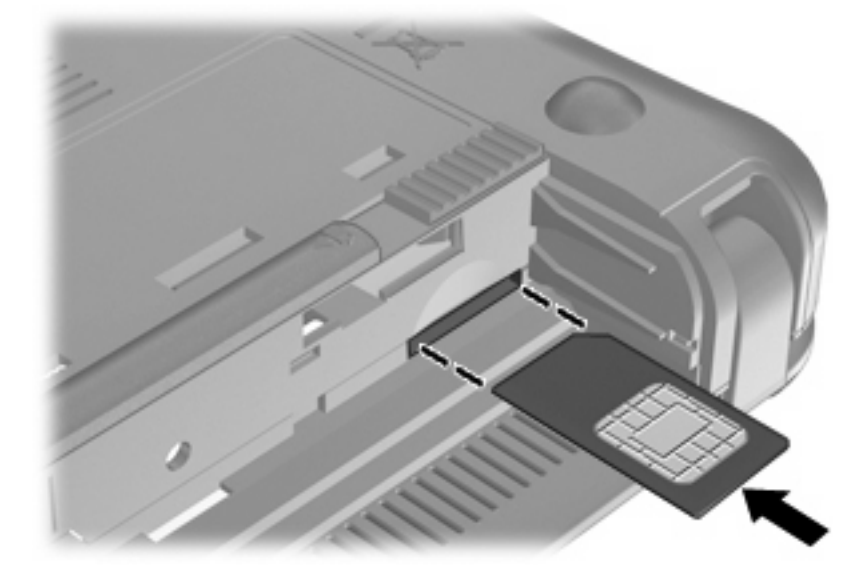

החזר את הסוללה למקומה.

הערה: HP Mobile Broadband יהיה מושבת אם הסוללה לא תוחזר למקומה. 🗒

- ... הפוך את המחשב בחזרה ולאחר מכן חבר מחדש מתח חיצוני והתקנים חיצוניים.
  - .10 הפעל את המחשב.

### הסרת SIM

להסרת SIM:

- (מצב שינה), הפעל אותו על-ידי Hibernation כבה את המחשב. אם אינך בטוח אם המחשב כבוי או נמצא במצב המצב חולי (מצב שינה), הפעל אותו על-ידי הסטה של מתג ההפעלה. לאחר מכן כבה את המחשב באמצעות מערכת ההפעלה.
  - .2 סגור את התצוגה.
  - נתק את כל ההתקנים החיצוניים המחוברים למחשב.
    - .AC- נתק את כבל המתח משקע ה-AC.
  - .5. הפוך את המחשב על משטח ישר, כאשר תא הסוללה פונה לעברך.
    - .6 הסר את הסוללה.

... לחץ על ה-SIM (1) ולאחר מכן הסר אותו מהחריץ (2).

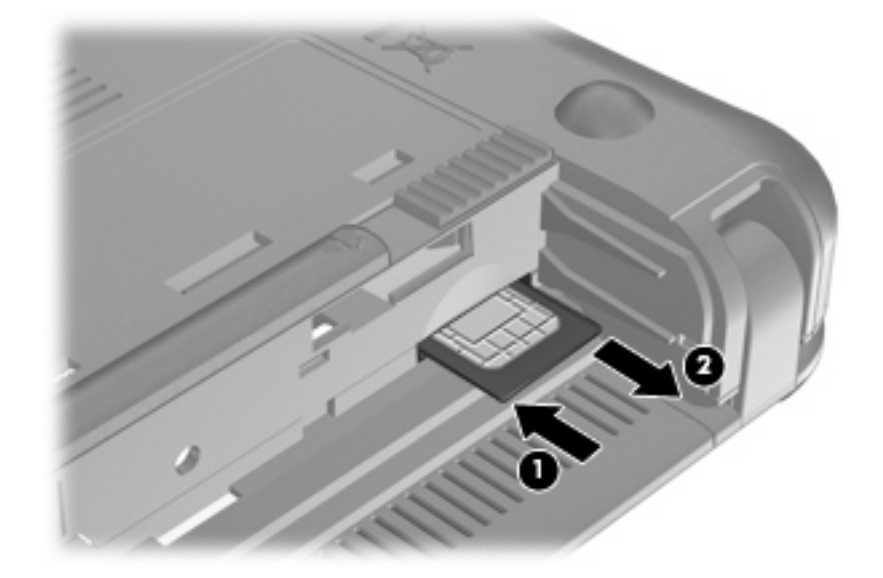

- החזר את הסוללה למקומה.
- . הפוך את המחשב בחזרה ולאחר מכן חבר מחדש מתח חיצוני והתקנים חיצוניים.
  - .10 חבר מחדש את ההתקנים החיצוניים.
    - .11 הפעל את המחשב

# HP Mobile Broadband Setup Utility שימוש בתוכנית השירות (בדגמים נבחרים בלבד)

תוכנית השירות HP Mobile Broadband Setup Utility מספקת מידע בסיסי אודות התקנת מודול Broadband. Broadband.

. הערה: תוכנית השירות HP Mobile Broadband Setup Utility אינה זמינה בכל המדינות/אזורים. 🗒

בהפעלה הראשונה של HP Mobile Broadband, הדף Getting Started with HP Mobile Broadband, החילת (תחילת HP Mobile Broadband העבודה עם http://www.com/

### שימוש בהתקני Bluetooth שימוש

התקן Bluetooth מספק תקשורת אלחוטית לטווח קצר, שמחליפה תקשורת באמצעות כבלים פיזיים המחברים בדרך כלל בין התקנים אלקטרוניים כגון הפריטים הבאים:

- מחשבים (שולחניים, ניידים, מחשבי כף יד)
  - טלפונים (סלולריים, טלפונים חכמים)
    - התקני הדמיה (מדפסת, מצלמה)
    - התקני שמע (אוזניות, רמקולים) 🔹

התקני Bluetooth מספקים יכולת עמית-לעמית שמאפשרת לך להגדיר רשת תקשורת פרטית (PAN) של התקני Bluetooth. לקבלת מידע אודות הגדרת תצורה ושימוש בהתקני Bluetooth, עיין בעזרת התוכנה של Bluetooth.

### (ICS) (שיתוף חיבור לאינטרנט) Internet Connection Sharing-ו Bluetooth

HP **לא** ממליצה להגדיר מחשב אחד עם Bluetooth שישמש כמארח ולהשתמש בו כשער שדרכו מחשבים אחרים יוכלו להתחבר לאינטרנט. כששני מחשבים או יותר מחוברים באמצעות Bluetooth, ו-Bluetooth (ICS) Internet Connection Sharing) (שיתוף חיבור לאינטרנט) מופעל באחד המחשבים, ייתכן שהמחשבים האחרים לא יצליחו להתחבר לאינטרנט באמצעות רשת ה-Bluetooth.

העוצמה של Bluetooth טמונה ביכולתו לסנכרן העברות מידע בין המחשב שברשותך לבין התקנים אלחוטיים, לרבות טלפונים סלולריים, מדפסות, מצלמות ומחשבי כף-יד. אי היכולת לחבר באופן עקבי שני מחשבים או יותר כדי לשתף את האינטרנט דרך Bluetooth היא מגבלה של Bluetooth ושל מערכת ההפעלה Windows.

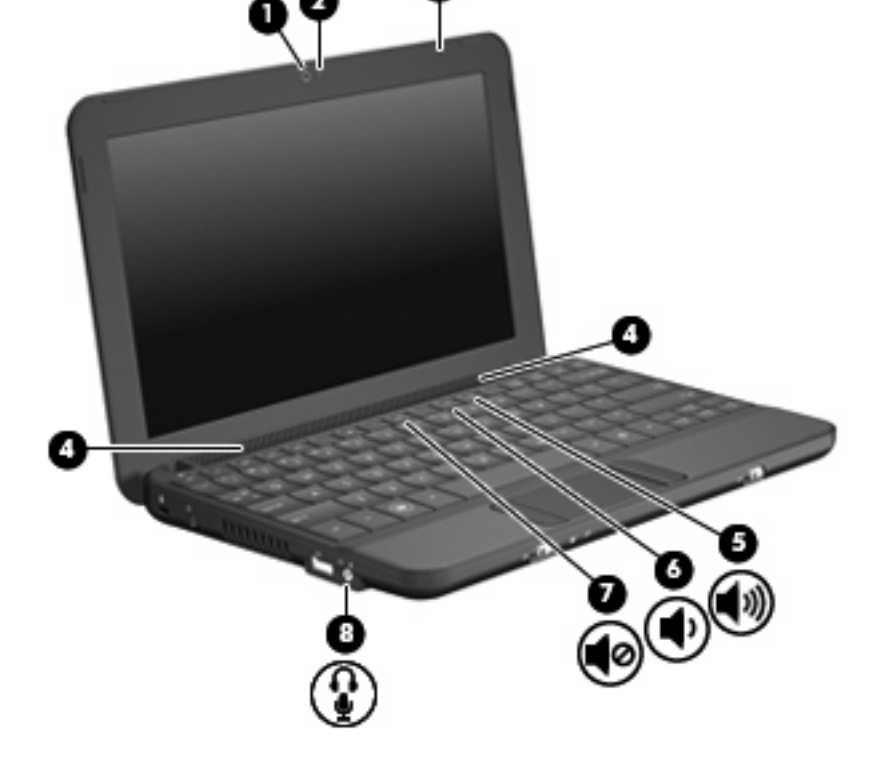

האיור והטבלה שלהלן מתארים את מאפייני המולטימדיה של המחשב.

- מצלמת אינטרנט משולבת המאפשרת לך ללכוד צילומים וקטעי וידאו . . . . . .
- תוכנת מולטימדיה המותקנת מראש המאפשרת לך לנגן ולנהל את המוסיקה, הסרטים והתמונות שלך 🔹 🔹

המחשב שברשותך כולל מאפייני מולטימדיה שמאפשרים לך להאזין למוסיקה, לצפות בסרטים ולהציג תמונות. ייתכן

🛛 🕉 הערה: 🛛 ייתכן שהמחשב שלך אינו כולל את כל הרכיבים המופיעים ברשימה.

שהמחשב שלך כולל את רכיבי המולטימדיה הבאים:

רמקולים משולבים עבור האזנה למוסיקה

הסעיפים הבאים מסבירים כיצד לזהות את רכיבי המולטימדיה הכלולים במחשב שלך ולהשתמש בהם.

### זיהוי רכיבי המולטימדיה שלך

4 מולטימדיה

מאפייני מולטימדיה

| תיאור                                                                                                    |                                                     |             | רכיב |
|----------------------------------------------------------------------------------------------------|-----------------------------------------------------|-------------|------|
| ללכידת תמונות סטילס וקטעי וידאו.                                                                                                    | מצלמת אינטרנט                                       |             | (1)  |
| הערה: כדי ללכוד קטעי וידאו, עליך להתקין תוכנה נוספת של מצלמת<br>האינטרנט.                                                                                                    |                                                     |             |      |
| נורית דולקת: נעשה שימוש במצלמת האינטרנט.                                                                                                    | נורית מצלמת אינטרנט                                 |             | (2)  |
| להקלטת צלילים.                                                                                                    | מיקרופון פנימי                                      |             | (3)  |
| -<br>להפקת צלילים.                                                                                                    | רמקולים (2)                                         |             | (4)  |
| להגברת עוצמת הקול ברמקול בעת הקשה בשילוב עם מקש fn.                                                                                                    | מקש חם להגברת עוצמת הקול                            | <b>4</b> 3) | (5)  |
| להחלשת עוצמת הקול ברמקול בעת הקשה בשילוב עם מקש fn.                                                                                                    | מקש חם להחלשת עוצמת הקול                            | •           | (6)  |
| להשתקת עוצמת הקול ברמקול בעת הקשה בשילוב עם מקש fn.                                                                                                    | מקש חם להשתקת עוצמת הקול                            | 40          | (7)  |
| להפקת צלילים בעת חיבור לאביזרים סטריאופוניים אופציונליים, כגון<br>רמקולים, אוזניות מסוגים שונים או שמע טלוויזיה. בנוסף משמש<br>לחיבור של מיקרופון אוזניות אופציונלי.                                             | שקע יציאת שמע (אוזניות)/שקע כניסת שמע<br>(מיקרופון) | Ŷ           | (8)  |
| אזהרה! לצמצום הסכנה לפגיעה גופנית, כוונן את עוצמת הקול לפני<br>שתרכיב את האוזניות השונות. לקבלת מידע נוסף בנושא בטיחות, עיין<br>ב-Regulatory, Safety and Environmental Notices (הודעות<br>תקינה, בטיחות וסביבה). |                                                     |             |      |
| הערה: כאשר התקן מחובר לשקע, רמקולי המחשב מושבתים.                                                                                                    |                                                     |             |      |
| רכיב השמע צריך לכלול מחבר עם 4 מוליכים.                                                                                                    |                                                     |             |      |

### כוונון עוצמת הקול

באפשרותך לכוונן את עוצמת הקול באמצעות אחד ממקשי הפעולה של עוצמת הקול במחשב:

- מקש חם של עוצמת הקול של המחשב—שילוב של מקש fn (1) ושל מקש f8 (2), f10 (3), או מקש הפונקציה
   (4) f11 (4):
  - כדי להשתיק או לשחזר את עוצמת הקול, הקש f8+fn.
    - כדי להחליש את עוצמת הקול, הקש f10+fn.

כדי להגביר את עוצמת הקול, הקש f11+fn.

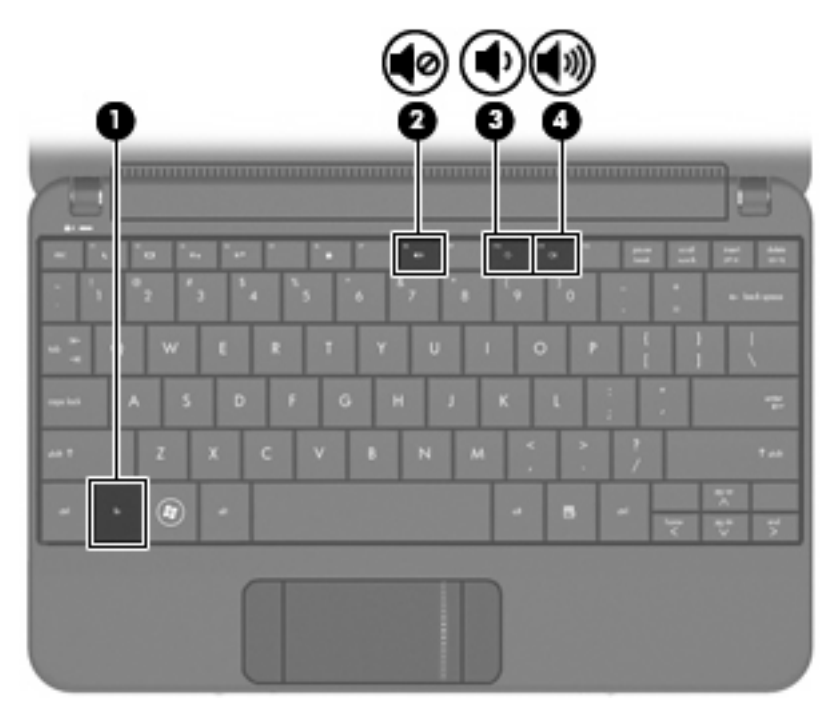

- בקרת עוצמת הקול של ®Windows:
- א. לחץ על הסמל Speakers (רמקולים) באזור ההודעות, בקצה הימני או השמאלי של שורת המשימות.
- **ב.** הגבר או החלש את עוצמת הקול על-ידי הזזת המחוון כלפי מעלה או כלפי מטה. בחר בסמל **השתק** רמקולים</mark> כדי להשתיק את עוצמת הקול.

- לחלופין -

- **Open Volume** א. לחץ לחיצה ימנית על הסמל **Speakers** (רמקולים) באזור ההודעות ולאחר מכן לחץ על **Mixer** (פתח מערבל עוצמה).
- ב. בעמודה Volume Control (בקרת עוצמת הקול), באפשרותך להגביר או להחליש את עוצמת הקול על-ידי
   Mute גרירת המחוון למעלה או למטה. כמו כן באפשרותך להשתיק את עוצמת הקול על-ידי לחיצה על הסמל
   Speakers (השתק רמקולים).

אם הסמל Speakers (רמקולים) לא מופיע באזור ההודעות, פעל לפי השלבים הבאים כדי להוסיפו:

- א. לחץ לחיצה ימנית על הסמל Show hidden icons (הצג סמלים מוסתרים) (החץ בצד השמאלי או הימני של אזור ההודעות).
  - ב. לחץ על Customize notification icons (התאם אישית סמלי הודעות).
- (הצג תחת Behaviors (אופני פעולה), בסעיף Volume (עוצמה), בחר Behaviors (הצג סמלים והודעות).
  - . לחץ על **OK** (אישור).
  - פקד עוצמת הקול של תוכניות:

תוכניות מסוימות מאפשרות לבצע כוונון של עוצמת הקול מתוך התוכנית עצמה.

### תוכנות מולטימדיה

המחשב כולל מאפייני מולטימדיה שהותקנו מראש המאפשרים לך לנגן מוסיקה, לצפות בסרטים ולהציג תמונות.

#### שימוש בתוכנות מולטימדיה אחרות שהותקנו מראש

לאיתור תוכנות מולטימדיה אחרות שהותקנו מראש:

- All Programs (התחל) > Start (כל התוכניות) ולאחר מכן פתח את תוכנית המולטימדיה שבה ברצונך (התחל) אם בחרום בלבד), לחץ על להשתמש. לדוגמה, אם ברצונך להשתמש ב-Windows Media Player (בדגמים נבחרים בלבד), לחץ על Windows Media Player.
  - 🗒 הערה: 🛛 ייתכן שחלק מהתוכניות ממוקמות בתיקיות משנה.

### התקנה של תוכנות מולטימדיה מהאינטרנט

. כדי להתקין תוכנות מולטימדיה מהאינטרנט, בקר באתר האינטרנט של יצרני התוכנות ופעל בהתאם להוראות. 🔺

. תוכנות שהורדו מהאינטרנט עלולות להכיל וירוסים. לקבלת מידע נוסף, עיין בפרק "אבטחה". 🗒 🖄 הערה:

### שמע

המחשב שברשותך כולל מגוון מאפייני שמע המאפשרים:

- השמעת מוסיקה באמצעות רמקולי המחשב ו/או רמקולים חיצוניים שחוברו.
- . הקלטת צלילים באמצעות המיקרופון הפנימי או מיקרופון אוזניות חיצוני אופציונלי.
  - הורדת מוסיקה מהאינטרנט. 🔹 🔹
  - יצירת מצגות מולטימדיה באמצעות שמע ותמונות. 🏼 🔹
  - העברת תמונות ושמע עם תוכניות הודעות מיידיות.

#### חיבור התקני שמע חיצוניים

אזהרה! לצמצום הסכנה לפגיעה גופנית, כוונן את עוצמת הקול לפני שתרכיב את האוזניות השונות. לקבלת מידע נוסף (הדעות געיון בסעיף *Regulatory, Safety and Environmental Notices* בנושא בטיחות, עיין בסעיף

לחיבור התקנים חיצוניים כגון רמקולים חיצוניים, אוזניות או מיקרופון אוזניות, עיין במידע המצורף להתקן. לקבלת התוצאות הטובות ביותר, זכור את העצות הבאות:

- ודא כי כבל ההתקן כולל מחבר עם 4 מוליכים התומך ביציאת שמע (אוזניות) ובכניסת שמע (מיקרופון).
  - ודא שכבל ההתקן החיצוני מחובר היטב לשקע במחשב.
  - ודא שהתקנת את כל מנהלי ההתקן הדרושים על-ידי ההתקן החיצוני. 🔹
- . מנהל התקן היא תוכנית נדרשת המתפקדת כמתרגמת בין המחשב והתוכניות המשמשות את המחשב. 🗒

### בדיקת פונקציות השמע שלך

לבדיקת צליל המערכת במחשב שברשותך, פעל על-פי השלבים הבאים:

- 1. בחר Start (התחל) > Control Panel (לוח הבקרה).
  - . לחץ על Hardware and Sound (חומרה וקול).
    - (קול). לחץ על **Sound** (קול).
- (אירועי Program Events (צלילים). תחת Sounds (צלילים). ערועי Sounds (אירועי Sounds (אירועי). כאשר החלון Sound (אירוע צליל כלשהו, כגון צפצוף או התראה, ולחץ על הלחצן Test (בדוק).

הנך אמור לשמוע צליל מהרמקולים או מהאוזניות המחוברות.

לבדיקת פונקציות ההקלטה של המחשב, פעל על-פי השלבים הבאים:

- Sound Recorder < (עזרים) Accessories < (כל התוכניות) All Programs (עזרים) אותרים)</li>
   רשמקול).
- . לחץ על Start recording (התחל הקלטה) ודבר לתוך המיקרופון. שמור את הקובץ בשולחן העבודה שלך.
  - .. הפעל את Windows Media Player והשמע את הצליל.
  - 🗄 הערה: 🛚 לקבלת תוצאות הקלטה מיטביות, דבר ישירות לתוך המיקרופון והקלט קול בסביבה נטולת רעשי רקע.
- (לוח הבקרה) > Control Panel (התחל) > Start (התחל) > Control Panel (לוח הבקרה) > Sound (חומרה וקול) > Sound (קול).

### וידאו

המחשב שברשותך מאפשר לך להשתמש במגוון מאפייני וידאו:

- צפייה בסרטים •
- משחקים באינטרנט 🔹
- עריכת תמונות ווידאו ליצירת מצגות 🏻 🔹
  - חיבור התקני וידאו חיצוניים 🏻 🔹

### חיבור צג VGA או מקרן חיצוני

השתמש בכבל VGA (לרכישה בנפרד) לחיבור של תצוגה חיצונית, כגון צג או מקרן, ליציאת הצג החיצוני במחשב.

לחיבור צג או מקרן חיצוניים:

. חבר את כבל ה-VGA האופציונלי ליציאת הצג החיצוני במחשב.

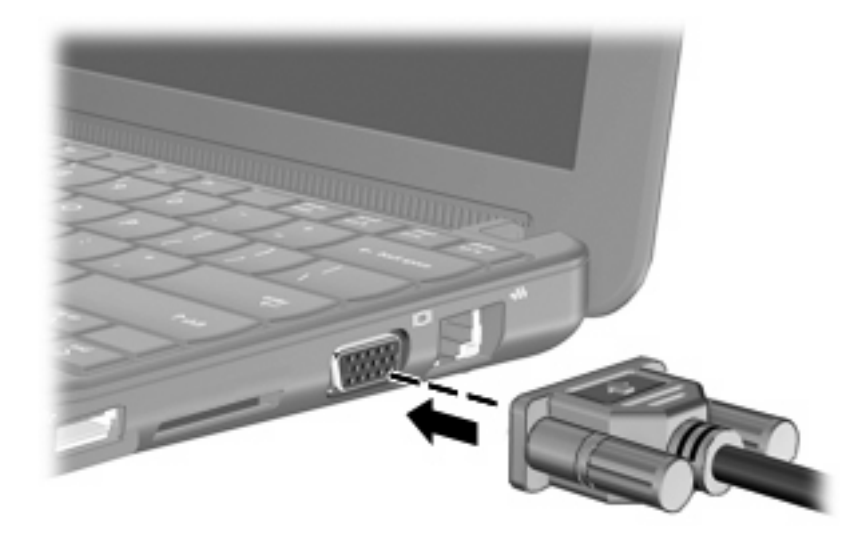

. חבר את הצג או המקרן החיצוניים לקצה השני של הכבל.

הערה: אם צג או מקרן שמחובר כהלכה אינו מציג תמונת מסך, הקש f2+fn כדי להעביר את התמונה לצג החיצוני. 躇 הקשה חוזרת על f2+fn מעבירה את תמונת המסך מהצג החיצוני למחשב.

### מצלמת אינטרנט

המחשב כולל מצלמת אינטרנט משולבת, הממוקמת בחלק העליון של הצג. מצלמת האינטרנט היא התקן קלט המאפשר לך ללכוד תמונות סטילס וקטעי וידאו.

. כדי להקליט קטעי וידאו, עליך להתקין תוכנה נוספת של מצלמת אינטרנט 🗒 🗒

כדי לגשת למצלמת האינטרנט:

- .1 בחר Start (התחל) > All programs (התחל) > Start (התחל) Start (התחל) .1 Companion 3.
  - בחר Capture (לכידה) Take pictures (לכידה). 2

(מסמכים). Documents הערה: התמונה נשמרת באופן אוטומטי בתיקייה 🗒

## אבטחה 5

### הגנה על המחשב

מאפייני האבטחה הסטנדרטיים שכלולים במערכת ההפעלה Windows ובתוכנית השירות Setup Utility שאינה חלק מ-Windows, יכולים להגן על ההגדרות האישיות והנתונים האישיים מפני מגוון סיכונים.

פעל בהתאם להליכים בפרק זה כדי להשתמש במאפיינים הבאים:

- סיסמאות
- תוכנת חומת אש (Firewall)
- (Norton Internet Security) תמיכה באנטי-וירוס
  - עדכוני אבטחה קריטיים
- הערה: פתרונות אבטחה מתוכננים לפעול כגורמים מרתיעים, אולם ייתכן שהם לא ימנעו התקפות תוכנה, שימוש 🗒 לרעה במחשב או גניבת מידע.

הערה: לפני שליחת המחשב שברשותך לתיקון, הסר את כל הגדרות הסיסמאות.

| סיכוני המחשב                                                                              | מאפיין אבטחה                                        |  |
|-------------------------------------------------------------------------------------------|-----------------------------------------------------|--|
| שימוש לא מורשה במחשב                                                                      | QuickLock •                                         |  |
|                                                                                           | • סיסמת הפעלה                                       |  |
| גישה לא מורשית לנתונים                                                                    | (Firewall) תוכנת חומת אש                            |  |
|                                                                                           | <ul> <li>עדכונים של מערכת ההפעלה Windows</li> </ul> |  |
| גישה לא מורשית לתוכנית השירות Setup Utility, להגדרות BIOS<br>ולפרטי זיהוי אחרים של המערכת | סיסמת מנהל מערכת                                    |  |
| איומים מתמשכים או עתידיים למחשב                                                           | Microsoft עדכוני אבטחה קריטיים של                   |  |
| Windows גישה לא מורשית לחשבון משתמש של                                                    | רשית לחשבון משתמש של Windows רשית לחשבון משתמש של   |  |

### שימוש בסיסמאות

סיסמה היא קבוצה של תווים שבוחרים כדי לאבטח את המידע במחשב. ניתן להגדיר מספר סוגי סיסמאות, בהתאם לאופן שבו ברצונך לשלוט בגישה למידע. ניתן להגדיר סיסמאות ב-Windows או בתוכנית השירות Setup Utility המותקנת מראש במחשב, שאינה חלק מ-Windows.

זהירות: כדי למנוע נעילה של המחשב ללא יכולת לגשת אליו, רשום לעצמך כל סיסמה שאתה מגדיר. מכיוון שרוב 🛆 הסיסמאות לא מוצגות כאשר מגדירים, משנים או מוחקים אותן, יש צורך לרשום אותן מייד ולשמור במקום בטוח.

ניתן להשתמש באותה סיסמה עבור מאפיין של תוכנית השירות Setup Utility ועבור מאפיין אבטחה של Windows. כמו כן, באפשרותך להשתמש באותה סיסמה עבור יותר ממאפיין אחד של תוכנית השירות Setup Utility.

השתמש בהנחיות הבאות בעת הגדרת סיסמה בתוכנית השירות Setup Utility:

- הסיסמה יכולה לכלול כל צירוף של עד 8 אותיות וספרות, והיא תלוית רישיות.
- יש להזין סיסמה שהוגדרה בתוכנית השירות Setup Utility כאשר תוכנית שירות זו מציגה בקשה. יש להזין Ovindows סיסמה שהוגדרה ב-Windows כאשר מוצגת בקשה של

השתמש בעצות שלהלן ליצירה ושמירה של סיסמאות:

- בעת יצירת סיסמאות, פעל לפי הדרישות שמוגדרות על-ידי התוכנית. 🔹
  - רשום את הסיסמאות ושמור אותן במקום בטוח, הרחק מהמחשב.
    - אל תשמור סיסמאות בקובץ במחשב. 🔹
- אל תשתמש בשם שלך או במידע אישי אחר שזר יכול לנחשו בקלות. 🏾 🔹

הסעיפים הבאים מפרטים סיסמאות של Windows ושל תוכנית השירות Setup Utility, ומתארים את הפונקציות שלהן. לקבלת מידע נוסף אודות סיסמאות של Windows, כגון סיסמאות לשומר מסך, בחר Start (התחל) > Help and (עזרה ותמיכה).

### Windows-סיסמאות שמוגדרות ב

| סיסמה            | פונקציה                                                                                                    |
|------------------|----------------------------------------------------------------------------------------------------|
| סיסמת מנהל מערכת | מגנה על גישה לתוכן מחשב ברמת מנהל המערכת.                                                                                                    |
|                  | הערה: לא ניתן להשתמש בסיסמה זו כדי לגשת לתוכן של תוכנית<br>השירות Setup Utility.                                                                                             |
| סיסמת משתמש      | מגנה על הגישה לחשבון משתמש ב-Windows. בנוסף, היא מגנה על<br>הגישה לתוכן המחשב ויש להזינה בעת יציאה ממצב Sleep (שינה) או<br>ממצב Hibernation (מצב שינה).                      |
| QuickLock        | מגן על המחשב בכך שהוא דורש להזין סיסמה בתיבת הדו-שיח Log<br>On (כניסה) של Windows לפני הענקת גישה למחשב. לאחר הגדרה<br>של סיסמת משתמש או סיסמת מנהל, פעל בהתאם לשלבים הבאים: |
|                  | . הפעל את Quicklock על-ידי הקשה על f6+fn.                                                                                                    |
|                  | <ol> <li>על-ידי הזנת סיסמת המשתמש או סיסמת QuickLock.</li> <li>המנהל של Windows.</li> </ol>                                                                                  |

### Setup Utility סיסמאות מוגדרות בתוכנית השירות

| סיסמה             | פונקציה                                                                                                    |
|-------------------|----------------------------------------------------------------------------------------------------|
| סיסמת מנהל מערכת* | .Setup Utility מגנה על הגישה לתוכנית השירות                                                                  |
|                   | <ul> <li>לאחר הגדרתה, עליך להזין סיסמה זו בכל פעם שאתה ניגש</li> <li>Setup Utility לתוכנית השירות</li> </ul> |
|                   | זהירות: אם תשכח את סיסמת מנהל המערכת, לא תוכל לגשת<br>לתוכנית השירות Setup Utility.                          |

| פונקציה                                                                                                    | סיסמה        |
|----------------------------------------------------------------------------------------------------|--------------|
| <ul> <li>מגנה על הגישה לתוכן המחשב.</li> </ul>                                                                                 | סיסמת הפעלה* |
| <ul> <li>לאחר הגדרת הסיסמה, יש להזינה בכל הפעלה והפעלה מחדש</li> <li>של המחשב או יציאה ממצב Hibernation (מצב שינה).</li> </ul> |              |
| זהירות: אם שכחת את סיסמת ההפעלה, אין באפשרותך להפעיל או<br>להפעיל מחדש את המחשב או לצאת ממצב Hibernation (מצב שינה).           |              |
|                                                                                                    |              |

#### סיסמת מנהל מערכת

סיסמת מנהל המערכת מגנה על הגדרות התצורה ועל פרטי זיהוי המערכת בתוכנית השירות Setup Utility. לאחר הגדרת סיסמה זו, עליך להזין אותה בכל פעם שאתה ניגש לתוכנית השירות Setup Utility.

סיסמת מנהל המערכת שלך אינה ניתנת להחלפה בסיסמת מנהל המערכת המוגדרת ב-Windows, והיא אינה מוצגת במהלך הגדרה, הזנה, שינוי או מחיקה שלה. הקפד לרשום את הסיסמה ולאחסן אותה במקום בטוח.

#### ניהול של סיסמת מנהל מערכת

כדי להגדיר, לשנות או למחוק סיסמה זו, בצע את השלבים הבאים:

- f10 על-ידי הפעלה או הפעלה מחדש של המחשב, ולאחר מכן הקשה f10
   בזמן שההודעה "F10 = BIOS Setup Options" מוצגת בפינה השמאלית התחתונה של המסך.
- גדרת סיסמת Set Administrator Password < (אבטחה) אבטחה) אבקשי החיצים לבחירת Set Administrator Password (אבטחה) אבטחה) אבקשי החיצים לבחירת סיסמת מנהל), ולאחר מכן הקש</li>
  - כדי להגדיר סיסמת מנהל מערכת, הקלד את הסיסמה בשדות Enter New Password (הזן סיסמה חדשה) ו-Confirm New Password (אשר סיסמה חדשה) ולאחר מכן הקש enter.
- כדי לשנות סיסמת מנהל מערכת, הקלד את הסיסמה הנוכחית בשדה Enter Current Password (הזן סיסמה חדשה) ובשדה סיסמה נוכחית), הקלד את הסיסמה החדשה בשדה Enter New Password (הזן סיסמה חדשה) ובשדה enter (אשר סיסמה חדשה) ולאחר מכן הקש
- כדי למחוק סיסמת מנהל מערכת, הקלד את הסיסמה הנוכחית בשדה Enter Current Password (הזן סיסמה נוכחית) ולאחר מכן הקש enter ארבע פעמים.
  - . כדי לשמור את השינויים ולצאת מתוכנית השירות Setup Utility, השתמש במקשי החיצים לבחירה ב-(יציאה) > Exit Saving Changes (יציאה תוך שמירת שינויים).

השינויים ייכנסו לתוקף לאחר שהמחשב יופעל מחדש.

#### הזנת סיסמת מנהל מערכת

כאשר תוצג הבקשה Enter Password (הזן סיסמה), הקלד את סיסמת מנהל המערכת ולאחר מכן הקש enter. לאחר 3 ניסיונות כושלים להזנת סיסמת מנהל המערכת, יהיה עליך להפעיל מחדש את המחשב ולנסות שוב.

#### סיסמת הפעלה

סיסמת ההפעלה מונעת שימוש לא מורשה במחשב. לאחר הגדרת הסיסמה, יש להזינה בכל הפעלה והפעלה מחדש של המחשב או יציאה ממצב Hibernation (מצב שינה). סיסמת ההפעלה אינה מוצגת מכיוון בעת הגדרתה, הזנתה, שינויה או מחיקתה.

#### ניהול סיסמת הפעלה

כדי להגדיר, לשנות או למחוק סיסמה זו, בצע את השלבים הבאים:

- f10 על-ידי הפעלה או הפעלה מחדש של המחשב, ולאחר מכן הקשה f10
   בזמן שההודעה "F10 = BIOS Setup Options" מוצגת בפינה השמאלית התחתונה של המסך.
- השתמש במקשי החיצים לבחירת Security (אבטחה) > Set Power-On Password (הגדרת סיסמת הפעלה),
   ולאחר מכן הקש enter.
  - כדי להגדיר סיסמת הפעלה, הקלד את הסיסמה בשדות Enter New Password (הזן סיסמה חדשה) ו-(אשר סיסמה חדשה) ולאחר מכן הקש enter.
- כדי לשנות סיסמת הפעלה, הקלד את הסיסמה הנוכחית בשדה Enter Current Password (הזן סיסמה Confirm (הזן סיסמה חדשה) ובשדה Enter New Password (הזן סיסמה חדשה) ובשדה New Password
- כדי למחוק סיסמת הפעלה, הקלד את הסיסמה הנוכחית בשדה Enter Current Password (הזן סיסמה נוכחית), ולאחר מכן הקש enter ארבע פעמים.
  - . כדי לשמור את השינויים ולצאת מתוכנית השירות Setup Utility, השתמש במקשי החיצים לבחירה ב-(יציאה (יציאה) > Exit Saving Changes (יציאה תוך שמירת שינויים).

השינויים ייכנסו לתוקף לאחר שהמחשב יופעל מחדש.

#### הזנת סיסמת הפעלה

כאשר תוצג הבקשה Enter Password (הזן סיסמה), הקלד את הסיסמה שלך ולאחר מכן הקש enter. לאחר 3 ניסיונות כושלים להזנת הסיסמה, יהיה עליך להפעיל מחדש את המחשב ולנסות שוב.

### שימוש בתוכנת אנטי-וירוס

כשאתה משתמש במחשב לשליחת דואר אלקטרוני, או לגישה לאינטרנט, אתה חושף את המחשב לווירוסים שעלולים להשבית את מערכת ההפעלה, התוכניות או תוכניות השירות, או לשבש את פעולתם.

תוכנת אנטי-וירוס יכולה לזהות את מרבית הווירוסים, להשמיד אותם, ובמרבית המקרים אף לתקן נזקים שנגרמו על-ידם. כדי לספק הגנה רציפה נגד וירוסים חדשים, יש להקפיד לעדכן את תוכנת האנטי-וירוס.

תוכנת Norton Internet Security, תוכנת אנטי-וירוס, מותקנת מראש במחשב.

- גרסת Norton Internet Security שברשותך כוללת עדכונים ללא תשלום למשך 60 יום. מומלץ מאוד להגן על המחשב מפני וירוסים חדשים בתום 60 הימים, על-ידי רכישת שירות עדכונים מורחב. הוראות לשימוש בתוכנת ועדכונה, ולרכישת שירות עדכונים מורחב, כלולות בתוכנית.
  - All < (התחל) Start (התחל) או כדי לקבל מידע נוסף עליה, בחר Norton Internet Security (התחל) או כדי לגשת לתוכנת Norton Internet Security.</li>

. אמליצה לך לעדכן תמיד את תוכנת האנטי-וירוס כדי לסייע בהגנה על ההתקן שברשותך. 🗒

Help and Support-ב לקבלת מידע נוסף אודות וירוסי מחשבים, הקלד viruses בתיבה Search (חיפוש) ב-viruses (עזרה ותמיכה).

### שימוש בתוכנת חומת אש

בעת שימוש במחשב לגישה לדואר אלקטרוני, לרשת או לאינטרנט, אנשים לא מורשים עלולים לגשת למחשב, לקבצים האישיים שלך ולמידע אודותיך. כדי להגן על הפרטיות שלך, השתמש בתוכנת חומת האש שמותקנת מראש במחשב.

מאפייני חומת האש כוללים תיעוד פעילות ברשת ודיווח עליה וניטור אוטומטי של כל התנועה הנכנסת והיוצאת. למידע נוסף, עיין במדריך למשתמש של תוכנת חומת האש או פנה ליצרן התוכנה.

הערה: בתנאים מסוימים חומת האש יכולה לחסום גישה למשחקים באינטרנט, להפריע לשיתוף מדפסות או קבצים ברשת, או לחסום קבצים מצורפים מורשים בדואר אלקטרוני. כדי לפתור את הבעיה באופן זמני, השבת את חומת האש, בצע את המשימה הרצויה ולאחר מכן הפעל מחדש את חומת האש. כדי לפתור את הבעיה באופן קבוע, הגדר מחדש את חומת האש.

### התקנת עדכונים קריטיים

Microsoft שולחת התראות בנוגע לעדכונים קריטיים. כדי להגן על המחשב מפני פרצות אבטחה ווירוסי 🛆 מחשב, התקן את כל העדכונים הקריטיים של Microsoft ברגע שתקבל התראה.

עדכונים עבור מערכת ההפעלה ועבור תוכנות אחרות עשויים להפוך לזמינים לאחר רכישת המחשב. כדי לוודא שכל העדכונים הזמינים הותקנו במחשב, הקפד על הקווים המנחים הבאים:

- Start הפעל את Windows Update בהקדם האפשרי לאחר התקנת המחשב. השתמש בקישור לעדכון תחת Windows Update (התחל) > All Programs (התחל)
  - הפעל את Windows Update בפרקי זמן קבועים, כגון אחת לחודש. •
- ניתן להשיג עדכונים עבור Windows ותוכניות אחרות של Microsoft מייד עם הפצתם, מאתר האינטרנט של וכן דרך הקישור לעדכונים ב-Help and Support (עזרה ותמיכה).

## כרטיסים דיגיטליים 6

כרטיסים דיגיטליים אופציונליים מספקים אחסון נתונים מאובטח ושיתוף נוח של נתונים. כרטיסים אלה משמשים לעתים קרובות במצלמות דיגיטליות ובהתקני כף-יד (PDA) המצוידים במדיה דיגיטלית וכן בהתקנים אחרים.

חריץ המדיה הדיגיטלית תומך בתבניות הבאות:

- Memory Stick (MS)
  - MS/Pro •
- MultiMediaCard (MMC)
- Secure Digital (SD) כרטיס זיכרון
  - xD-Picture כרטיס

### הכנסת כרטיס דיגיטלי

. דהירות: כדי לא לגרום נזק לכרטיס הדיגיטלי ולמחשב, אין להכניס מתאם מכל סוג שהוא לחריץ המדיה הדיגיטלית.  $\Delta$ 

זהירות: כדי לא לגרום נזק למחברי הכרטיס הדיגיטלי, הפעל כמה שפחות כוח בעת הכנסת כרטיס דיגיטלי.

- . אחוז בכרטיס הדיגיטלי כשהצד עם התווית פונה כלפי מעלה, ומחברי הכרטיס פונים לכיוון המחשב.
  - ב. הכנס את הכרטיס לחריץ המדיה הדיגיטלית ולאחר מכן לחץ את הכרטיס עד אשר יתייצב. .2

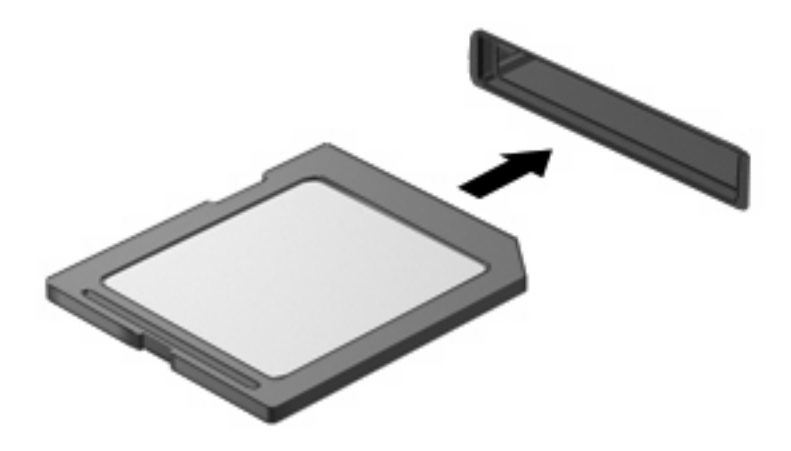

בעת זיהוי ההתקן יישמע צליל, וייתכן שיופיע תפריט אפשרויות.

### הסרת כרטיס דיגיטלי

- זהירות: כדי למנוע אובדן מידע או הפסקת תגובה של המערכת, בצע את ההליך הבא כדי להסיר בבטחה את הכרטיס 🛆 הדיגיטלי.
  - . שמור את המידע וסגור את כל התוכניות המקושרות לכרטיס הדיגיטלי.
  - מעתיק) של מערכת Copying (ביטול) **כ**די לעצור את העברת הנתונים, לחץ על **Copying** (ביטול) בחלון (מעתיק) של מערכת 🗊 ההפעלה.
    - להפסקת הפעולה של הכרטיס הדיגיטלי:
  - (הוצאת חומרה ושליפת מדיה באופן Safely Remove Hardware and Eject Media א. לחץ על הסמל באור ההודעות, הממוקם בקצה הימני או השמאלי של שורת המשימות.
- (הוצאת חומרה ושליפת Safely Remove Hardware and Eject Media (הוצאת חומרה ושליפת כדי להציג את הסמל Safely Remove (הצג סמלים מוסתרים) (החץ בצד השמאלי או מדיה באופן בטוח), לחץ על הסמל Show hidden icons (הצג סמלים מוסתרים) (החץ בצד השמאלי או הימני של אזור ההודעות).
  - **ב.** לחץ על שם הכרטיס הדיגיטלי ברשימה.
  - . לחץ על הכרטיס הדיגיטלי (1) ולאחר מכן הסר את הכרטיס מהחריץ (2).

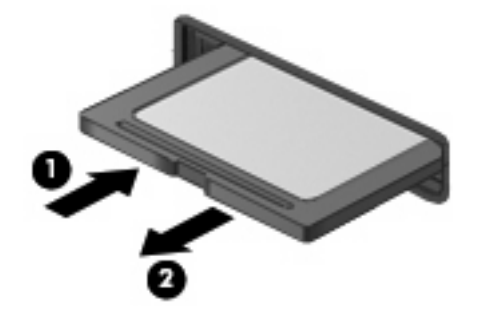

50

### הסרת התקן USB

המערכת.

USB שימוש בהתקן

.USB דהירות: כדי למנוע אובדן מידע או הפסקת תגובה של המערכת, בצע את ההליך הבא כדי להסיר בבטחה התקן igta

כאשר ההתקן יזוהה יישמע צליל. בעת חיבור של התקן USB, אתה עשוי לראות הודעה באזור ההודעות המדווחת שההתקן זוהה על-ידי 🖹

## ייתכן שעבור התקני USB מסוימים יהיה צורך בתוכנת תמיכה נוספת, המצורפת בדרך כלל להתקן. לקבלת מידע נוסף אודות תוכנות ייחודיות להתקן, עיין בהוראות היצרן.

למחשב יש 3 יציאות USB, התומכות בהתקנים מסוג USB 1.0 ,USB 1.1 ו-USB 2.0. רכזת USB אופציונלית, התקן עגינה אופציונלי או מוצר הרחבה אופציונלי מספקים יציאות USB נוספות שניתן להשתמש בהן עם המחשב.

### חיבור התקן USB

.USB אהירות: כדי לא לגרום נזק למחבר USB, הפעל כמה שפחות כוח בעת חיבור התקן igta

. כדי לחבר התקן USB, חבר את כבל ה-USB של ההתקן ליציאת ה-USB.

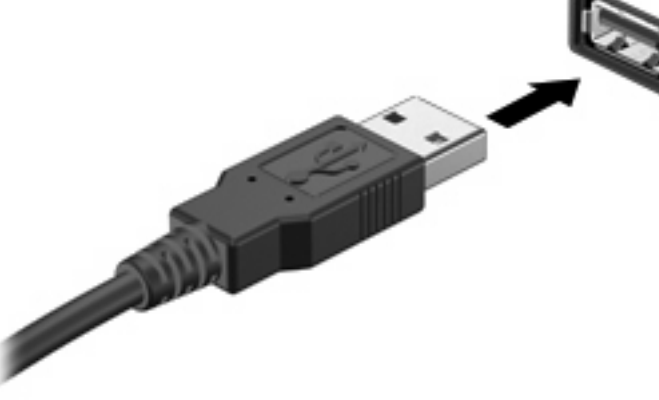

## שימוש בהתקן USB

USB התקני 7

USB (אפיק טורי אוניברסלי) הוא ממשק חומרה, שבו ניתן להשתמש כדי לחבר התקן חיצוני אופציונלי, כגון מקלדת, עכבר, כונן, מדפסת, סורק או רכזת מסוג USB. ניתן לחבר התקנים למערכת, להתקן עגינה אופציונלי, או למוצר הרחבה אופציונלי.

#### זהירות: כדי לא לגרום נזק למחבר USB, אל תמשוך את הכבל בעת הסרת התקן USB.

להפסקת פעולה של התקן USB ולהסרתו:

- לחץ לחיצה כפולה על הסמל Safely Remove Hardware and Eject Media (הוצאת חומרה ושליפת מדיה
   באופן בטוח) באזור ההודעות, הממוקם בקצה הימני או השמאלי של שורת המשימות.
  - (הוצאת חומרה ושליפת Safely Remove Hardware and Eject Media (הוצאת חומרה ושליפת כדי להציג את הסמל של Safely Remove (הצג סמלים מוסתרים) (החץ בצד השמאלי או **Show hidden icons** (הצג סמלים מוסתרים) (החץ בצד השמאלי או הימני של אזור ההודעות).
    - לחץ על שם ההתקן ברשימה.
    - אינו מופיע ברשימה, אין צורך להפסיק את פעולת ההתקן לפני הסרתו. 🗒 🖄 🛣 הערה:
      - (אישור). לחץ על **Stop** (עצור) ולאחר מכן לחץ על **OK** (אישור).
        - .4 הסר את ההתקן.

## 6 התקני הצבעה ומקלדת

### הגדרת העדפות עבור התקני הצבעה

השתמש ב-Mouse Properties (מאפייני עכבר) ב-®Windows כדי להתאים הגדרות באופן אישי להתקני הצבעה, כגון, תצורת לחצנים, מהירות לחיצה ואפשרויות מצביע.

כדי לגשת אל Mouse Properties (מאפייני עכבר), בחר Start (התחל) > Devices and Printers (התקנים ומדפסות). לאחר מכן, לחץ לחיצה ימנית על ההתקן המייצג את המחשב שברשותך ובחר Mouse settings (הגדרות עכבר).

### שימוש בהתקני הצבעה

### שימוש בלוח המגע

כדי להזיז את המצביע, הזז את האצבע על משטח לוח המגע בכיוון שאליו ברצונך להזיז את המצביע. השתמש בלחצני לוח המגע כפי שהיית משתמש בלחצנים התואמים בעכבר חיצוני. כדי לגלול למעלה ולמטה באמצעות אזור הגלילה האנכית של לוח המגע, החלק את האצבע למעלה או למטה על-פני הקווים.

הערה: אם אתה משתמש בלוח המגע להזזת המצביע, עליך להסיר את האצבע מלוח המגע לפני שתיגע באזור 🗒 הגלילה. החלקת האצבע מלוח המגע אל אזור הגלילה לא תפעיל את פונקציית הגלילה.

#### חיבור עכבר חיצוני

באפשרותך לחבר עכבר USB חיצוני למחשב על-ידי שימוש באחת מיציאות ה-USB שבמחשב.

### שימוש במקלדת

#### שימוש במקשים חמים

מקשים חמים הם שילובים של מקש fn (1) ואחד ממקשי הפונקציה (2).

הסמלים שעל המקשים f1 עד f1 ו-f1, f8, f1 ו-f1 מייצגים את פונקציות המקשים החמים. הפונקציות וההליכים של המקשים החמים מפורטים בסעיפים הבאים.

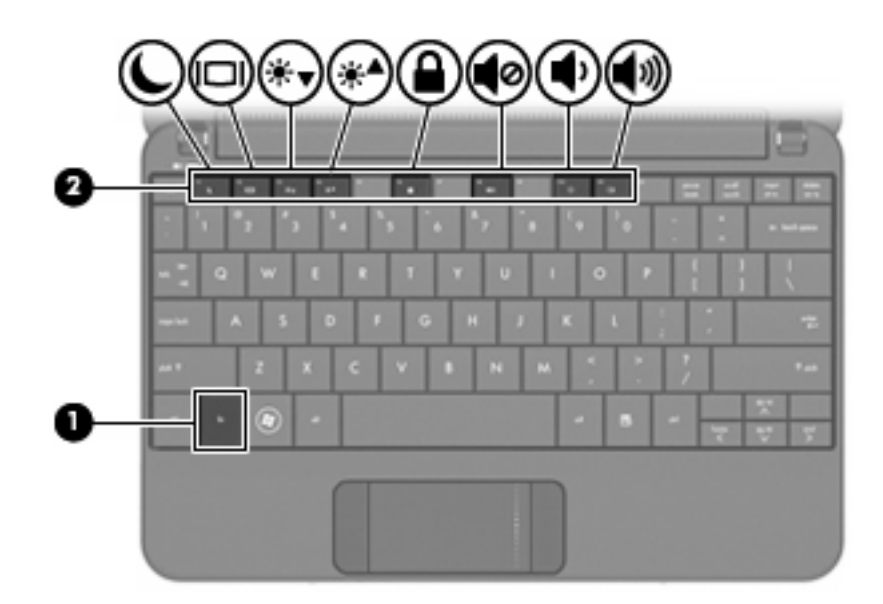

| זקש חם | פונקציה מ                             |
|--------|---------------------------------------|
| fn+f   | נניסה למצב Sleep (שינה). 1            |
| fn+f2  | 2 העברת התמונה בין תצוגות.            |
| fn+f.  | אירות המסך. 3<br>מער בהירות המסך.     |
| fn+f4  | 4 הגברת בהירות המסך.                  |
| fn+ft  | הפעלת QuickLock.                      |
| fn+fð  | השתקה או שחזור של עוצמת הרמקולים. 8 📫 |
| fn+f   | להחלשת עוצמת הרמקול. 10               |
| fn+f   | להגברת עוצמת הרמקול. 11 🕴 👘           |

כדי להשתמש בפקודת מקש חם במקלדת המחשב, פעל בהתאם לאחד מהשלבים הבאים:

• לחץ לחיצה קצרה על מקש fn, ולאחר מכן לחץ לחיצה קצרה על המקש השני של פקודת המקש החם.

– לחלופין –

 לחץ באריכות על מקש fn, לחץ לחיצה קצרה על המקש השני של פקודת המקש החם ולאחר מכן שחרר את שני המקשים בו-זמנית.

### כניסה למצב Sleep (שינה)

הקש f1+fn כדי להיכנס למצב Sleep (שינה).

בעת הפעלת מצב Sleep (שינה), המידע שלך מאוחסן בזיכרון המערכת, התצוגה נעלמת מהמסך וניתן לחסוך בחשמל. כשהמחשב נמצא במצב Sleep (שינה), נורית ההפעלה מהבהבת. . (שינה). סדי לצמצם את הסיכון לאובדן מידע, חשוב לבצע שמירה של העבודה לפני כניסה למצב Sleep (שינה).  $\Delta$ 

על המחשב להיות מופעל לפני כניסה למצב Sleep (שינה).

שינה), המחשב נכנס למצב Sleep (שינה), המחשב נכנס למצב שלה: אם רמת הסוללה חלשה במיוחד בזמן שהמחשב נמצא במצב Sleep (מצב שינה) והמידע המאוחסן בזיכרון נשמר בכונן הקשיח. הגדרת היצרן עבור פעולת סוללה חלשה היא (מצב שינה), אך ניתן לשנות הגדרה זאת בהגדרות צריכת החשמל המתקדמות.

כדי לצאת ממצב Sleep (שינה), הסט במהירות את מתג ההפעלה.

הפונקציה של המקש החם <mark>f1+fn</mark> ניתנת לשינוי. לדוגמה, באפשרותך להגדיר את המקש החם f1+fn כדי שיפעיל את (מצב שינה) במקום Sleep (שינה).

לחצן שינה) מתייחסים למקש Sleep button הערה: בכל החלונות של מערכת ההפעלה Windows, האזכורים של *sleep button* (לחצן שינה) מתייחסים למקש f1+fn.

#### העברת תמונת המסך

הקש <del>12+f</del>n כדי לעבור בין תמונות המסך שבין התקני התצוגה המחוברים למערכת. לדוגמה, אם מחובר למחשב צג, לחיצה על <del>12+</del>fn מעבירה את תמונת המסך מתצוגת המחשב לתצוגת הצג לתצוגה במחשב ובצג בו-זמנית.

עליך להשתמש בכבל VGA (לרכישה בנפרד) לחיבור של תצוגה חיצונית, כגון צג או מקרן, ליציאת הצג 🛱 הערה: עליך להשתמש בכבל החיצוני במחשב.

רוב הצגים החיצוניים מקבלים נתוני וידאו מהמחשב באמצעות תקן וידאו VGA חיצוני. כמו כן, המקש החם f2+fn מאפשר העברת תמונות בין התקנים אחרים המקבלים נתוני וידאו מהמחשב.

להלן מספר סוגים של שידורי וידאו ודוגמאות להתקנים המשתמשים בהם, שנתמכים על-ידי המקש החם f2+fn:

- צג ההתקן) LCD (צג ההתקן)
- עניים) איצוני (רוב הצגים החיצוניים) צג VGA איצוניים)

#### הפחתת בהירות המסך

הקש <del>f3+fn</del> כדי להפחית את בהירות המסך. לחץ לחיצה ממושכת על המקש החם כדי להפחית את רמת הבהירות בהדרגה.

#### הגברת בהירות המסך

הקש f4+fn כדי להגביר את בהירות המסך. לחץ לחיצה ממושכת על המקש החם כדי להגביר את רמת הבהירות בהדרגה.

#### **QuickLock כניסה למצב**

הקש f6+fn כדי להפעיל את מאפיין האבטחה QuickLock.

QuickLock מגן על המידע שלך על-ידי הצגת החלון Log On (כניסה למערכת) של מערכת ההפעלה. כאשר מוצג החלון Log On (כניסה למערכת) של מערכת ההפעלה, לא ניתן לגשת למחשב עד להזנת סיסמת משתמש של Windows או סיסמת מנהל של Windows.

או סיסמת מנהל של Windows: על מנת להשתמש ב-QuickLock, עליך להגדיר סיסמת משתמש של Windows או סיסמת מנהל של Windows. לקבלת הוראות, בקר ב-Help and Support (עזרה ותמיכה).

כדי להשתמש ב-QuickLock, הקש <del>f6+fn</del> כדי להציג את החלון Log On (כניסה למערכת (של מערכת ההפעלה ולנעול את המחשב. לאחר מכן פעל לפי ההוראות המוצגות על-גבי המסך להזנת סיסמת המשתמש של Windows או סיסמת המנהל של Windows, ולקבלת גישה למחשב.

#### השתקת צלילי הרמקול

הקש f8+fn הקש את צלילי הרמקול. הקש על המקש החם שוב כדי לחדש את צלילי הרמקול.

#### החלשת עוצמת הרמקולים

הקש f10+fn כדי להחליש את עוצמת הרמקולים. לחץ לחיצה ממושכת על המקש החם כדי להחליש את עוצמת הרמקולים בהדרגה.

### הגברת עוצמת הרמקולים

הקש f11+fn כדי להגביר את עוצמת הרמקולים. לחץ לחיצה ממושכת על המקש החם כדי להגביר את עוצמת הרמקולים בהדרגה.

## 9 כוננים

### זיהוי כוננים מותקנים

להצגת הכוננים המותקנים במחשב, בחר Start (התחל) > Computer (מחשב).

### טיפול בכוננים

כוננים הם רכיבים עדינים של ההתקן, שיש לטפל בהם בזהירות. עיין באזהרות שלהלן לפני הטיפול בכוננים. אזהרות נוספות מצוינות בהליכים שאליהם הן קשורות.

זהירות: כדי להקטין את הסיכון לגרימת נזק למחשב, לכונן או אובדן מידע, הקפד על אמצעי הזהירות הבאים: riangle

לפני שתזיז את המחשב המחובר לכונן קשיח חיצוני, הפעל מצב Sleep (שינה) ואפשר למסך להתנקות או להתנתק כראוי מהכונן הקשיח החיצוני.

לפני הטיפול בכונן, יש לפרוק חשמל סטטי באמצעות נגיעה במשטח המתכתי שאינו צבוע של הכונן.

אל תיגע בפיני המחבר של הכונן הנשלף או של המחשב.

טפל בכונן בזהירות; הימנע מלהפיל את הכונן או להניח עליו חפצים.

לפני הסרה או הכנסה של כונן, כבה את המחשב. אם אינך בטוח אם המחשב כבוי, במצב Sleep (שינה) או במצב Hibernation (מצב שינה), הפעל את המחשב ולאחר מכן כבה אותו באמצעות מערכת ההפעלה.

אל תפעיל כוח רב מדי בעת הכנסת כונן לתא הכוננים.

אין להשתמש במקלדת או להזיז את המחשב בזמן שהכונן האופטי האופציונלי כותב לתקליטור. תהליך הכתיבה רגיש לתנודות.

כאשר הסוללה היא מקור המתח היחידי, ודא שהיא טעונה מספיק לפני שתתחיל בכתיבה למדיה.

הימנע מלחשוף את הכונן לתנאי טמפרטורה ולחות קיצוניים.

הימנע מלחשוף את הכונן לנוזלים. אל תרסס חומרי ניקוי על הכונן.

הסר את המדיה מהכונן לפני הסרת הכונן מתא הכוננים, או לפני נסיעה עם הכונן, שילוח הכונן או אחסון הכונן.

אם יש צורך לשלוח כונן בדואר, הנח את הכונן במעטפה מרופדת או באריזת מגן מתאימה אחרת וסמן "שביר" על האריזה.

הימנע מלחשוף את הכונן לשדות מגנטיים. התקני אבטחה עם שדות מגנטיים כוללים התקני מעבר בשדות תעופה וגלאי מתכות ידניים. התקני האבטחה בשדות התעופה שבודקים מטען נישא, כגון מסועים, עושים שימוש ברנטגן במקום בשדות מגנטיים ולא יגרמו נזק לכונן.

### שימוש בכוננים חיצוניים

כוננים חיצוניים הניתנים להסרה מרחיבים את אפשרויותיך לאחסון מידע ולגישה אליו.

כונני USB כוללים את הסוגים הבאים:

- MB 1.44 כונן תקליטונים •
- מודול כונן קשיח (כונן קשיח עם מתאם מחובר) 🔹 🔹
  - DVD-ROM כונן
  - DVD/CD-RW Combo כונן משולב
- CD-RW Combo כונן DVD+RW/R כונן סעולב
- CD-RW Combo כונן DVD±RW/R כונן

#### שימוש בהתקנים חיצוניים אופציונליים

הערה: לקבלת מידע נוסף אודות תוכנה ומנהלי התקן דרושים, או כדי לקבל מידע אודות יציאת המחשב שבה יש 📝 הערה: להשתמש, עיין בהוראות היצרן.

כדי לחבר התקן חיצוני:

- א זהירות: כדי לצמצם את האפשרות לגרימת נזק לציוד בעת חיבור התקן בעל אספקת מתח, ודא שההתקן כבוי ושכבל ∆ המתח AC מנותק.
  - . חבר את ההתקן.
  - ... אם אתה מחבר התקן המופעל באמצעות מתח, חבר את כבל המתח של ההתקן לשקע AC מוארק.
    - . הפעל את ההתקן.

לניתוק התקן חיצוני ללא אספקת מתח, כבה את ההתקן ולאחר מכן נתק אותו. לניתוק התקן חיצוני בעל אספקת מתח, כבה את ההתקן, נתק אותו ולאחר מכן נתק את כבל מתח ה-AC.

### שיתוף כוננים אופטיים

על אף שבמחשב שברשותך אין כונן אופטי מותקן, באפשרותך לגשת בקלות לתוכנה וגם להתקין יישומים ולגשת לנתונים באמצעות שיתוף כונן אופטי ממחשב אחר הכולל כונן אופטי והנמצא על אותה רשת קווית או אלחוטית. שיתוף כוננים הוא מאפיין של מערכת ההפעלה Windows המאפשרת לכונן במחשב אחר להיות זמין עבור אנשים אחרים לשימוש ברשת.

(עזרה ותמיכה). Help and Support- הערה: לקבלת מידע אודות הגדרת רשת ביתית ושיתוף כונן, עיין ב-Belp and Support).

<mark>הערה:</mark> תקליטורים מסוימים, כגון סרטי DVD ותקליטורי משחקים, עשויים להיות מוגנים מפני העתקה ולפיכך לא יהיה ניתן להשתמש בהם באמצעות שיתוף תקליטורי DVD או CD.

## 10 מודולי זיכרון

המחשב כולל תא אחד למודול זיכרון, הממוקם בתחתית המחשב. ניתן לשדרג את קיבולת הזיכרון של המחשב על-ידי החלפת מודול הזיכרון הקיים שבחריץ מודול הזיכרון.

- אז<mark>הרה!</mark> כדי לצמצם את הסכנה להתחשמלות ולגרימת נזק לציוד, נתק את כבל המתח והוצא את כל הסוללות לפני 🛆 התקנת מודול זיכרון.
- זהירות: פריקת חשמל סטטי (ESD) עלולה לגרום נזק לרכיבים אלקטרוניים. לפני שתתחיל בהליך עבודה כלשהו, 🛆 הקפד לפרוק מעצמך חשמל סטטי באמצעות מגע בחפץ מתכתי מוארק.

להוספה או להחלפה של מודול זיכרון:

- .1 שמור את עבודתך.
- .2 כבה את המחשב וסגור את הצג.

אם אינך בטוח אם המחשב כבוי או נמצא במצב Hibernation (מצב שינה), הפעל אותו על-ידי הסטה של מתג ההפעלה. לאחר מכן כבה את המחשב באמצעות מערכת ההפעלה.

- .3 נתק את כל ההתקנים החיצוניים המחוברים למחשב.
  - .4 נתק את כבל המתח משקע ה-AC.
  - . הפוך את המחשב על משטח ישר.
    - הוצא את הסוללה מהמחשב.
- .7 הוצא את שני הברגים של המכסה (1) באמצעות השימוש במברג הקטן של Phillips.
  - . הרם את מכסה תא מודול הזיכרון (2) והוצא אותו מהמחשב.

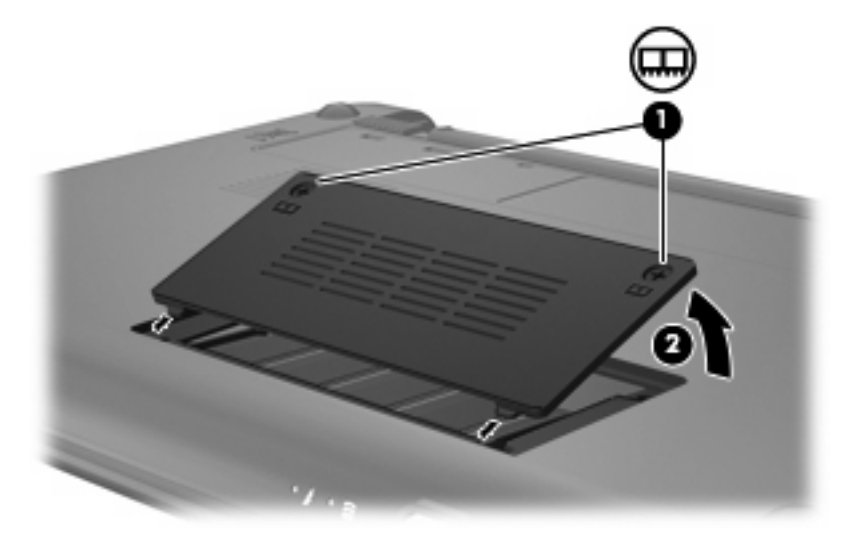

- . הסר את מודול הזיכרון הקיים: 9
- א. משוך כלפי חוץ את התפסים (1) שנמצאים בשני צידיו של מודול הזיכרון.

מודול הזיכרון מתרומם כלפי מעלה.

- זהירות: כדי למנוע נזק למודול הזיכרון, אחוז במודול הזיכרון בקצותיו בלבד. אל תיגע ברכיבים שעל מודול 🛆 הזיכרון.
  - **ב.** אחוז במודול הזיכרון בקצוות **(2)** ומשוך אותו בזהירות אל מחוץ לחריץ מודול הזיכרון.

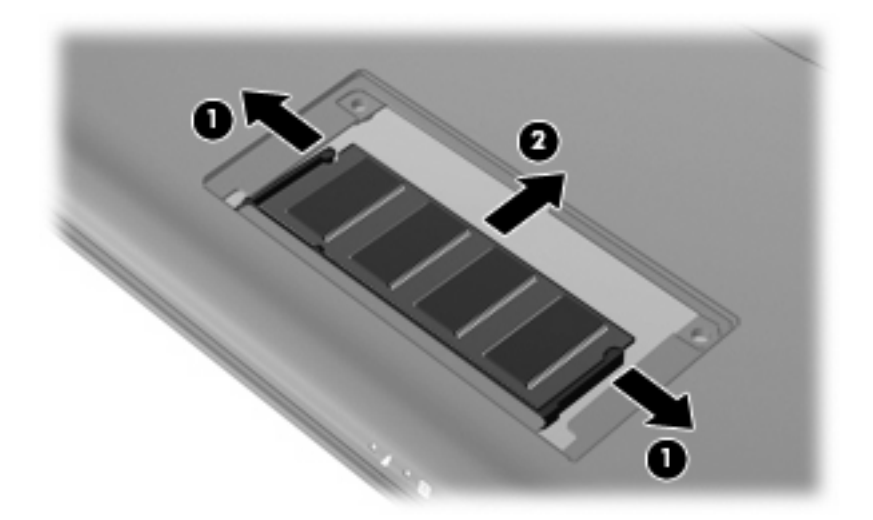

כדי להגן על מודול זיכרון לאחר הוצאתו, הנח אותו באריזה נגד חשמל סטטי.

- 10. הכנס מודול זיכרון חדש:
- זהירות: כדי למנוע נזק למודול הזיכרון, אחוז במודול הזיכרון בקצותיו בלבד. אל תיגע ברכיבים שבמודול הזיכרון 🛆 ואל תכופף את מודול הזיכרון.
  - א. ישר את הקצה המחורץ (1) של מודול הזיכרון עם הלשונית בחריץ מודול הזיכרון.
  - ב. כשמודול הזיכרון מונח בזווית של 45 מעלות ממשטח תא מודול הזיכרון, דחוף את המודול (2) לתוך חריץ מודול הזיכרון עד שיתייצב כהלכה.

- **ג.** לחץ בעדינות על מודול הזיכרון **(3)** כלפי מטה, תוך הפעלת לחץ הן על הצד הימני והן על הצד השמאלי של מודול הזיכרון, עד שהתפסים יינעלו במקומם בנקישה.
  - . זהירות: כדי למנוע נזק למודול הזיכרון, הקפד לא לכופף את מודול הזיכרון  $\Delta$

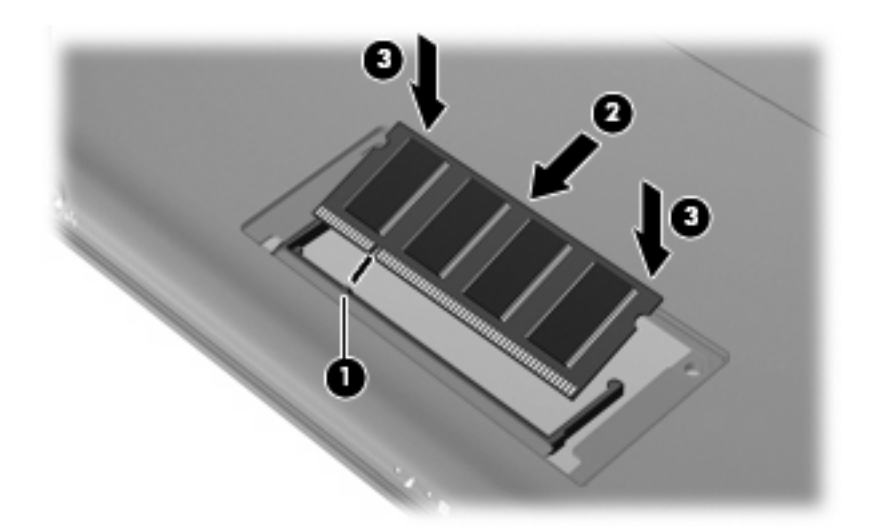

- 11. יישר את הלשוניות של מכסה תא מודול הזיכרון עם השקעים במחשב, ולאחר מכן סגור את המכסה (1).
  - .12 חזק את שני הברגים של המכסה (2).

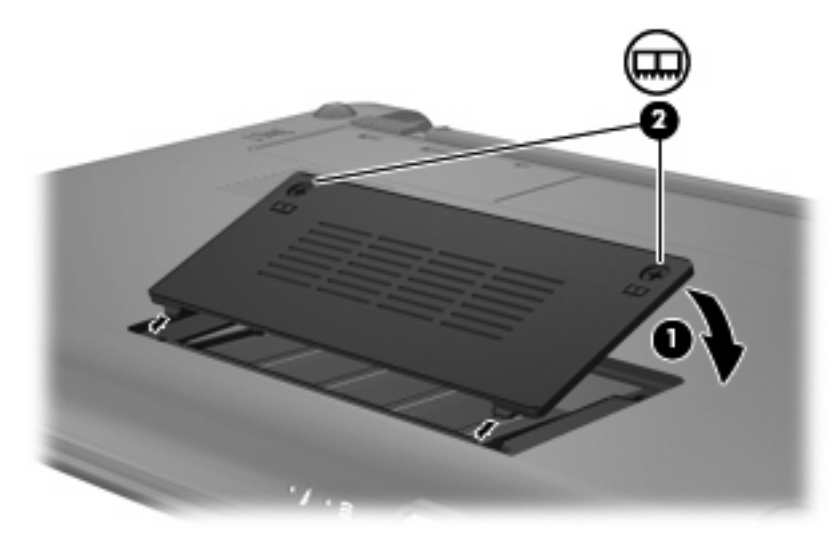

- .13 החזר את הסוללה למקומה.
- . הפוך את המחשב בחזרה ולאחר מכן חבר מחדש מתח חיצוני והתקנים חיצוניים.
  - .15 הפעל את המחשב

# 11 עדכון תוכנה

גרסאות מעודכנות של התוכנות המותקנות במחשב עשויות להיות זמינות באתר האינטרנט של HP.

רוב עדכוני התוכנה וה-BIOS באתר האינטרנט של HP ארוזים בקבצים דחוסים שנקראים SoftPaqs.

תוכנות מסוימות להורדה כוללות קובץ בשם Readme.txt, המכיל מידע לגבי התקנה ופתרון בעיות בתוכנה.

כדי לעדכן את התוכנה, פעל בהתאם לשלבים הבאים המוסברים בהמשך המדריך:

של המערכת BIOS אין היערך לעדכון BIOS אין המחשב. היערך לעדכון BIOS אין המערכת באמצעות זיהוי גרסת ה-BIOS אין המותקנת במחשב.

אם המחשב מחובר לרשת, היוועץ במנהל הרשת לפני התקנת עדכוני תוכנה, במיוחד עדכוני BIOS של המערכת.

- של המחשב. ה-BIOS המערכת של המחשב מאוחסן בזיכרון ה-ROM של המחשב. ה-BIOS מבצע אתחול של מערכת ההפעלה, קובע כיצד המחשב יפעל עם התקני החומרה ומאפשר העברת נתונים בין התקני חומרה, לרבות השעה והתאריך.
  - . גש לעדכונים באתר האינטרנט של HP בכתובת <u>http://www.hp.com</u>.
    - . התקן את העדכונים.

## BIOS-עדכון ה

כדי לעדכן את ה-BIOS, ראשית קבע מהי גרסת ה-BIOS שברשותך ולאחר מכן הורד והתקן את ה-BIOS החדש.

#### קביעת גרסת ה-BIOS

כדי לקבוע האם עדכוני BIOS הזמינים כוללים גרסאות BIOS מעודכנות יותר מאלו שמותקנות במחשב, עליך לברר את גרסת ה-BIOS של המערכת שמותקנת כרגע.

ניתן להציג את פרטי גרסת ה-BIOS (המכונים גם *ROM date* (תאריך ROM)ו-BIOS) *System BIOS*) ו-BIOS המערכת)) על-ידי פתיחת תוכנית השירות Setup Utility.

להצגת מידע ה-BIOS:

- f10 על-ידי הפעלה או הפעלה מחדש של המחשב, ולאחר מכן הקשה 10.
   17. פתח את תוכנית השירות Setup Utility על-ידי הפעלה או הפעלה מחדש של המחשב, ולאחר מכן הקשה 10.
   בזמן שההודעה "F10 = BIOS Setup Options" מוצגת בפינה השמאלית התחתונה של המסך.
  - 2. אם תוכנית השירות Setup Utility אינה נפתחת בעת הצגת מידע אודות המערכת, השתמש במקשי החיצים לבחירה בתפריט Main (ראשי).

עם בחירת התפריט Main (ראשי), מוצגים פרטי ה-BIOS ופרטי מערכת אחרים.

Exit Discarding < (יציאה מתוכנית השירות Setup Utility השתמש במקשי החיצים כדי לבחור Exit (יציאה) > Setup Utility.
.3
.3
.3
.3

#### הורדת עדכון BIOS

רק כשהמחשב מחובר למקור מתח BIOS זהירות: כדי למנוע נזק למחשב או התקנה כושלת, הורד והתקן עדכון BIOS רק כשהמחשב מחובר למקור מתח חיצוני מהימן באמצעות מתאם AC. אין להוריד או להתקין עדכון BIOS בזמן שהמחשב מופעל באמצעות מתח סוללה, עוגן בהתקן עגינה אופציונלי או מחובר למקור מתח אופציונלי. במהלך ההורדה וההתקנה, פעל לפי ההוראות הבאות:

אין לנתק את החשמל מהמחשב על-ידי ניתוק כבל המתח משקע ה-AC.

(מצב שינה). אין לכבות את המחשב ואל תכנס למצב Sleep (שינה) או למצב החשב ואל תכנס למצב אינה).

אין להתקין, להסיר, לחבר או לנתק התקן, כבל או חוט כלשהו.

להורדת עדכון BIOS:

.1 באתר האינטרנט של HP, גש לדף שמספק תוכנות עבור המחשב שברשותך:

בחר Start (התחל) > Help and Support (עזרה ותמיכה) > Maintain (תחזוקה), ולאחר מכן בחר את עדכוני התוכנה ומנהלי ההתקן.

- .2. פעל לפי ההוראות המוצגות על-גבי המסך כדי לזהות את המחשב וגש לעדכון ה-BIOS שברצונך להוריד.
  - באזור ההורדה, פעל בהתאם לשלבים הבאים: .3
- א. זהה את עדכון ה-BIOS שחדש יותר מגרסת ה-BIOS המותקנת כעת במחשב. רשום לעצמך את התאריך, השם או כל פרט מזהה אחר. ייתכן שמידע זה יידרש לך כדי לאתר את העדכון בשלב מאוחר יותר, לאחר שתוריד אותו לכונן הקשיח.
  - ב. פעל לפי ההוראות המופיעות על-גבי המסך להורדת הפריט שבחרת לכונן הקשיח.

רשום לעצמך את הנתיב למיקום בכונן הקשיח, שאליו בחרת להוריד את עדכון ה-BIOS. כאשר תהיה מוכן להתקין את העדכון, עליך לגשת לנתיב זה.

הערה: בעת חיבור המחשב לרשת, היוועץ במנהל הרשת לפני התקנת עדכוני תוכנה, במיוחד עדכוני BIOS של 🖹 המערכת.

ההליכים להתקנת ה-BIOS משתנים. בתום ההורדה, פעל לפי ההוראות המוצגות על-גבי המסך. אם לא מוצגות הוראות, פעל בהתאם לשלבים הבאים:

- .1. פתח את Windows Explorer (סייר Windows) באמצעות בחירה ב-Start (התחל) > Computer (מחשב).
- ברך כלל (C: דיסק מקומי). (אות הכונן הקשיח היא בדרך כלל (Local Disk (C: (דיסק מקומי)).
  - . באמצעות נתיב הכונן הקשיח שרשמת לעצמך קודם, פתח את התיקייה בכונן הקשיח שבה נמצא העדכון.
    - 4. לחץ לחיצה כפולה על הקובץ בעל הסיומת exe. (לדוגמה, filename.exe).

התקנת ה-BIOS מתחילה.

.5 השלם את ההתקנה על-ידי ביצוע ההוראות המוצגות על המסך.

הערה: לאחר שתוצג הודעה על המסך, המציינת שההתקנה הושלמה בהצלחה, באפשרותך למחוק את הקובץ 🗒 שהורדת מהכונן הקשיח.

### עדכון תוכניות ומנהלי התקן

להורדה והתקנה של תוכנות נוספות פרט לעדכון BIOS, פעל בהתאם לשלבים הבאים:

באתר האינטרנט של HP, גש לדף שמספק תוכנות עבור המחשב שברשותך:

בחר Start (התחל) > Help and Support (עזרה ותמיכה) > Maintain (תחזוקה) ולאחר מכן בחר את עדכוני התוכנה ומנהלי ההתקן.

- . פעל לפי ההוראות המוצגות על-גבי המסך לאיתור התוכנה שברצונך לעדכן.
- . באזור ההורדה, בחר בתוכנה שברצונך להוריד ופעל בהתאם להוראות שעל-גבי המסך.
- הערה: רשום לעצמך את הנתיב למיקום בכונן הקשיח, שאליו בחרת להוריד את התוכנה. עליך לגשת לנתיב זה 🗒 כאשר תהיה מוכן להתקין את התוכנה.
- **Computer** < (התחל) **Start** בתום ההורדה, פתח את Windows Explorer (סייר Windows) על-ידי בחירה ב-**4** (מחשב).
  - 5. לחץ לחיצה כפולה על אות הכונן הקשיח. (אות הכונן הקשיח היא בדרך כלל (C: Local Disk (C:) (דיסק מקומי C).
    - .6 באמצעות נתיב הכונן הקשיח שרשמת לעצמך קודם, פתח את התיקייה בכונן הקשיח שבה נמצא העדכון.
      - 7. לחץ לחיצה כפולה על הקובץ בעל הסיומת exe. (לדוגמה, filename.exe).

תהליך ההתקנה מתחיל.

. השלם את ההתקנה על-ידי ביצוע ההוראות המוצגות על המסך.

את הקובץ לאחר שתוצג הודעה על המסך, המציינת שההתקנה הושלמה בהצלחה, באפשרותך למחוק את הקובץ 🖹 שהורדת מהכונן הקשיח.
# 12 תוכנית השירות Setup Utility

# הפעלת תוכנית השירות Setup Utility

תוכנית השירות Setup Utility היא כלי שירות מבוסס-ROM למידע והתאמה אישית, שניתן להשתמש בו גם כשמערכת ההפעלה Windows אינה פועלת.

תוכנית השירות מספקת מידע אודות המחשב וכן הגדרות לצורך הפעלה, אבטחה והעדפות אחרות.

להפעלת תוכנית השירות Setup Utility:

f10 על-ידי הפעלה או הפעלה מחדש של המחשב, ולאחר מכן הקשה f10 במח את תוכנית השירות Setup Utility על-ידי הפעלה או הפעלה מחדש של המחשב, ולאחר מכן הקשה f10 בזמן שההודעה "F10 = BIOS Setup Options" מוצגת בפינה השמאלית התחתונה של המסך.

# Setup Utility שימוש בתוכנית השירות

### שינוי השפה של תוכנית השירות Setup Utility

ההליך שלהלן מתאר כיצד ניתן לשנות את השפה של תוכנית השירות Setup Utility. אם תוכנית השירות Setup Utility ההליך שלהלן מתאר בשלב 2. טרם הופעלה, התחל בשלב 1. אם תוכנית השירות Setup Utility כבר מופעלת, התחל בשלב 2.

- f10 על-ידי הפעלה או הפעלה מחדש של המחשב, ולאחר מכן הקשה Setup Utility
   1. פתח את תוכנית השירות Setup Utility על-ידי הפעלה או הפעלה מחדש של המחשב, ולאחר מכן הקשה בזמן שההודעה "F10 = BIOS Setup Options" מוצגת בפינה השמאלית התחתונה של המסך.
- .2 השתמש במקשי החיצים לבחירת System Configuration (תצורת המערכת) > Language (שפה), ולאחר מכן הקש enter.
  - ... השתמש במקשי החיצים לבחירת שפה ולאחר מכן הקש enter.
    - .enter כאשר מוצגת הודעת אישור עם השפה הנבחרת, הקש .4
- Exit < (יציאה) אחוצים כדי לבחור (יציאה) אחוצים כדי לבחור Setup Utility (יציאה) אחוצים כדי לבחור (יציאה) אחוצים.</p>
  5. לשמירת השינוי וליציאה מתוכנית השירות שינויים), ולאחר מכן הקש enter.

השינוי נכנס לתוקף באופן מיידי.

#### ניווט ובחירה בתוכנית השירות Setup Utility

מכיוון שתוכנית השירות Setup Utility אינה מבוססת Windows, היא אינה תומכת בלוח המגע. הניווט והבחירה מתבצעים באמצעות הקשה על מקשים.

- כדי לבחור בתפריט או בפריט תפריט, השתמש במקשי החיצים.
- (הפעלה/השבתה), Enable/Disable כדי לבחור בפריט ברשימה או כדי לשנות מצב של שדה, לדוגמה שדה Enable/Disable (הפעלה/השבתה), השתמש במקשי החיצים או במקשים 15 או 16.

- לבחירת פריט, הקש enter.
- פדי לסגור תיבת טקסט או לשוב לתצוגת התפריט, הקש esc.
- . די להציג מידע נוסף בנוגע לניווט ובחירה בעוד תוכנית השירות Setup Utility פתוחה, הקש f1.

#### הצגת מידע אודות המערכת

ההליך שלהלן מתאר כיצד ניתן להציג את המידע אודות המערכת בתוכנית השירות Setup Utility. אם תוכנית השירות Setup Utility אינה פתוחה, התחל בשלב 1. אם תוכנית השירות Setup Utility פתוחה, התחל בשלב 2.

- f10 על-ידי הפעלה או הפעלה מחדש של המחשב, ולאחר מכן הקשה f10
   בזמן שההודעה "F10 = BIOS Setup Options" מוצגת בפינה השמאלית התחתונה של המסך.
  - בחר בתפריט Main (ראשי). מוצג מידע אודות המערכת כגון שעה ותאריך המערכת ופרטים מזהים אודות .2 המחשב.
- (יציאה) א מתוכנית השירות Setup Utility מבלי לשנות הגדרות, השתמש במקשי החיצים כדי לבחור Exit (יציאה). (יציאה והתעלמות משינויים), ולאחר מכן הקש enter.

## שחזור הגדרות ברירת המחדל בתוכנית השירות Setup Utility

ההליך שלהלן מתאר כיצד ניתן לשחזר את הגדרות ברירת המחדל של תוכנית השירות Setup Utility. אם תוכנית השליך שלהלן מתאר כיצד ניתן לשחזר את הגדרות בשלב 2. השירות Setup Utility כבר מופעלת, התחל בשלב 2.

- f10 על-ידי הפעלה או הפעלה מחדש של המחשב, ולאחר מכן הקשה f10 במח את תוכנית השירות Setup Utility על-ידי הפעלה או הפעלה מחדש של המחשב, ולאחר מכן הקשה f10 בזמן שההודעה "F10 = BIOS Setup Options" מוצגת בפינה השמאלית התחתונה של המסך.
- (טען הגדרות ברירת מחדל) ולאחר Load Setup Defaults < (יציאה) אחר (יציאה) במקשי החיצים לבחירת מחדל) ולאחר. מכן הקש enter.
  - .. כאשר ההודעה Setup Confirmation (אישור ההגדרות) מוצגת, הקש .3
- Exit < (יציאה) א לשמירת השינוי וליציאה מתוכנית השירות Setup Utility השתמש במקשי החיצים כדי לבחור (יציאה). 4 (יציאה תוך שמירת שינויים), ולאחר מכן הקש enter.

הגדרות ברירת המחדל של תוכנית השירות Setup Utility ייכנסו לתוקף לאחר שהמחשב יופעל מחדש.

. הגדרות הסיסמאות, האבטחה והשפה לא משתנות בעת שחזור הגדרות ברירת המחדל של היצרן. 🗒

#### Setup Utility יציאה מתוכנית השירות

באפשרותך לצאת מתוכנית השירות Setup Utility לאחר שמירת שינויים או ללא שמירת שינויים.

כדי לצאת מתוכנית השירות Setup Utility ולשמור את השינויים שבוצעו בהפעלה האחרונה:

אם תפריטי תוכנית השירות Setup Utility אינם גלויים לעין, הקש esc כדי לחזור אל תצוגת התפריטים. לאחר Setup Utility (יציאה תוכנית השירות שינויים), מכן השתמש במקשי החיצים כדי לבחור Exit Saving Changes (יציאה) אחר מכן הקש enter. ולאחר מכן הקש

כדי לצאת מתוכנית השירות Setup Utility ללא שמירת השינויים שבוצעו בהפעלה האחרונה: •

אם תפריטי תוכנית השירות Setup Utility אינם גלויים לעין, הקש esc כדי לחזור אל תצוגת התפריטים. לאחר מכן השתמש במקשי החיצים כדי לבחור **Exit Discarding Changes <** (יציאה) (יציאה והתעלמות משינויים), ולאחר מכן הקש enter.

לאחר כל אחת מהאפשרויות, המחשב מופעל מחדש באמצעות Windows.

# תפריטי תוכנית השירות Setup Utility

טבלאות התפריטים בסעיף זה מספקות סקירה כללית של אפשרויות תוכנית השירות Setup Utility.

המפורטים בפרק זה אינם נתמכים על-ידי המחשב Setup Utility הערה: ייתכן שחלק מפריטי תפריטי תוכנית השירות Setup Utility המפורטים בפרק זה אינם נתמכים על-ידי המחשב שלך.

# (ראשי) Main תפריט

| לבצע את הפעולות הבאות                                              | стי | בחר                                    |
|--------------------------------------------------------------------|-----|----------------------------------------|
| הצגה ושינוי של השעה והתאריך המוגדרים במערכת.                       | •   | (מידע אודות המערכת) System information |
| הצגת פרטים מזהים אודות המחשב.                                      | •   |                                        |
| המערכת. BIOS המערכת. הצגת פרטי המפרטים אודות המעבד, גודל הזיכרון ו | •   |                                        |

# (אבטחה) Security תפריט

| בחר                                       | כדי לבצע את הפעולות הבאות                 |
|-------------------------------------------|-------------------------------------------|
| (סיסמת מנהל מערכת) Administrator password | הזנה, שינוי או מחיקה של סיסמת מנהל מערכת. |
| (סיסמת הפעלה) Power-On Password           | הזנה, שינוי או מחיקה של סיסמת הפעלה.      |

# תפריט System Configuration (תצורת המערכת)

| כדי לבצע את הפעולות הבאות                                                                                                    | בחר                              |
|----------------------------------------------------------------------------------------------------|----------------------------------|
| שנה את השפה של תוכנית השירות Setup Utility.                                                                                                    | (תמיכה בשפה) Language Support    |
| הפעלה/השבתה של מצב השינה C4 של המעבד.                                                                                                    | (C4 מצב מעבד) Processor C4 State |
|                                                                                                    | (אפשרויות אתחול) Boot Options    |
| <ul> <li>Delay (sec.) f12 (שניות))—קביעת ההשהיה</li> <li>לפרקי זמן (השהיה של 10 ו-12 (שניות))–קביעת ההשהיה</li> <li>של הפונקציות של 10 ושל 12 של תוכנית השירות Setup Utility לפרקי זמן</li> <li>של 5 שניות (0, 5, 10, 51, 20).</li> </ul> |                                  |
| • Internal Network Adapter boot (אתחול ממתאם רשת פנימי) - הפעלה/<br>השבתה של אתחול ממתאם רשת פנימי.                                                                                                    |                                  |
| סדר אתחול) - הגדרת סדר האתחול עבור: Boot Order 🔹 •                                                                                                    |                                  |
| <ul> <li>כונן קשיח פנימי (בדגמים נבחרים בלבד)</li> </ul>                                                                                                    |                                  |
| עקליטון USB ∘                                                                                                    |                                  |
| ∪USB מסוג CD/DVD כונן ∘                                                                                                    |                                  |
| ∪SB flash כונן ∘                                                                                                    |                                  |
| • כונן קשיח מסוג USB                                                                                                    |                                  |
| USB קורא כרטיסים מסוג ⊍ ∘                                                                                                    |                                  |
| ∘ מתאם רשת                                                                                                    |                                  |

בחר

כדי לבצע את הפעולות הבאות

הערה: רק ההתקנים שמחוברים למערכת מופיעים בתפריט סדר האתחול.

# (אבחון) Diagnostics (תפריט

| בחר                                                                      | כדי לבצע את הפעולות הבאות            |
|--------------------------------------------------------------------------|--------------------------------------|
| (בדיקה עצמית של הכונן הקשיח) Hard Disk Self Test<br>(בדגמים נבחרים בלבד) | הפעלת בדיקה עצמית מקיפה לכונן הקשיח. |
| (בדיקת זיכרון) Memory Test                                               | הפעלת בדיקת אבחון של זיכרון המערכת.  |

# אינדקס

#### Х

אבטחה, אלחוט 26 אבטחה, חריץ כבל 5 אוזניות 6, 35 אוזניות קטנות 6, 35 אזור הגלילה של לוח המגע, זיהוי 1 אחסון סוללה 20 אנטנות 8 אנטנות WLAN, זיהוי 8 אנטנות WWAN, זיהוי 8 8 אנטנות אלחוט 67 אפשרויות אתחול

#### ב

בדיקה עצמית של הכונן הקשיח 68 בדיקת זיכרון 68 בדיקת פונקציות השמע 38 בחירה בתוכנית השירות Setup 65 Utility

#### ה

26 WLAN הגדרת הגדרת חיבור לאינטרנט 26 הזנה של סיסמת מנהל מערכת 43 הזנת סיסמת הפעלה 44 הפעלה חיבור 13 הצגת מידע אודות המערכת 66 הצפנה 26 23 Bluetooth התקן 23 WLAN התקן התקנה, מחשב 1 USB התקני הסרה 50 הפסקת פעולה 50 חיבור 50 דעיאור 50 התקני אבטחה בשדות תעופה 56 התקני שמע, חיבור חיצוני 38 התקני שמע חיצוניים, חיבור 38

#### n

חומת אש 26 חיבור, מקור מתח חיצוני 13 חיבור WLAN בחברה 27 חיבור WLAN ציבורי 27 27 WLAN חיבור לרשת חריץ כבל אבטחה, זיהוי 5 חריץ מדיה דיגיטלית, זיהוי 5

#### U

טמפרטורה 20 טמפרטורת הסוללה 20 טעינת סוללות 15, 17

#### 

יציאה לצג חיצוני 39 יציאה לצג חיצוני, זיהוי 5 יציאה מתוכנית השירות Setup 66 Utility יציאות 50 ,6 ,5 USB צג חיצוני 39 יציאות USB, זיהוי 5, 6, 50

#### С

כבל, מתח 9 כבל USB, חיבור 50 כבלים 22 LAN 50 USB 39 VGA 9 כבל מתח, זיהוי כבל רשת 22 חיבור מעגל להפחתת רעשים 22 כונן DVD כונן 57 כונן אופטי 57 כונן דיסק קשיח, חיצוני כונן חיצוני 57

כוננים 57 אופטי 57 חיצוני קשיח 57 תקליטונים 57 כוננים, סדר אתחול 67 כוננים משותפים 57 כונן מדיה 10 כונן קשיח, חיצוני 57 כונן תקליטונים 57 כונן תקליטורים 57 כיבוי 20 כיבוי המחשב 20 כיול סוללה 17 כרטיס דיגיטלי הכנסה 48 הסרה 49 הפסקת פעולה 49

# 5

לוח מגע זיהוי 1 לחצנים 1 שימוש 52 לחצן, השתקת קול 35 לחצן השתקה 35 לחצן השתקת קול 35 לחצנים 2 לוח מגע ימני לוח מגע שמאלי 1 לחצן ימני של לוח המגע, זיהוי 2 לחצן שמאלי של לוח המגע, זיהוי 1 n

10 מדיה ניתנת לכתיבה 10 מדיה ניתנת לקריאה מודול זיכרון הכנסה 59 הסרה 59 מחבר מתח, זיהוי 5

67 מידע אודות המערכת מידע תקינה 9 אלחוט המספר הסידורי של HP Mobile מודול הפס) Broadband Module הרחב הנייד של HP) 9 תווית תקינה 9 מיקרופון פנימי, זיהוי 7, 35 מכסה תא מודול הזיכרון החזרה 60 הסרה 58 מספר סידורי, מחשב 9 מעגל להפחתת רעשים. כבל רשת 22 מערכת הפעלה 20 מערכת לא מגיבה 20 מצלמת אינטרנט. זיהוי 6. 35 מקרן, חיבור 39 מקש fn מקש מקש חם להשתקה, זיהוי 35 53 (שינה) Sleep מקש חם למצב 54 QuickLock מקש חם עבור מקש חם של הגברת עוצמת קול, זיהוי 35 מקש חם של החלשת עוצמת קול, זיהוי 35 מקש יישומי Windows, זיהוי 3 3 Windows מקש יישומים, מקשים 3 fn יישומי Windows 3 3 Windows סמל פונקציה 3 מקשים חמים הגברת בהירות המסך 54 הגברת עוצמת הרמקולים 55 החלשת עוצמת הרמקולים 55 הפחתת בהירות המסך 54 54 QuickLock הפעלת השתקת צלילי הרמקול 55 כניסה למצב Sleep (שינה) 53 54 מעבר בין תמונות מסך שימוש 53 דעיאור 52 מקשים חמים במקלדת, זיהוי 52 מקשים חמים עבור בהירות המסך 54 מקשי פונקציה 3, 52 3 מקש סמל Windows, זיהוי AC מתאם זיהוי 9

חיבור 13

24 מתג אלחוט, זיהוי 4, 24 מתג ההפעלה, זיהוי 4 אלחוט 4 הפעלה 4 מתג צג, זיהוי 6 מתח צג פנימי, זיהוי 6 מתח 19 שימור 19 מתח סוללה 14

h נוריות 2 caps lock 4 אלחוט הפעלה 4 כונן 4 7 מצלמת אינטרנט 0 סוללה נורית caps lock, זיהוי 2 נורית אלחוט, זיהוי 4, 24 נורית הכונן, זיהוי 4 נורית הסוללה 4, 15, 16 נורית הפעלה, זיהוי 4 נורית מצלמת אינטרנט. זיהוי 7. 35 נורית מתאם AC, זיהוי 6 ניהול סיסמת הפעלה 44 ניהול של סיסמת מנהל מערכת 43 ניווט בתוכנית השירות Setup 65 Utility נסיעה עם המחשב 20

## 0

סדר אתחול 67 סוגים של שידורי וידאו 54 סוללה 20 אחסון הכנסה 14 הסרה 14 השלכה 20 זיהוי 9 טעינה 15, 17 טעינה מחדש 19 כיול 17 פריקה 16 רמות סוללה חלשה 16 שימור מתח 19 סיסמאות 42 Windows-הגדרה ב-42 הפעלה 43

מוגדרות בתוכנית השירות Setup 42 Utility 43 מנהל מערכת סיסמת הפעלה הזנה 44 44 יצירה 44 ניהול סיסמת מנהל מערכת הזנה 43 יצירה 43 ניהול 43 23 סמל אלחוט סמליח 23 אלחוט מצב הרשת 23 סמל מצב הרשת 23

### ע

עוצמת קול, כוונון 35 עכבר, חיצוני הגדרת העדפות 52 חיבור 52

### פ

פונקציות שמע, בדיקה 38 פקדי אלחוט לחצן 24 מערכת הפעלה 24 פתחי אוורור, זיהוי 6, 7

## צ

צג מקשים חמים עבור בהירות המסך 54 תמונה, מעבר 54 צג, חיבור 39

### ٦

רכזות 50 50 USB רכזות רכיבי חומרה, זיהוי 1 רכיבים חומרה נוספת 8 חזית 3 לוח מגע 1 7 לוח תחתוו צג 6 5 צד ימין 5 צד שמאל רכיבים, מודול זיכרון 7 רכיבי מולטימדיה, זיהוי 34

רמקולים, זיהוי 6, 35 רמת סוללה חלשה 16 רמת סוללה חלשה במיוחד 16 רשת אלחוטית, התחברות 23 (WLAN) רשת אלחוטית (WLAN) אבטחה 26 חיבור 27 חיבור 27 חיבור 27 ערבור 27 טווח פונקציונלי 27 ציוד דרוש 26 רשת תקשורת מקומית (LAN) חיבור הכבל 22 חיבור הכבל 22

#### ש

66 שחזור הגדרות ברירת המחדל שימור, מתח 19 שינה הפעלה 10 10 יציאה שינוי השפה של תוכנית השירות Setup 65 Utility שיתוף כונן אופטי 57 שם מוצר ומק"ט, מחשב 9 5 רשת), זיהוי RJ-45 שקע שקע אוזניות (יציאת שמע) 6, 35 שקעים 5 (רשת) RJ-45 יציאת שמע (אוזניות) 6, 35 כניסת שמע (מיקרופון) 6, 35 שקע יציאת שמע (אוזניות) 6, 35 שקע כניסת שמע (מיקרופון) 6, 35 שקע מיקרופון (כניסת שמע) 6, 35 5 שקע רשת, זיהוי

#### π

תא, סוללה 7 תא מודול הזיכרון, זיהוי 7 תא סוללה, זיהוי 7 תווית שירות 9 תעודת מקוריות של Microsoft 19 תקינה 9 תוכנה 9 תוכנה 37 Windows Media Player 37 התקנה 37 מולטימדיה 37

תוכנות מולטימדיה התקנה 37 שימוש 37 תוכניות, עדכון 64 תוכנית השירות Setup Utility. סיסמאות שמוגדרות בתוך 42 תמונת מסך, מעבר 54 תמיכה בשפה 67 7 תפסים, שחרור הסוללה תפסים לשחרור, סוללה 7, 15 תפסים לשחרור הסוללה 7, 14 68 (אבחון) Diagnostics תפריט 67 (ראשי) Main תפריט 67 (אבטחה) Security תפריט תפריט System Configuration תפריט 67 (המערכת

#### В

62 עדכון, BIOS

#### Н

(מצב שינה) Hibernation הפעלה 11 יציאה 11 מופעל במצב של רמת סוללה חלשה במיוחד 16 במיוחד 18 HP Mobile Broadband 29 HP Mobile Broadband Module

#### 2

מצב מעבד) Processor C4 State 67 (C4

#### Q

42 QuickLock

### S

SIM הכנסה 29 SIM הסרה 30

#### W

42 הגדרת סיסמאות, Windows

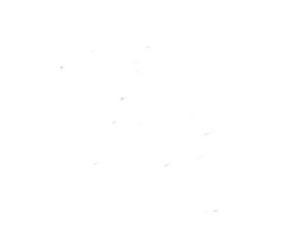